Действительно начиная с версии 01.03.zz (Фирменное ПО прибора)

BA01180D/53/RU/02.21

71512000 2021-01-01

# Инструкция по эксплуатации Proline Promass O 100

Pacxодомер массовый Modbus RS485

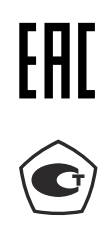

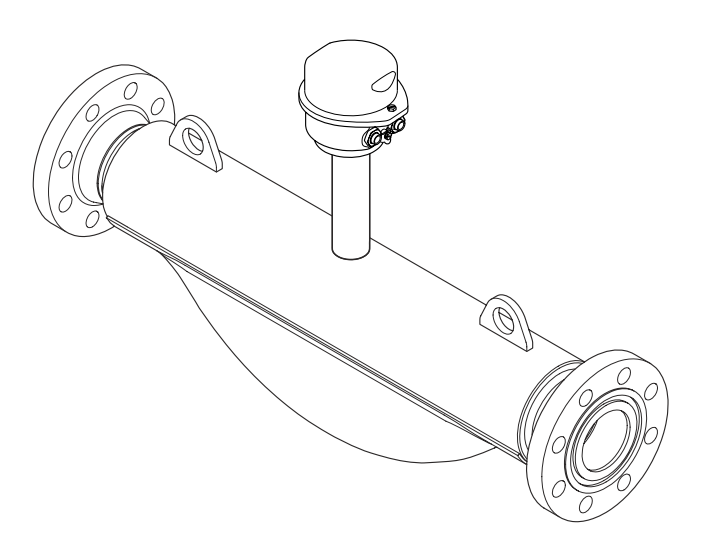

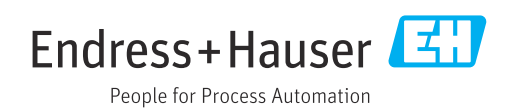

- Убедитесь в том, что документ хранится в безопасном месте и всегда доступен при работе с прибором.
- В целях предотвращения опасности для персонала и имущества внимательно ознакомьтесь с разделом "Основные правила техники безопасности", а также со всеми другими правилами техники безопасности, содержащимися в документе и имеющими отношение к рабочим процедурам.
- Изготовитель сохраняет за собой право на изменение технических данных без предварительного уведомления. Актуальную информацию и обновления настоящей инструкции по эксплуатации можно получить в региональном торговом представительстве Endress+Hauser.

## Содержание

| 1                                                                                                   | Инфори                                                                                                    | мация о документе                                                                                                    | . 6                                                                                                    |
|----------------------------------------------------------------------------------------------------|----------------------------------------------------------------------------------------------------|----------------------------------------------------------------------------------------------------|----------------------------------------------------------------------------------------------------|
| 1.1                                                                                                 | Функцио                                                                                                    | нальность документа                                                                                                    | 6                                                                                                    |
| 1.2                                                                                                 | Условные                                                                                                    | е обозначения                                                                                                    | . 6                                                                                                    |
|                                                                                                    | 1.2.1 C                                                                                                    | имволы по технике безопасности                                                                                                    | 6                                                                                                    |
|                                                                                                    | 1.2.2 Э                                                                                                    | лектрические символы                                                                                                    | . 6                                                                                                    |
|                                                                                                    | 1.2.3 C                                                                                                    | имволы для обозначения                                                                                                    |                                                                                                    |
|                                                                                                    | И                                                                                                    | НСТРУМЕНТОВ                                                                                                    | . 6                                                                                                    |
|                                                                                                    | 124 0                                                                                                    | пструментов                                                                                                    | • •                                                                                                    |
|                                                                                                    | 1.2.1 0                                                                                                    | имволов                                                                                                    | 7                                                                                                    |
|                                                                                                    | 125 C                                                                                                    |                                                                                                    | 7                                                                                                    |
| 1 2                                                                                                 |                                                                                                    |                                                                                                    | 7                                                                                                    |
| 1.7                                                                                                 |                                                                                                    |                                                                                                    | 0                                                                                                    |
|                                                                                                    | 1.2.1 С<br>1.2.2 П                                                                                                    | Тандартная документация                                                                                                    | . 0                                                                                                    |
|                                                                                                    | 1.5.2 Д                                                                                                    | ополнительная документация для                                                                                                    | 0                                                                                                    |
| 1 /.                                                                                                | P                                                                                                    | азличных приооров                                                                                                    |                                                                                                    |
| 1.4                                                                                                 | зарегистр                                                                                                    | эмрованные товарные знаки                                                                                                    | 0                                                                                                    |
| 2                                                                                                   | Основн                                                                                                    | ые указания по технике                                                                                                    |                                                                                                    |
| _                                                                                                   | боро <b>т</b> ра                                                                                                    | чости                                                                                                    | q                                                                                                    |
|                                                                                                    |                                                                                                    |                                                                                                    | <b>,</b>                                                                                                    |
| 2.1                                                                                                 | Требован                                                                                                    | ия к работе персонала                                                                                                    | . 9                                                                                                    |
| 2.2                                                                                                 | Назначен                                                                                                    | ие                                                                                                    | 9                                                                                                    |
| 2.3                                                                                                 | Безопасн                                                                                                    | ость рабочего места                                                                                                    | 10                                                                                                    |
| 2.4                                                                                                 | Безопасн                                                                                                    | ость при эксплуатации                                                                                                    | 10                                                                                                    |
| 2.5                                                                                                 | Безопасн                                                                                                    | ость изделия                                                                                                    | 11                                                                                                    |
| 2.6                                                                                                 | Безопасн                                                                                                    | ость информационных                                                                                                    |                                                                                                    |
|                                                                                                    | технолог                                                                                                    | ий                                                                                                    | 11                                                                                                    |
|                                                                                                    |                                                                                                    |                                                                                                    |                                                                                                    |
| 3                                                                                                   | Описан                                                                                                    | ие изделия                                                                                                    | 12                                                                                                    |
| <b>3</b>                                                                                            | Описан                                                                                                    | ие изделия                                                                                                    | <b>12</b>                                                                                                    |
| <b>3</b><br>3.1                                                                                     | <b>Описан</b><br>Конструк                                                                                                    | ие изделия<br>ция изделия                                                                                                    | <b>12</b><br>12                                                                                                    |
| <b>3</b><br>3.1                                                                                     | <b>Описан</b><br>Конструк<br>3.1.1 И                                                                                                    | ие изделия<br>ция изделия<br>сполнение прибора с типом связи<br>модрик PS/485                                                                                       | <b>12</b><br>12                                                                                                    |
| <b>3</b><br>3.1                                                                                     | <b>Описан</b><br>Конструк<br>3.1.1 И<br>М                                                                                                    | <b>ие изделия</b><br>ция изделия<br>Ісполнение прибора с типом связи<br>Nodbus RS485                                                                                | <b>12</b><br>12<br>12                                                                                                    |
| <b>3</b><br>3.1<br><b>4</b>                                                                         | Описан<br>Конструк<br>3.1.1 И<br>М                                                                                                    | ие изделия<br>ция изделия<br>Сполнение прибора с типом связи<br>Nodbus RS485<br>ка и идентификация                                                                  | <b>12</b><br>12<br>12                                                                                                    |
| 3<br>3.1<br><b>4</b>                                                                                | Описан<br>Конструк<br>3.1.1 И<br>М<br>Приемн<br>изделия                                                                                                    | <b>ие изделия</b><br>ция изделия<br>Сполнение прибора с типом связи<br>Modbus RS485<br>ка и идентификация<br>я                                                      | <ul> <li>12</li> <li>12</li> <li>12</li> <li>13</li> </ul>                                                                                                    |
| <ul> <li>3.1</li> <li>4</li> </ul>                                                                  | Описан<br>Конструк<br>3.1.1 И<br>М<br>Приемн<br>изделия                                                                                                    | ие изделия<br>ция изделия<br>Сполнение прибора с типом связи<br>Nodbus RS485<br>ка и идентификация<br>Я                                                             | <ol> <li>12</li> <li>12</li> <li>12</li> <li>13</li> </ol>                                                                                                    |
| <ul> <li>3.1</li> <li>4</li> <li>4.1</li> <li>4.2</li> </ul>                                        | Описан<br>Конструк<br>3.1.1 И<br>М<br>Приемн<br>Приемка<br>Илентиф                                                                                                  | ие изделия<br>ция изделия<br>Сполнение прибора с типом связи<br>Modbus RS485<br>ка и идентификация<br>я                                                             | <ul> <li>12</li> <li>12</li> <li>12</li> <li>13</li> <li>13</li> </ul>                                                                                                    |
| <ul> <li>3.1</li> <li>4</li> <li>4.1</li> <li>4.2</li> </ul>                                        | Описан<br>Конструк<br>3.1.1 И<br>М<br>Приемка<br>Идентиф<br>4.2.1 П                                                                                                 | <b>ие изделия</b><br>ция изделия<br>(сполнение прибора с типом связи<br>Modbus RS485<br><b>ка и идентификация</b><br><b>я</b><br>икация прибора                     | <ol> <li>12</li> <li>12</li> <li>12</li> <li>13</li> <li>13</li> </ol>                                                                                                    |
| <ul> <li>3.1</li> <li>4</li> <li>4.1</li> <li>4.2</li> </ul>                                        | Описан<br>Конструк<br>3.1.1 И<br>М<br>Приемн<br>Изделия<br>Идентифи<br>4.2.1 П                                                                                      | ие изделия<br>ция изделия<br>(сполнение прибора с типом связи<br>Modbus RS485<br>ка и идентификация<br>я<br>икация прибора<br>(аспортная табличка<br>реобразователя | <ul> <li>12</li> <li>12</li> <li>12</li> <li>13</li> <li>13</li> <li>14</li> </ul>                                                                                                 |
| <ul> <li>3.1</li> <li>4</li> <li>4.1</li> <li>4.2</li> </ul>                                        | Описан<br>Конструк<br>3.1.1 И<br>М<br>Приемн<br>Изделия<br>Идентифи<br>4.2.1 П                                                                                      | ие изделия                                                                                                    | <ol> <li>12</li> <li>12</li> <li>12</li> <li>13</li> <li>13</li> <li>13</li> <li>14</li> <li>15</li> </ol>                                                                         |
| <ul> <li>3.1</li> <li>4</li> <li>4.1</li> <li>4.2</li> </ul>                                        | Описан<br>Конструк<br>3.1.1 И<br>М<br>Приемка<br>Идентифи<br>4.2.1 П<br>п<br>4.2.2 3<br>4.2.3 И                                                                     | ие изделия                                                                                                    | <ol> <li>12</li> <li>12</li> <li>12</li> <li>13</li> <li>13</li> <li>13</li> <li>14</li> <li>15</li> </ol>                                                                         |
| <ul> <li>3.1</li> <li>4</li> <li>4.1</li> <li>4.2</li> </ul>                                        | Описан<br>Конструк<br>3.1.1 И<br>М<br>И<br>Приемка<br>Идентифи<br>4.2.1 П<br>4.2.2 З<br>4.2.3 И                                                                     | ие изделия                                                                                                    | <ol> <li>12</li> <li>12</li> <li>12</li> <li>13</li> <li>13</li> <li>14</li> <li>15</li> <li>16</li> </ol>                                                                         |
| <ul> <li>3.1</li> <li>4</li> <li>4.1</li> <li>4.2</li> </ul>                                        | Описан<br>Конструк<br>3.1.1 И<br>М<br>Приемка<br>Идентиф<br>4.2.1 П<br>4.2.2 З<br>4.2.3 И<br>1                                                                      | ие изделия                                                                                                    | <ol> <li>12</li> <li>12</li> <li>12</li> <li>13</li> <li>13</li> <li>14</li> <li>15</li> <li>16</li> </ol>                                                                         |
| <ul> <li>3.1</li> <li>4</li> <li>4.1</li> <li>4.2</li> </ul>                                        | Описан<br>Конструк<br>3.1.1 И<br>М<br>Приемка<br>Идентиф<br>4.2.1 П<br>4.2.2 З<br>4.2.3 И<br>1<br>4.2.4 С                                                           | ие изделия                                                                                                    | <ol> <li>12</li> <li>12</li> <li>12</li> <li>13</li> <li>13</li> <li>13</li> <li>14</li> <li>15</li> <li>16</li> <li>17</li> </ol>                                                 |
| <ul> <li>3.1</li> <li>4</li> <li>4.1</li> <li>4.2</li> </ul>                                        | Описан<br>Конструк<br>3.1.1 И<br>М<br>Приемка<br>Идентифи<br>4.2.1 П<br>4.2.2 З<br>4.2.3 И<br>1<br>4.2.4 С<br>п                                                     | ие изделия                                                                                                    | <ol> <li>12</li> <li>12</li> <li>13</li> <li>13</li> <li>14</li> <li>15</li> <li>16</li> <li>17</li> </ol>                                                                         |
| <ul> <li>3.1</li> <li>4</li> <li>4.1</li> <li>4.2</li> </ul>                                        | Описан<br>Конструк<br>3.1.1 И<br>М<br>Ириемка<br>Идентифи<br>4.2.1 П<br>4.2.2 З<br>4.2.3 И<br>4.2.3 И<br>1<br>4.2.4 С<br>п                                          | ие изделия                                                                                                    | <ol> <li>12</li> <li>12</li> <li>13</li> <li>13</li> <li>14</li> <li>15</li> <li>16</li> <li>17</li> <li>18</li> </ol>                                                             |
| <ul> <li>3.1</li> <li>4</li> <li>4.1</li> <li>4.2</li> <li>5</li> <li>5</li> </ul>                  | Описан<br>Конструк<br>3.1.1 И<br>М<br>Приемн<br>Идентифи<br>4.2.1 П<br>4.2.2 З<br>4.2.3 И<br>1<br>4.2.4 С<br>п<br>Хранен                                            | ие изделия                                                                                                    | <ol> <li>12</li> <li>12</li> <li>13</li> <li>13</li> <li>14</li> <li>15</li> <li>16</li> <li>17</li> <li>18</li> <li>18</li> </ol>                                                 |
| <ul> <li>3.1</li> <li>4</li> <li>4.1</li> <li>4.2</li> <li>5.1</li> <li>5.1</li> <li>5.1</li> </ul> | Описан<br>Конструк<br>3.1.1 И<br>М<br>Приемка<br>Идентифи<br>4.2.1 П<br>4.2.2 З<br>4.2.3 И<br>4.2.3 И<br>1<br>4.2.4 С<br>п<br>Хранен<br>Условия Х                   | ие изделия                                                                                                    | <ol> <li>12</li> <li>12</li> <li>12</li> <li>13</li> <li>13</li> <li>14</li> <li>15</li> <li>16</li> <li>17</li> <li>18</li> <li>18</li> <li>18</li> </ol>                         |
| <ul> <li>3.1</li> <li>4</li> <li>4.1</li> <li>4.2</li> <li>5.1</li> <li>5.2</li> </ul>              | Описан<br>Конструк<br>3.1.1 И<br>М<br>Приемка<br>Идентифи<br>4.2.1 П<br>4.2.2 З<br>4.2.3 И<br>4.2.3 И<br>4.2.4 С<br>п<br>Хранен<br>Условия У<br>Транспор            | ие изделия                                                                                                    | <ol> <li>12</li> <li>12</li> <li>13</li> <li>13</li> <li>14</li> <li>15</li> <li>16</li> <li>17</li> <li>18</li> <li>18</li> <li>18</li> </ol>                                     |
| <ul> <li>3.1</li> <li>4</li> <li>4.1</li> <li>4.2</li> <li>5.1</li> <li>5.2</li> </ul>              | Описан<br>Конструк<br>3.1.1 И<br>М<br>Приемка<br>Идентифи<br>4.2.1 П<br>4.2.2 З<br>4.2.3 И<br>4.2.3 И<br>4.2.4 С<br>п<br>Хранен<br>Условия У<br>Транспор<br>5.2.1 И | ие изделия                                                                                                    | <ol> <li>12</li> <li>12</li> <li>12</li> <li>13</li> <li>13</li> <li>14</li> <li>15</li> <li>16</li> <li>17</li> <li>18</li> <li>18</li> <li>18</li> </ol>                         |
| <ul> <li>3.1</li> <li>4</li> <li>4.1</li> <li>4.2</li> <li>5.1</li> <li>5.2</li> </ul>              | Описан<br>Конструк<br>3.1.1 И<br>М<br>Приемка<br>Идентифи<br>4.2.1 П<br>4.2.2 З<br>4.2.3 И<br>4.2.3 И<br>4.2.4 С<br>п<br>Хранен<br>Условия У<br>Транспор<br>5.2.1 И | ие изделия                                                                                                    | <ol> <li>12</li> <li>12</li> <li>13</li> <li>13</li> <li>14</li> <li>15</li> <li>16</li> <li>17</li> <li>18</li> <li>18</li> <li>18</li> <li>18</li> <li>18</li> </ol>             |
| <ul> <li>3.1</li> <li>4</li> <li>4.1</li> <li>4.2</li> <li>5.1</li> <li>5.2</li> </ul>              | Описан<br>Конструк<br>3.1.1 И<br>М<br>Ириемка<br>Идентифи<br>4.2.1 П<br>4.2.2 3<br>4.2.3 И<br>4.2.3 И<br>4.2.4 С<br>п<br>Хранен<br>Условия У<br>Транспор<br>5.2.1 И | ие изделия                                                                                                    | <ol> <li>12</li> <li>12</li> <li>12</li> <li>13</li> <li>13</li> <li>14</li> <li>15</li> <li>16</li> <li>17</li> <li>18</li> <li>18</li> <li>18</li> <li>18</li> <li>18</li> </ol> |

|     | 5.2.3            | Транспортировка с<br>использованием вилочного | 10       |
|-----|------------------|-----------------------------------------------|----------|
| 5.3 | Утилиз           | погрузчика                                    | 19<br>19 |
| 6   | Монт             | гаж                                           | 20       |
| 6.1 | Услови           | ия монтажа                                    | 20       |
|     | 6.1.1            | Монтажная позиция                             | 20       |
|     | 6.1.2            | Требования на соответствие                    |          |
|     |                  | условиям окружающей среды и                   |          |
|     |                  | процесса                                      | 22       |
|     | 6.1.3            | Специальные инструкции по                     |          |
| < D | 1.6              | монтажу                                       | 25       |
| 6.2 | Монта            | аж измерительного прибора                     | 26       |
|     | 0.2.1<br>6.2.2   | Неооходимые инструменты                       | 20       |
|     | 0.2.2            | подготовка измерительного                     | 26       |
|     | 623              | Монтаж измерительного прибора                 | 26       |
| 63  | Прове            | рка после монтажа                             | 20       |
| 0.5 | ripobej          |                                               | 27       |
| 7   | Элек             | грическое подключение                         | 28       |
| 7.1 | Услови           | ия соединения                                 | 28       |
|     | 7.1.1            | Необходимые инструменты                       | 28       |
|     | 7.1.2            | Требования к соединительному                  |          |
|     |                  | кабелю                                        | 28       |
|     | 7.1.3            | Назначение клемм                              | 30       |
|     | 7.1.4            | Назначение клемм, разъем                      |          |
|     |                  | прибора                                       | 33       |
|     | 7.1.5            | Экранирование и заземление                    | 34       |
|     | 7.1.6            | Подготовка измерительного                     | 2 (      |
| 7 0 | Понин            | приоора                                       | 34       |
| 1.2 |                  | Почение измерительного приоора                | 24<br>25 |
|     | 7.2.1<br>7.2.2   |                                               | 50       |
|     | 1.2.2            | hantena Promass 100                           | 36       |
|     | 723              | Обеспечение выравнивания                      | 50       |
|     | 7.2.5            | потенциалов                                   | 37       |
| 7.3 | Специ            | альные инструкции по                          | -        |
|     | подклі           | ючению                                        | 37       |
|     | 7.3.1            | Примеры подключения                           | 37       |
| 7.4 | Конфи            | игурация аппаратного обеспечения              | 38       |
|     | 7.4.1            | Активация нагрузочного                        |          |
|     |                  | резистора                                     | 38       |
| 7.5 | Обеспе           | ечение степени защиты                         | 39       |
| 7.6 | Провеј           | рки после подключения                         | 39       |
| 8   | Опци             | и управления                                  | 40       |
| 81  | Ofizon           | опций управления                              | <u>ـ</u> |
| 8.2 | Ουзυμ<br>Γτηνικη | лия и финкции меню лиравцения                 | 40<br>41 |
| 5.4 | 8.2.1            | Структура меню управления                     | 41       |
|     | 8.2.2            | Принципы управления                           | 42       |

| 8.3          | Доступ :<br>управля | к меню управления посредством<br>нющей программы | 43            |
|--------------|---------------------|--------------------------------------------------|---------------|
|              | 0.5.1               | подключение программного                         | <i>(</i> , ר) |
|              | 0 7 7               | ооеспечения                                      | 45<br>42      |
|              | 8.3.2               | FleidCare                                        | 43            |
| 9            | Систе               | мная интеграция                                  | 45            |
| 9.1          | Обзор ф<br>9.1.1    | райлов описания прибора                          | 45            |
|              |                     | прибора                                          | 45            |
|              | 9.1.2               | Управляющие программы                            | 45            |
| 9.2          | Информ              | мация Modbus RS485                               | 45            |
|              | 9.2.1               | Коды функций                                     | 45            |
|              | 9.2.2               | Информация о регистрах                           | 47            |
|              | 9.2.3               | Время отклика                                    | 4/            |
|              | 9.2.4               | Карта данных Modbus                              | 4/            |
| 10           | Ввод в              | в эксплуатацию                                   | 49            |
| 10.1         | Функци              | юнальная проверка                                | 49            |
| 10.2         | Устаное             | вление соединения через FieldCare                | 49            |
| 10.3         | Настрой             | йка языка управления                             | 49            |
| 10.4         | Конфиг              | урирование измерительного                        | 4.0           |
|              |                     |                                                  | 49            |
|              | 10.4.1              | определение осозначения                          | 50            |
|              | 10 / 2              |                                                  | 50            |
|              | 10.4.2              | измерения                                        | 50            |
|              | 1043                | Выбор и настройка измердемой                     | 50            |
|              | 10.1.9              | спепы                                            | 52            |
|              | 1044                | Конфигурация интерфейса связи                    | 53            |
|              | 10.1.1              | Настройка отсечки при низком                     | ))            |
|              | 10.1.9              | расходе                                          | 55            |
|              | 10.4.6              | Настройка обнаружения                            | 22            |
|              |                     | частичного заполнения                            |               |
|              |                     | трубопровода                                     | 56            |
| 10.5         | Расшир              | енная настройка                                  | 57            |
|              | 10.5.1              | Расчетные значения                               | 57            |
|              | 10.5.2              | Выполнение настройки датчика                     | 58            |
|              | 10.5.3              | Настройка сумматора                              | 59            |
| 10.6         | Модели              | прование                                         | 60            |
| 10.7         | Защита              | параметров настройки от                          |               |
|              | несанкі             | ционированного доступа                           | 61            |
|              | 10.7.1              | Защита от записи посредством                     |               |
|              |                     | кода доступа                                     | 61            |
|              | 10.7.2              | Защита от записи посредством                     |               |
|              |                     | переключателя защиты от записи                   | 62            |
| 11           | Vπna¤               | пение                                            | 64            |
| <b></b>      | С                   |                                                  |               |
| 11.1         | СЧИТЫВ              | ание статуса олокировки прибора                  | 64            |
| 11.Z         | ИЗМЕНЕ              | ние языка управления                             | 04            |
| 11.3<br>11.4 | настрои             | ика дисплея                                      | 04<br>67      |
| 11.4         | ЧТЕНИЕ              | измеренных значении                              | 04            |
|              | 11.4.1              | переменные процесса                              | 04<br>65      |
|              | 114.Z               |                                                  | 00<br>66      |
| 11 ⊑         | 11.4.3<br>A HOHMON  | ина изморитори изго приборо и                    | 00            |
| 11.0         | пабоция             | ция измерительного приоора к                     | 67            |
|              | μαυυчη              | w yolobunin iipoqecca                            | 07            |

| 11.6         | Выполнение сброса сумматора                                                                    | 67             |
|--------------|------------------------------------------------------------------------------------------------|----------------|
| 12           | Диагностика и устранение                                                                       |                |
|              | неисправностей                                                                                 | 69             |
| 12.1<br>12.2 | Устранение общих неисправностей<br>Диагностическая информация,<br>отображаемая на светодиодных | 69             |
|              | индикаторах<br>12.2.1 Преобразователь<br>12.2.2 Искробезопасный барьер                         | 70<br>70<br>71 |
| 12.3         | Диагностическая информация на местном                                                          | /1             |
|              | дисплее                                                                                        | 72             |
|              | 12.3.1 ДИАГНОСТИЧЕСКОЕ СОООЩЕНИЕ                                                               | 77             |
| 17 /         | 12.3.2 Вызов мер по устранению ошиоок                                                          | 74             |
| 12.4         | диагностическая информация в FleidCare                                                         | 75             |
|              | 12.4.1 диагностические опции<br>12.4.2 Просмотр рекомендаций по                                | 75             |
|              | устранению проблем                                                                             | 76             |
| 12.5         | Вывод диагностической информации через                                                         |                |
|              | интерфейс связи<br>12.5.1 Считывание диагностической                                           | 76             |
|              | информации                                                                                     | 76             |
|              | 12.5.2 Настройка реакции на сообщение                                                          |                |
|              | об ошибке                                                                                      | 77             |
| 12.6         | Адаптация диагностической информации<br>12.6.1 Адаптация поведения                             | 77             |
|              | диагностики                                                                                    | 77             |
| 12.7         | Обзор диагностической информации                                                               | 78             |
| 12.8         | Необработанные события диагностики                                                             | 80             |
| 12.9         | Перечень сообщений диагностики                                                                 | 80             |
| 12.10        | Журнал событий                                                                                 | 81             |
|              | 12.10.1 История событий                                                                        | 81             |
|              | 12.10.2 Фильтрация журнала событий                                                             | 81             |
|              | 12.10.3 Обзор информационных событий                                                           | 81             |
| 12.11        | Перезагрузка измерительного прибора                                                            | 82             |
| 10.10        | 12.11.1 Функции параметр "Device reset"                                                        | 83             |
| 12.12        | Информация о приборе                                                                           | 83             |
| 12.13        | Изменения программного обеспечения                                                             | 84             |
| 13           | Техническое обслуживание                                                                       | 85             |
| 13.1         | Задачи техобслуживания                                                                         | 85             |
|              | 13.1.1 Наружная очистка                                                                        | 85             |
| 13.2         | Измерения и испытания по прибору                                                               | 85             |
| 13.3         | Служба поддержки Endress+Hauser                                                                | 85             |
| 14           | Ремонт                                                                                         | 86             |
| 14.1         | Общие указания                                                                                 | 86             |
| 14.2         | Запасные части                                                                                 | 86             |
| 14.3         | Служба поддержки Endress+Hauser                                                                | 86             |
| 14.4         | Возврат                                                                                        | 86             |
| 14.5         | Утилизация                                                                                     | 87             |
|              | 14.5.1 Демонтаж измерительного                                                                 |                |
|              | прибора                                                                                        | 87             |
|              | 14.5.2 Утилизация измерительного<br>прибора                                                    | 87             |
|              |                                                                                                | 57             |

| 15    | Аксессуары 88                             |  |  |
|-------|-------------------------------------------|--|--|
| 15.1  | Аксессуары для обслуживания               |  |  |
| 15.2  | Системные компоненты                      |  |  |
|       |                                           |  |  |
| 16    | Технические характеристики 90             |  |  |
| 16.1  | Применение                                |  |  |
| 16.2  | Принцип действия и архитектура системы 90 |  |  |
| 16.3  | Вход                                      |  |  |
| 16.4  | Выход                                     |  |  |
| 16.5  | Источник питания                          |  |  |
| 16.6  | Рабочие характеристики                    |  |  |
| 16.7  | Монтаж                                    |  |  |
| 16.8  | Окружающая среда 98                       |  |  |
| 16.9  | Процесс                                   |  |  |
| 16.10 | Механическая конструкция 101              |  |  |
| 16.11 | Управление 103                            |  |  |
| 16.12 | Сертификаты и нормативы 103               |  |  |
| 16.13 | Пакеты прикладных программ 105            |  |  |
| 16.14 | Аксессуары 106                            |  |  |
| 16.15 | Документация 106                          |  |  |
| 17    | Приложение 107                            |  |  |
| 17.1  | Обзор меню управления                     |  |  |
|       | 17.1.1 Меню "Operation" 107               |  |  |
|       | 17.1.2 Меню "Setup" 107                   |  |  |
|       | 17.1.3 Меню "Diagnostics" 112             |  |  |
|       | 17.1.4 Меню "Expert" 115                  |  |  |
| ۸ d   | 120                                       |  |  |
| Алфа  | авитный указатель 130                     |  |  |

## 1 Информация о документе

## 1.1 Функциональность документа

Это руководство по эксплуатации содержит информацию, необходимую на различных стадиях срока службы прибора: начиная с идентификации, приемки и хранения продукта, его монтажа, подсоединения, ввода в эксплуатацию и завершая устранением неисправностей, сервисным обслуживанием и утилизацией.

## 1.2 Условные обозначения

### 1.2.1 Символы по технике безопасности

| Символ             | Значение                                                                                                    |
|--------------------|----------------------------------------------------------------------------------------------------|
| 🛕 ΟΠΑСΗΟ           | ОПАСНО!<br>Этот символ предупреждает об опасной ситуации. Допущение такой ситуации<br>приведет к серьезным или смертельным травмам.                  |
| <b>А</b> ОСТОРОЖНО | ОСТОРОЖНО!<br>Этот символ предупреждает об опасной ситуации. Допущение такой ситуации<br>может привести к серьезным или смертельным травмам.         |
| <b>А</b> ВНИМАНИЕ  | <b>ВНИМАНИЕ!</b><br>Этот символ предупреждает об опасной ситуации. Допущение такой ситуации<br>может привести к травмам небольшой и средней тяжести. |
| УВЕДОМЛЕНИЕ        | <b>ВНИМАНИЕ!</b><br>В этом символе содержится информация о процедуре и другие факты, которые не<br>приводят к травмам.                               |

## 1.2.2 Электрические символы

| Символ | Значение                                                                                                    | Символ | Значение                                                                                                    |
|--------|----------------------------------------------------------------------------------------------------|--------|----------------------------------------------------------------------------------------------------|
|        | Постоянный ток                                                                                                    | ~      | Переменный ток                                                                                                    |
| ~      | Постоянный и переменный ток                                                                                                    | - 1-   | Заземление<br>Контакт, заземление которого уже<br>обеспечивается с помощью системы<br>заземления на самом предприятии.                                                                                                    |
|        | Подключение защитного<br>заземления<br>Контакт, который должен быть<br>подсоединен к заземлению перед<br>выполнением других соединений. | 4      | Эквипотенциальное соединение<br>Соединение, требующее<br>подключения к системе заземления<br>предприятия: в зависимости от<br>национальных стандартов или<br>общепринятой практики можно<br>использовать систему<br>выравнивания потенциалов или<br>радиальную систему заземления. |

## 1.2.3 Символы для обозначения инструментов

| Символ                  | Значение              |
|-------------------------|-----------------------|
| $\bigcirc \not \Subset$ | Шестигранный ключ     |
| Ń                       | Рожковый гаечный ключ |

| Символ       | Значение                                                                              |
|--------------|---------------------------------------------------------------------------------------|
|              | <b>Допустимо</b><br>Означает допустимые процедуры, процессы или действия.             |
|              | <b>Предпочтительно</b><br>Означает предпочтительные процедуры, процессы или действия. |
| $\mathbf{X}$ | Запрещено<br>Означает запрещенные процедуры, процессы или действия.                   |
| i            | <b>Подсказка</b><br>Указывает на дополнительную информацию                            |
| Ĩ            | Ссылка на документ                                                                    |
| A            | Ссылка на страницу                                                                    |
|              | Ссылка на схему                                                                       |
| 1. , 2. , 3  | Серия этапов                                                                          |
|              | Результат последовательности действий                                                 |
| ?            | Помощь в случае проблемы                                                              |
|              | Просмотр                                                                              |

### 1.2.4 Описание информационных символов

### 1.2.5 Символы на рисунках

| Символ   | Значение           | Символ         | Значение                                    |
|----------|--------------------|----------------|---------------------------------------------|
| 1, 2, 3, | Номера элементов   | 1. , 2. , 3    | Серия этапов                                |
| A, B, C, | Виды               | A-A, B-B, C-C, | Сечения                                     |
| EX       | Взрывоопасные зоны | ×              | Безопасная среда<br>(невзрывоопасная среда) |
| ≈→       | Направление потока |                |                                             |

## 1.3 Документация

Обзор связанной технической документации:

- W@M Device Viewer : введите серийный номер с паспортной таблички (www.endress.com/deviceviewer)
- Endress+Hauser Operations App: введите серийный номер с паспортной таблички или просканируйте двумерный матричный код (QR-код) с паспортной таблички.

Подробный список отдельных документов и их кодов → 106

### 1.3.1 Стандартная документация

| Тип документа                            | Назначение и содержание документа                                                                                                    |
|------------------------------------------|----------------------------------------------------------------------------------------------------|
| Техническое описание                     | Информация для планирования комплектации прибора<br>В документе содержатся технические данные прибора и обзор<br>аксессуаров и других изделий, которые можно заказать в дополнение<br>к прибору.                                       |
| Краткое руководство по<br>эксплуатации   | Руководство по быстрому получению первого значения<br>измеряемой величины<br>В кратком руководстве по эксплуатации содержится наиболее важная<br>информация по различным действиям – от приемки до первичного<br>ввода в эксплуатацию. |
| Modbus RS485 – информация о<br>регистрах | Справочник, содержащий информацию о регистрах Modbus RS485<br>В этом документе приведены подробные сведения, имеющие<br>отношение к протоколу Modbus, обо всех параметрах меню<br>управления.                                          |

### 1.3.2 Дополнительная документация для различных приборов

В зависимости от заказанного исполнения прибор поставляется с дополнительными документами: строго соблюдайте инструкции, приведенные в дополнительной документации. Дополнительная документация является неотъемлемой частью документации по прибору.

## 1.4 Зарегистрированные товарные знаки

#### Modbus®

Зарегистрированный товарный знак SCHNEIDER AUTOMATION, INC.

#### Microsoft®

Зарегистрированный товарный знак Microsoft Corporation, Редмонд, Вашингтон, США.

#### Applicator<sup>®</sup>, FieldCare<sup>®</sup>, Field Xpert<sup>TM</sup>, HistoROM<sup>®</sup>, Heartbeat Technology<sup>TM</sup>

Зарегистрированные или ожидающие регистрации товарные знаки Endress+Hauser Group.

## 2 Основные указания по технике безопасности

## 2.1 Требования к работе персонала

Персонал, занимающийся установкой, вводом в эксплуатацию, диагностикой и техническим обслуживанием, должен соответствовать следующим требованиям:

- Обученные квалифицированные специалисты: должны иметь соответствующую квалификацию для выполнения конкретных функций и задач
- Получить разрешение на выполнение данных работ от руководства предприятия
- Осведомлены о нормах федерального/национального законодательства
- Перед началом работы: специалист обязан прочесть и понять все инструкции, приведенные в руководстве по эксплуатации, дополнительной документации, а также изучить сертификаты (в зависимости от применения).
- Следование инструкциям и соблюдение основных условий

Обслуживающий персонал должен соответствовать следующим требованиям:

- Проинструктирован и уполномочен руководством предприятия в соответствии с требованиями выполняемой задачи
- Следовать инструкциям, приведенным в данном руководстве по эксплуатации

## 2.2 Назначение

#### Область применения и рабочая среда

Измерительный прибор, описанный в настоящей инструкции по эксплуатации, предназначен только для измерения расхода жидкостей и газов.

Также, в зависимости от заказанного исполнения, прибор можно использовать для измерения потенциально взрывоопасных, горючих, ядовитых и окисляющих веществ.

Измерительные приборы, предназначенные для использования во взрывоопасных зонах, в гигиенических областях применения, а также в областях применения с повышенным риском ввиду наличия рабочего давления, имеют соответствующую маркировку на паспортной табличке.

Поддержание надлежащего состояния измерительного прибора во время эксплуатации:

- Прибор должен эксплуатироваться в полном соответствии с данными на паспортной табличке и общими условиями эксплуатации, приведенными в настоящем руководстве и в дополнительных документах.
- Проверьте паспортную табличку и убедитесь в том, что заказанный прибор разрешено использовать в взрывоопасной зоне (например, что прибор имеет взрывозащиту и отвечает требованиям работы с высоким давлением).
- Используйте измерительный прибор только с теми средами, в отношении которых контактирующие со средой материалы обладают достаточной степенью стойкости.
- ► Если измерительный прибор эксплуатируется при температуре, отличной от атмосферной, то необходимо обеспечить строгое соблюдение базовых условий, приведенных в доступной документации по прибору: раздел "Документация" → 10 7.

#### Несоблюдение условий эксплуатации

Ненадлежащее использование может привести к снижению уровня безопасности. Изготовитель не несет ответственности за повреждения в результате неправильной эксплуатации прибора.

#### **ОСТОРОЖНО**

Опасность разрыва измерительной трубы в результате воздействия агрессивных или абразивных жидкостей.

Возможно повреждение корпуса в результате механических перегрузок!

- Проверьте совместимость измерительной среды с материалом измерительной трубы.
- Убедитесь, что все контактирующие с жидкостью материалы устойчивы к ее воздействию.
- См. предельные условия применения для давления и температуры.

Проверка критичных случаев:

В отношении специальных жидкостей и жидкостей для очистки Endress+Hauser обеспечивает содействие при проверке коррозионной стойкости смачиваемых материалов, однако гарантии при этом не предоставляются, поскольку даже незначительные изменения в температуре, концентрации или степени загрязнения в условиях технологического процесса могут привести к изменению коррозионной стойкости.

#### Остаточные риски

#### **А** ОСТОРОЖНО

Опасность повреждения корпуса в результате разрыва измерительной трубы!

В случае разрыва измерительной трубы в исполнении прибора, не оборудованного разрывным диском, возможно повышение давления в корпусе сенсора. Это может привести к разрыву или неустранимому повреждению корпуса сенсора.

Температура внешней поверхности корпуса может увеличиться не более чем на 20 К по причине потребления энергии внутренними электронными компонентами. Прохождение горячих жидкостей через измерительный прибор также способствует повышению температуры его поверхности. Поверхность сенсора может достигать температур, близких к температуре жидкости.

В результате воздействия сред с повышенной температурой можно получить ожоги!

 При работе с жидкостями с повышенной температурой обеспечьте защиту от возможного контакта для предотвращения ожогов.

## 2.3 Безопасность рабочего места

Во время работы с прибором:

 Используйте средства индивидуальной защиты в соответствии с федеральными/ государственными нормативными требованиями.

При выполнении сварочных работ на трубопроводе:

 Не допускается заземление сварочного оборудования через измерительный прибор.

При работе с прибором влажными руками:

 Учитывая более высокую вероятность поражения электрическим током, рекомендуется использовать перчатки.

## 2.4 Безопасность при эксплуатации

Опасность травмирования.

- При эксплуатации прибор должен находиться в технически исправном и отказоустойчивом состоянии.
- Ответственность за отсутствие помех при эксплуатации прибора несет оператор.

#### Модификация прибора

Несанкционированная модификация прибора запрещена и может привести к непредвиденным рискам.

 Если, несмотря на это, требуется модификация, обратитесь в компанию Endress +Hauser.

#### Ремонт

Условия непрерывной безопасности и надежности при эксплуатации,

- Проведение ремонта прибора только при наличии специального разрешения.
  - Соблюдение федеральных/государственных нормативных требований в отношении ремонта электрических приборов.
- Использование только оригинальных запасных частей и аксессуаров Endress +Hauser.

## 2.5 Безопасность изделия

Благодаря тому, что прибор разработан в соответствии с передовой инженернотехнической практикой, он удовлетворяет современным требованиям безопасности, прошел испытания и поставляется с завода в состоянии, безопасном для эксплуатации.

Прибор соответствует общим требованиям в отношении безопасности и законодательным требованиям. Также он соответствует директивам EC, указанным в декларации соответствия EC, применимой к данному прибору. Endress+Hauser подтверждает указанное соответствие нанесением маркировки CE на прибор.

## 2.6 Безопасность информационных технологий

Гарантия действует только в том случае, если установка и использование устройства производится согласно инструкциям, изложенным в Руководстве по эксплуатации. Устройство оснащено механизмом обеспечения защиты, позволяющим не допустить внесение каких-либо непреднамеренных изменений в установки устройства.

Безопасность информационных технологий соответствует общепринятым стандартам безопасности оператора и разработана с целью предоставления дополнительной защиты устройства, в то время как передача данных прибора должна осуществляться операторами самостоятельно.

## 3 Описание изделия

Прибор состоит из преобразователя и датчика. Если прибор заказан в исполнении с искробезопасным интерфейсом Modbus RS485, то в комплект поставки входит искробезопасный барьер Promass 100, установка которого обязательна для эксплуатации прибора.

Прибор выпускается в одном варианте исполнения: компактное исполнение, преобразователь и датчик находятся в одном корпусе.

## 3.1 Конструкция изделия

### 3.1.1 Исполнение прибора с типом связи Modbus RS485

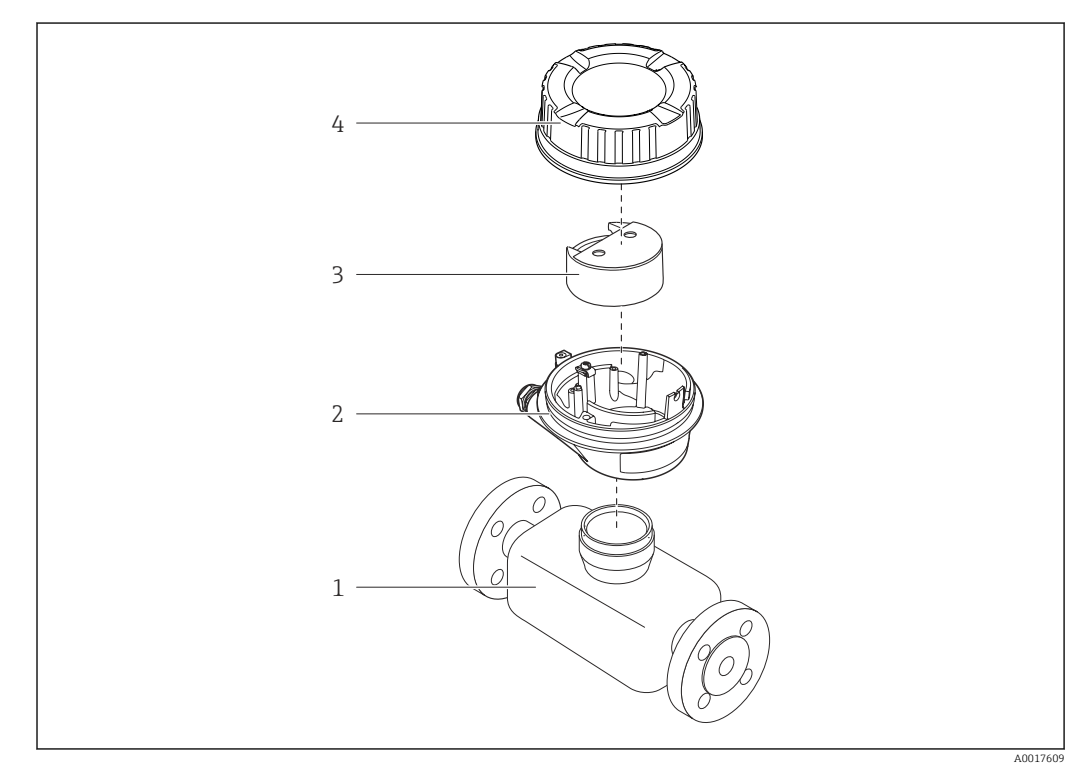

🗟 1 Важные компоненты измерительного прибора

- 1 Сенсор
- 2 Корпус преобразователя
- 3 Главный электронный модуль
- 4 Крышка корпуса преобразователя

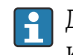

Для версии прибора с искробезопасным подключением Modbus RS485 искробезопасный барьер Promass 100 входит в комплект поставки.

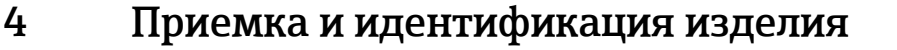

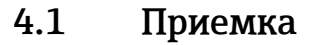

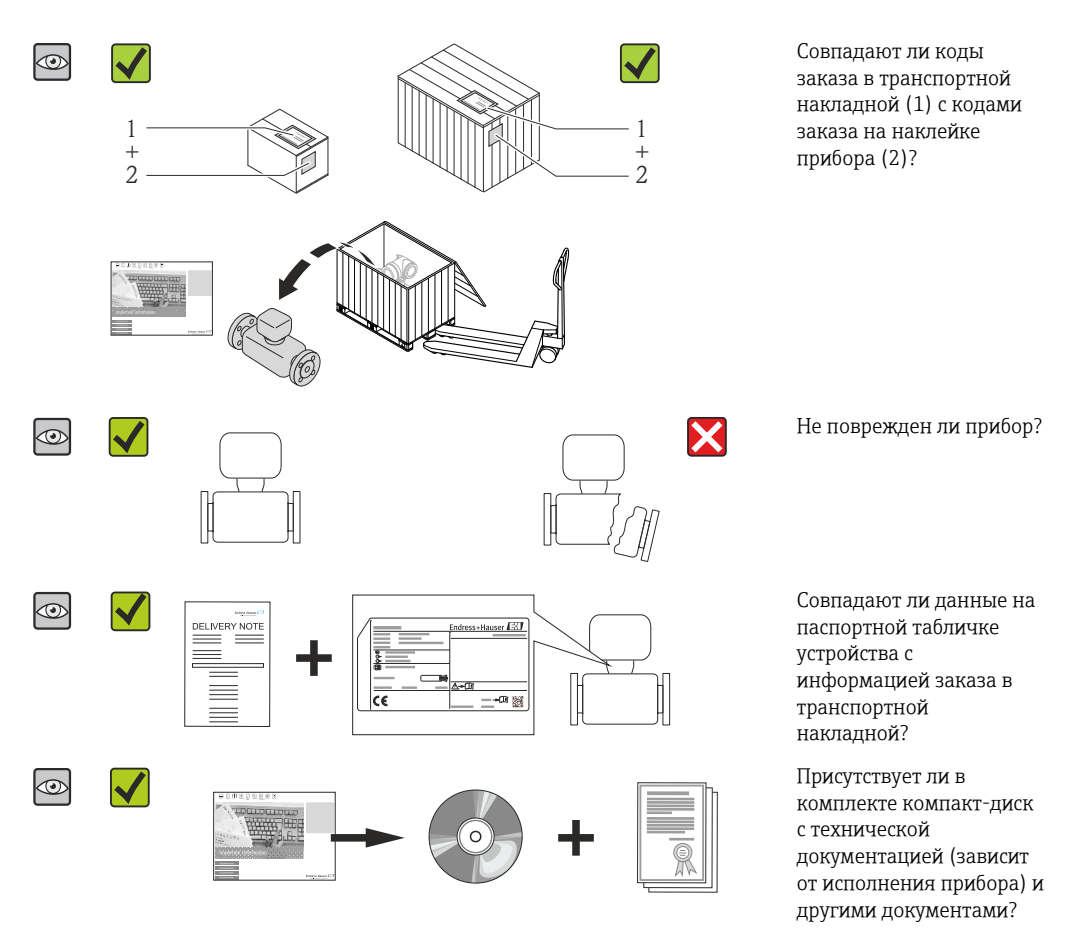

- При невыполнении одного из условий обратитесь в региональное торговое представительство Endress+Hauser.

## 4.2 Идентификация прибора

Для идентификации измерительного прибора доступны следующие варианты:

- Данные на паспортной табличке (шильдике)
- Код заказа с подразделением функций и характеристик прибора в накладной
- Введите серийный номер, указанный на паспортной табличке в *W@M Device Viewer* (www.endress.com/deviceviewer): отобразится вся информация об измерительном приборе.
- Введите серийный номер, указанный на паспортной табличке в приложении Operations om Endress+Hauser или просканируйте двумерный штрих-код (QR-код) на паспортной табличке с помощью приложения Operations om Endress+Hauser: будет представлена вся информация об этом измерительном приборе.

Для получения информации о соответствующей технической документации см. следующие источники:

- Разделы "Дополнительная стандартная документация на прибор" → В и "Дополнительная документация для различных приборов" → В 8
- W@M Device Viewer: введите серийный номер с паспортной таблички (www.endress.com/deviceviewer)
- Приложение Operations om Endress+Hauser: введите серийный номер с паспортной таблички или просканируйте двумерных штрих-код (QR-код) на паспортной табличке.

### 4.2.1 Паспортная табличка преобразователя

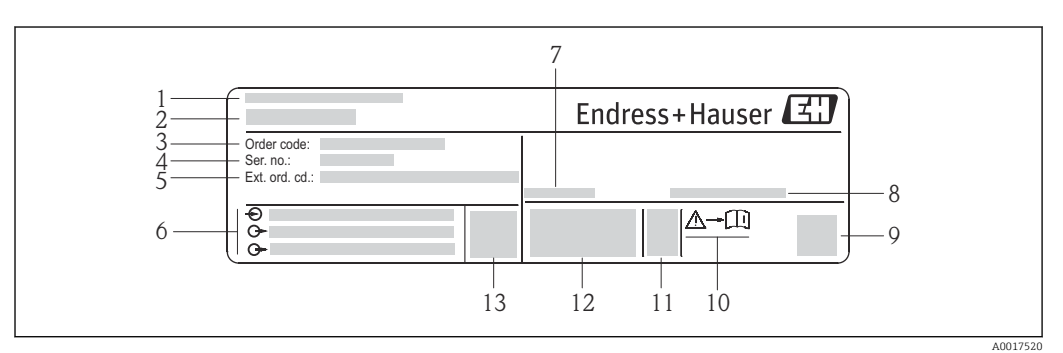

🖻 2 Пример паспортной таблички преобразователя

- 1 Место изготовления
- 2 Название преобразователя
- 3 Номер заказа
- 4 Серийный номер (Ser. no.)
- 5 Расширенный код заказа (Ext. ord. cd.)
- 6 Данные электрического подключения, например, доступные входы и выходы, напряжение питания
- 7 Допустимая температура окружающей среды (T<sub>a</sub>)
- 8 Степень защиты
- 9 Двумерный штрих-код
- 10 Номер дополнительных документов, связанных с обеспечением безопасности → 🖺 106
- 11 Дата изготовления: год-месяц
- 12 Маркировка СЕ, C-Tick
- 13 Версия микропрограммного обеспечения (FW)

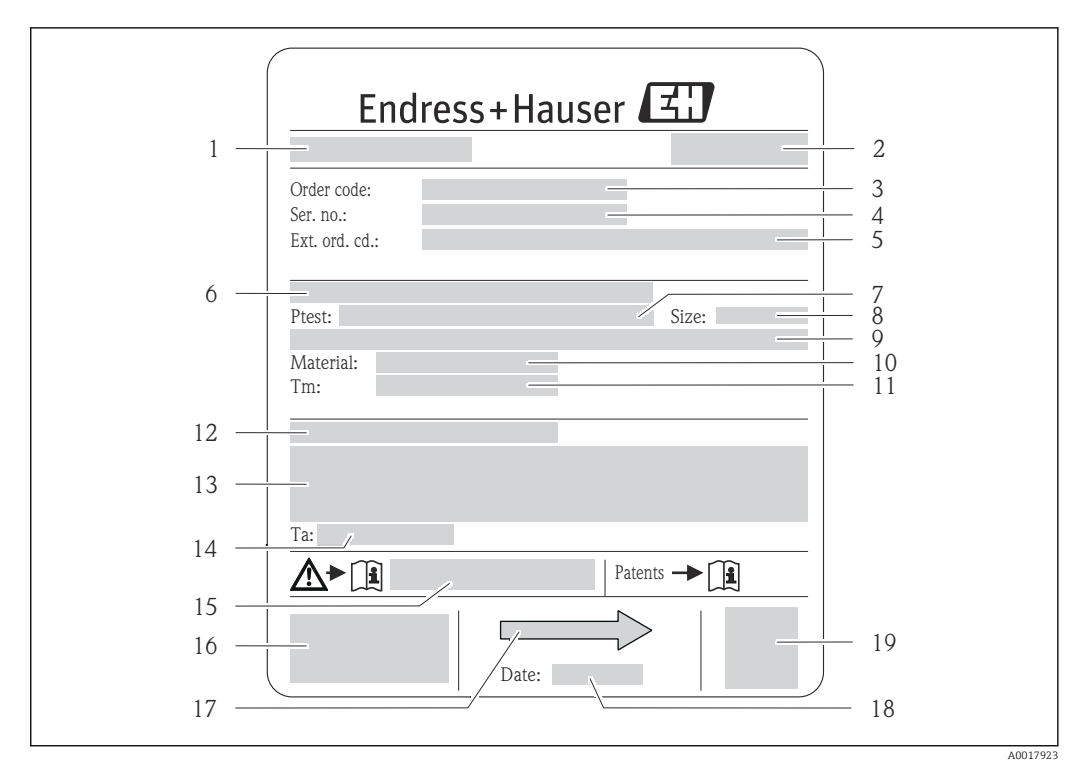

#### 4.2.2 Заводская табличка датчика

- 🗟 3 Пример заводской таблички датчика
- 1 Название датчика
- 2 Место изготовления
- 3 Код заказа
- 4 Серийный номер (Ser. no.)
- 5 Расширенный код заказа (Ext. ord. cd.)
- 6 Номинальный диаметр фланца/номинальное давление
- 7 Испытательное давление датчика
- 8 Номинальный диаметр датчика
- 9 Данные, относящиеся к конкретному датчику: например, диапазон давления вторичной оболочки, широкий диапазон значений плотности (специальная калибровка плотности)
- 10 Материал измерительной трубки и вентильного блока
- 11 Диапазон температуры технологической среды
- 12 Степень защиты
- 13 Информация о сертификате взрывозащиты и Директива для оборудования, работающего под давлением
- 14 Разрешенная температура окружающей среды (Т<sub>а</sub>)
- 15 Номер сопроводительной документации, связанной с обеспечением безопасности  $ightarrow extsf{B}$  106
- 16 Маркировка СЕ, С-Тіск

- 17 Направление потока
- 18 Дата изготовления: год-месяц
- 19 2-D штрих-код

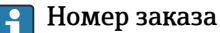

Повторный заказ измерительного прибора осуществляется с использованием кода заказа.

#### Расширенный код заказа

- Всегда содержит тип прибора (основное изделие) и основные технические характеристики (обязательные позиции).
- Из числа дополнительных спецификаций (дополнительных характеристик) в расширенный код заказа включают только те характеристики, которые имеют отношение к обеспечению безопасности и сертификации (например, LA). При заказе дополнительных спецификаций они указываются обобщенно с использованием символа-заполнителя # (например, #LA#).
- Если в составе заказанных дополнительных технических характеристик отсутствуют характеристики, имеющие отношение к обеспечению безопасности и сертификации, они отмечаются + символом-заполнителем (например, XXXXXX-ABCDE+).

# 4.2.3 Искробезопасный барьер Promass 100 – заводская табличка

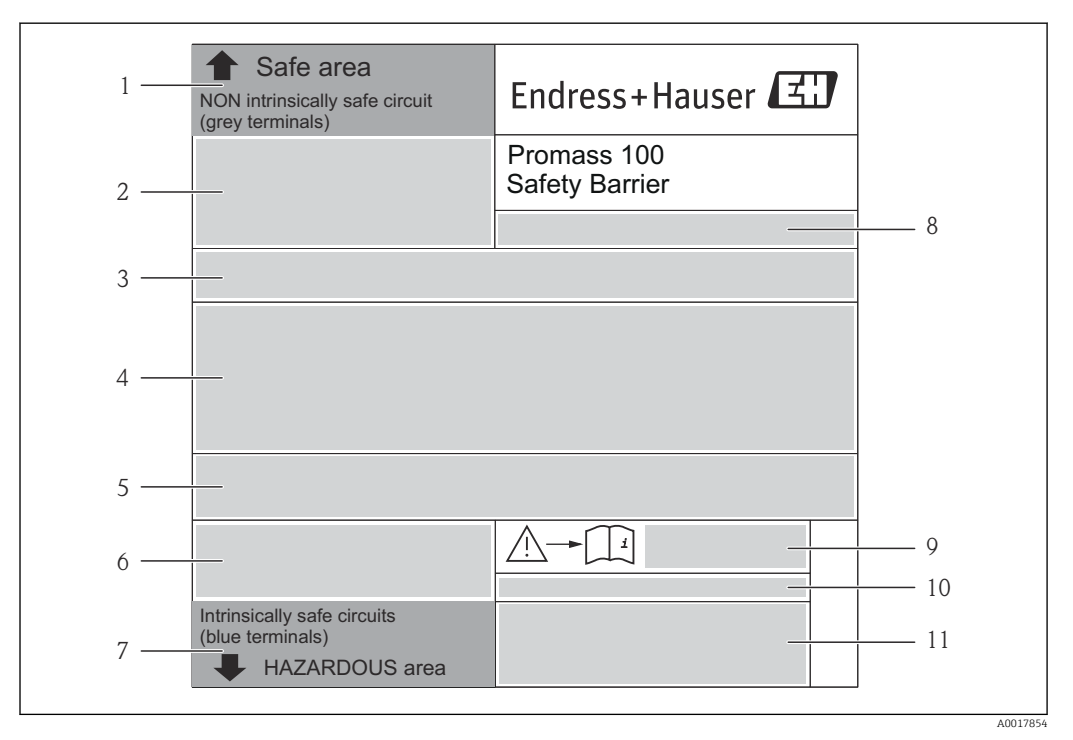

Я 4 Пример заводской таблички искробезопасного барьера Promass 100

- 1 Невзрывоопасная зона или зона 2/разд. 2
- 2 Серийный номер, номер материала и двумерный штрих-код искробезопасного барьера Promass 100
- 3 Данные электрического подключения, например доступные входы и выходы, сетевое напряжение
- 4 Информация о сертификации по оценке взрывозащиты
- 5 Предупреждение по технике безопасности
- 6 Информация в отношении связи
- 7 Искробезопасная зона
- 8 Место изготовления
- 9 Номер сопроводительной документации, связанной с обеспечением безопасности → 🖺 106
- 10 Разрешенная температура окружающей среды (T<sub>a</sub>)
- 11 Маркировка СЕ, C-Tick

## 4.2.4 Символы на измерительном приборе

| Символ | Значение                                                                                                    |
|--------|----------------------------------------------------------------------------------------------------|
| Δ      | ПРЕДУПРЕЖДЕНИЕ!<br>Данный символ предупреждает о наличии опасной ситуации. Если не предотвратить эту<br>ситуацию, она может привести к серьезной или смертельной травме. |
|        | Ссылка на документацию<br>Ссылается на соответствующую документацию об устройстве.                                                                                       |
|        | Соединение с защитным заземлением<br>Контакт, который перед подключением любого другого оборудования следует подключить к<br>системе заземления.                         |

## 5 Хранение и транспортировка

## 5.1 Условия хранения

Хранение должно осуществляться с учетом следующих требований.

- Храните прибор в оригинальной упаковке, обеспечивающей защиту от ударов.
- Удаление защитных крышек или колпачков, установленных на присоединениях к процессу, не допускается. Они предотвращают механическое повреждение поверхности уплотнений и проникновение загрязнений в измерительную трубку.
- Обеспечьте защиту от прямого солнечного света во избежание излишнего нагревания поверхности.
- Температура при хранении: -40 до +80 °С (-40 до +176 °F).
   Код заказа «Доп. испытания, сертификат», опция JM: -50 до +60 °С (-58 до +140 °F).
   Предпочтительно при +20 °С (+68 °F).
- Прибор должен храниться в сухом и не содержащем пыль месте.
- Хранение на открытом воздухе не допускается.

## 5.2 Транспортировка изделия

Транспортировать измерительный прибор к точке измерения следует в оригинальной упаковке.

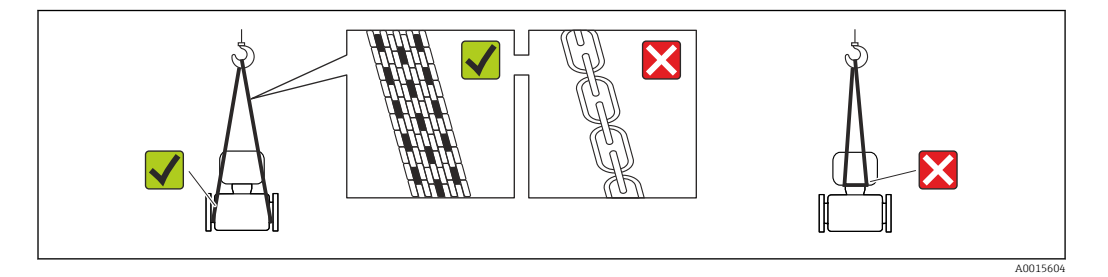

Удаление защитных крышек или колпаков, установленных на присоединениях к процессу, не допускается. Они предотвращают механическое повреждение поверхности уплотнений и проникновение инородных веществ в измерительную трубу.

## 5.2.1 Измерительные приборы без проушин для подъема

#### **А** ОСТОРОЖНО

# Центр тяжести измерительного прибора находится выше точек подвеса грузоподъемных строп.

Возможность травмы из-за выскальзывания измерительного прибора.

- Закрепите измерительный прибор для предотвращения его вращения или скольжения.
- Найдите значение веса, указанное на упаковке (на наклейке).

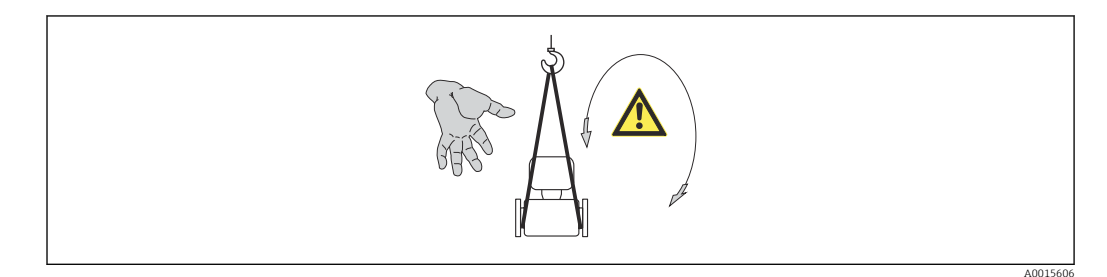

## 5.2.2 Измерительные приборы с проушинами для подъема **А** внимание

# Специальные инструкции по транспортировке приборов, оснащенных проушинами для подъема

- Для транспортировки прибора используйте только проушины для подъема, закрепленные на приборе или фланцах.
- В любой ситуации прибор должен быть закреплен не менее чем за две проушины.

#### 5.2.3 Транспортировка с использованием вилочного погрузчика

При применении деревянных ящиков для транспортировки конструкция пола позволяет осуществлять погрузку с широкой или узкой стороны с помощью вилочного погрузчика.

## 5.3 Утилизация упаковки

Все упаковочные материалы экологически безопасны и полностью пригодны для вторичного использования:

- Вторичная упаковка измерительного прибора: полимерная растягивающаяся пленка, соответствующая директиве EC 2002/95/EC (RoHS).
- Упаковка:
  - деревянный ящик, переработка которого осуществляется в соответствии со стандартом ISPM 15, что подтверждается нанесением логотипа IPPC; или
  - картон, соответствующей Европейской директиве по упаковке 94/62ЕС; возможность переработки подтверждена путем нанесения символа RESY.
- Упаковка для перевозки морским транспортом (опция): деревянный ящик, переработка которого осуществляется в соответствии со стандартом ISPM 15, что подтверждается нанесением логотипа IPPC.
- Средства для переноса и монтажа:
  - Одноразовый пластмассовый поддон
  - Пластмассовые накладки
  - Пластмассовые клейкие полоски
- Подкладочный материал: упругая бумага

## 6 Монтаж

## 6.1 Условия монтажа

Специальные приспособления, например опоры, не требуются. Внешние воздействия поглощаются конструкцией прибора.

### 6.1.1 Монтажная позиция

#### Место монтажа

Скапливание пузырьков газа в измерительной трубке может привести к увеличению погрешности измерения. Поэтому не допускается монтаж расходомера в следующих точках трубопровода:

- в самой высокой точке трубопровода;
- непосредственно перед свободным сливом из спускной трубы.

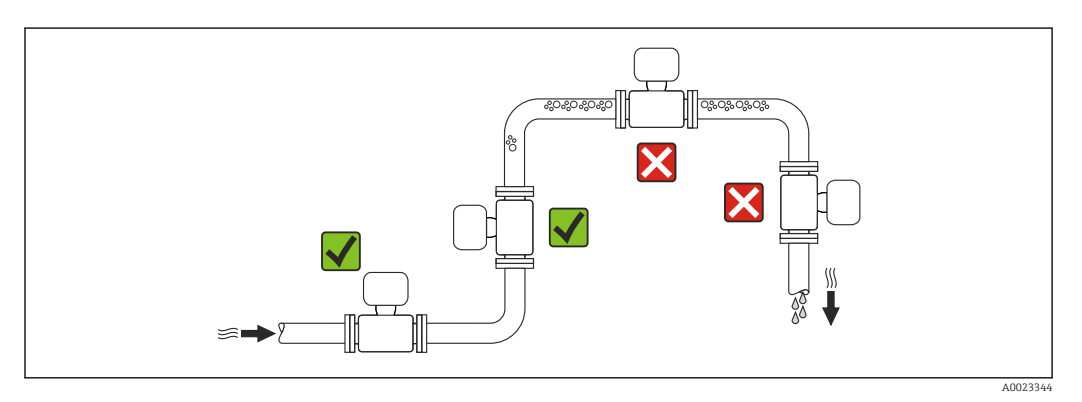

#### Монтаж в спускных трубах

Следующие варианты монтажа допускают установку расходомера в вертикальном трубопроводе. Использование ограничителей трубопровода или диафрагмы с поперечным сечением меньше номинального диаметра позволяет предотвратить опорожнение трубопровода и датчика в ходе измерения.

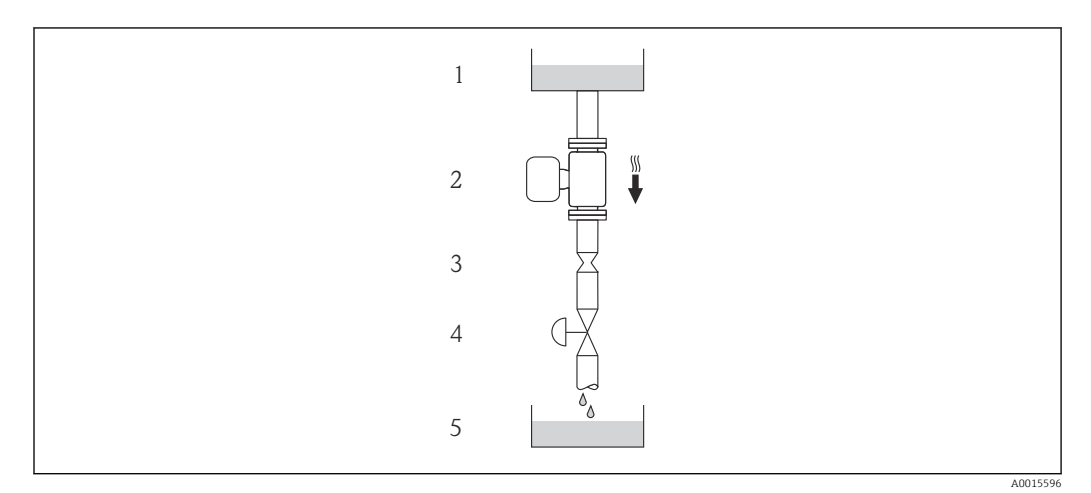

🗉 5 Монтаж в трубопроводе с нисходящим потоком (например, для дозирования)

- 1 Питающий резервуар
- 2 Датчик
- 3 Плоская диафрагма, ограничитель трубопровода
- 4 Клапан
- 5 Дозировочный резервуар

| DN   |        | Диаметр: плоская диафрагма, ограничитель<br>трубопровода |        |
|------|--------|----------------------------------------------------------|--------|
| (мм) | (дюйм) | (мм)                                                     | (дюйм) |
| 80   | 3      | 50                                                       | 1,97   |
| 100  | 4      | 65                                                       | 2,60   |
| 150  | 6      | 90                                                       | 3,54   |

#### Монтажные позиции

Для правильной установки сенсора убедитесь в том, что направление стрелки на паспортной табличке сенсора совпадает с направлением потока продукта (в трубопроводе).

|   | Монтажные по                                                                       | эзиции   | Рекомендация                                                         |
|---|------------------------------------------------------------------------------------|----------|----------------------------------------------------------------------|
| A | Вертикальная ориентация                                                            | A0015591 |                                                                      |
| В | Горизонтальная ориентация,<br>преобразователь установлен<br>лицевой стороной вверх | ۲        | ⊠ ✔ <sup>1)</sup><br>Исключение:<br>→ ፼ 6, 🗎 21                      |
| C | Горизонтальная ориентация,<br>преобразователь установлен<br>лицевой стороной вниз  | A0015590 | <b>№ №</b> <sup>2)</sup><br>Исключение:<br>→ <b>№</b> 6, <b>В</b> 21 |
| D | Горизонтальная ориентация,<br>преобразователь установлен<br>лицевой стороной вбок  | A0015592 | X                                                                    |

- В низкотемпературных условиях применения возможно понижение температуры окружающей среды. Для поддержания температуры окружающей среды не ниже минимально допустимой для преобразователя рекомендуется такая монтажная позиция прибора.
- 2) В высокотемпературных условиях применения возможно повышение температуры окружающей среды. Для поддержания температуры окружающей среды, не превышающей максимально допустимую для преобразователя, рекомендуется такая ориентация прибора.

Если датчик устанавливается горизонтально и с изогнутой измерительной трубкой, то положение датчика следует выбрать в соответствии со свойствами жидкости.

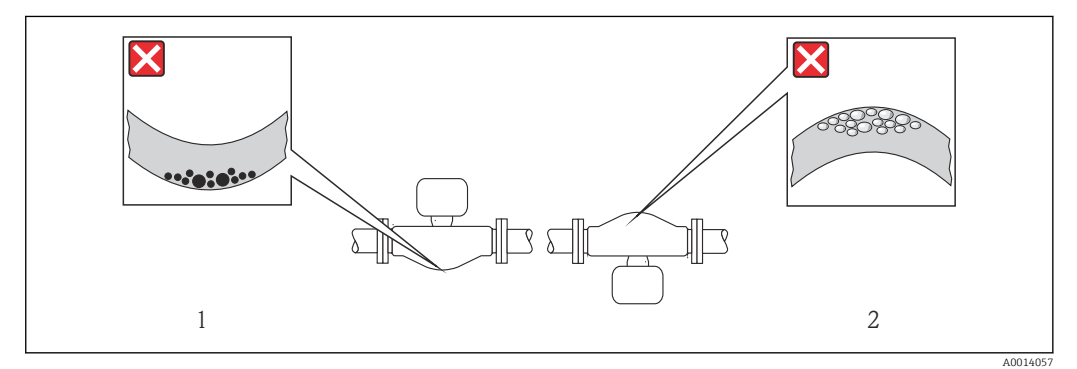

🗷 6 Монтажная позиция датчика с изогнутой измерительной трубкой

- 1 Эта монтажная позиция не рекомендуется для работы с жидкостями, переносящими твердые частицы: риск скопления твердых частиц
- 2 Эта монтажная позиция не рекомендуется для работы с жидкостями со свободным газом: риск скопления газа

#### Входные и выходные участки

Если кавитация не возникает, принимать специальные меры для устранения возможной турбулентности из-за фитингов (клапаны, колена, Т-образные участки и т.д.) не требуется → 🗎 22.

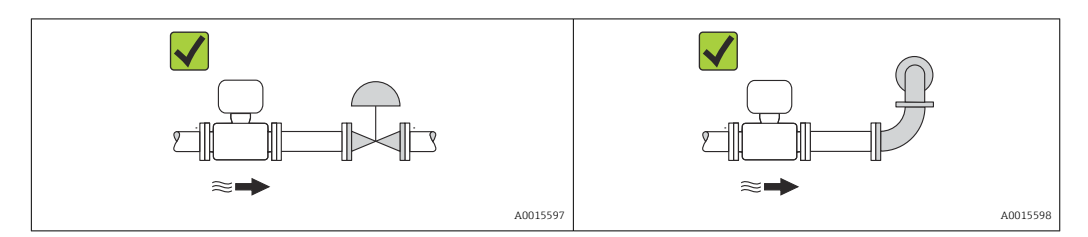

#### Монтажные размеры

Данные о размерах и монтажных расстояниях прибора приведены в разделе "Механическая конструкция" документа "Техническое описание"

# 6.1.2 Требования на соответствие условиям окружающей среды и процесса

#### Диапазон температуры окружающей среды

| Измерительный прибор  | Исполнение без<br>взрывозащиты | -40 до +60 °С (-40 до +140 °F)                                                                                                    |
|-----------------------|--------------------------------|----------------------------------------------------------------------------------------------------|
|                       | Исполнение Ex na, NI           | −40 до +60 °С (−40 до +140 °F)                                                                                                    |
|                       | Исполнение Ex ia, IS           | <ul> <li>-40 до +60 °С (-40 до +140 °F)</li> <li>-50 до +60 °С (-58 до +140 °F) (код заказа<br/>«Доп. испытания, сертификат», опция JM)</li> </ul> |
| Локальный дисплей     |                                | -20 до +60 °С (-4 до +140 °F)<br>При температурах, выходящих за пределы этого<br>диапазона, читаемость дисплея может<br>понизиться                 |
| Искробезопасный защит | ный барьер Promass 100         | –40 до +60 °С (–40 до +140 °F)                                                                                                    |

• При эксплуатации вне помещений:

Предотвратите попадание на прибор прямых солнечных лучей, особенно в регионах с жарким климатом.

#### Давление в системе

Важно не допускать возникновения кавитации, а также высвобождения газа, содержащегося в жидкости.

Кавитация возникает при падении давления ниже уровня давления паров:

- в жидкостях с низкой точкой кипения (таких как углеводороды, растворители, сжиженные газы);
- в трубопроводах всасывания.
- Убедитесь в том, что давление в системе достаточно высоко для предотвращения кавитации и выделения газов.

С этой целью рекомендуется установка в следующих местах:

- в самой низкой точке вертикального трубопровода;
- после насосов по направлению потока (отсутствует опасность образования вакуума).

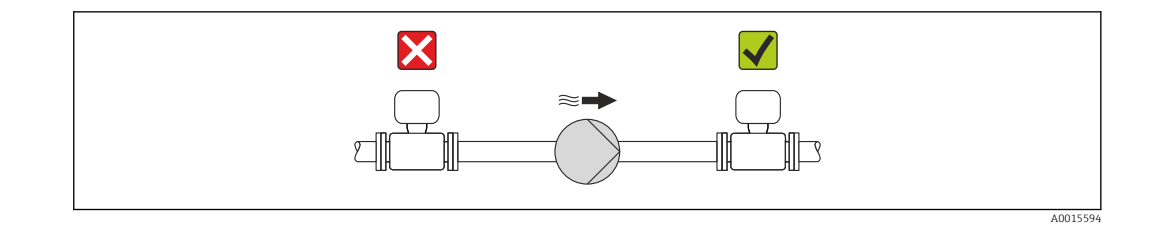

#### Теплоизоляция

При работе с некоторыми средами очень важно сократить передачу тепла от датчика к преобразователю до минимума. Для обеспечения требуемой теплоизоляции можно использовать широкий спектр материалов.

#### УВЕДОМЛЕНИЕ

- Перегрев электронных компонентов вследствие теплоизоляции!
- Выдерживайте максимальную допустимую высоту изоляции на шейке преобразователя – верхняя часть преобразователя должна оставаться полностью свободной.

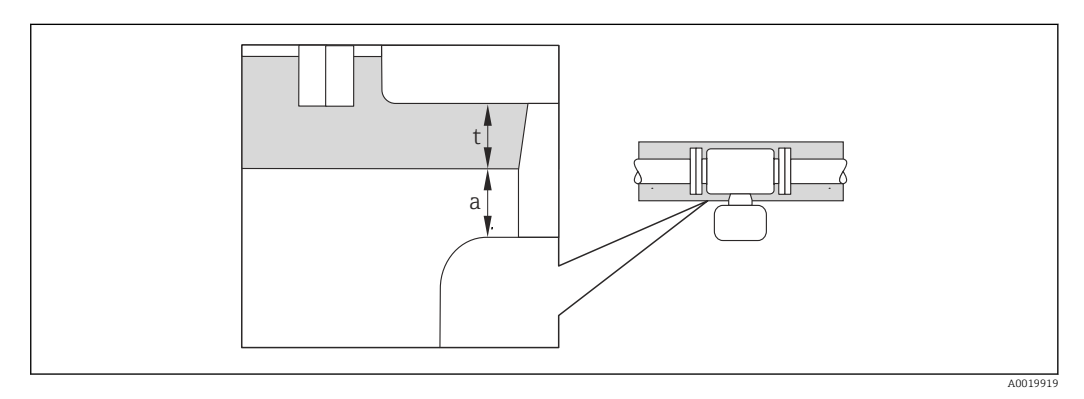

- а Минимальное расстояние до изоляции
- t максимальная толщина изоляции

Минимальное расстояние между корпусом преобразователя и изоляцией должно составлять 10 мм (0,39 дюйм), чтобы головка преобразователя оставалась полностью открытой.

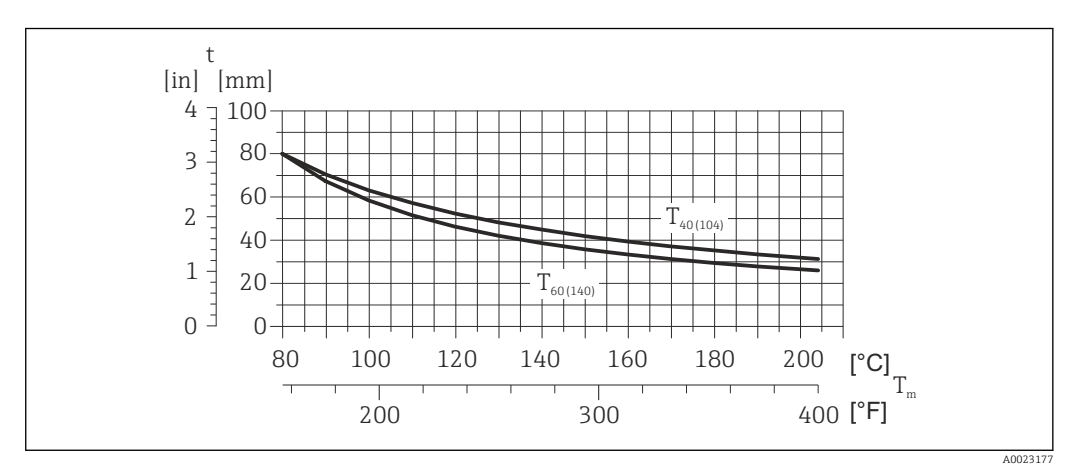

7 Максимальная рекомендуемая толщина изоляции в зависимости от температуры технологической среды и температуры окружающей среды

- t Толщина изоляции
- Т<sub>m</sub> Температура технологической среды

- $T_{40(104)}$  Максимальная рекомендуемая толщина изоляции при температуре окружающей среды  $T_{a}$  = 40 °C (104 °F)
- $T_{60(140)}$  Максимальная рекомендуемая толщина изоляции при температуре окружающей среды  $T_{a}$  = 60 °C (140 °F)

#### УВЕДОМЛЕНИЕ

#### Опасность перегрева при наличии изоляции

▶ Убедитесь в том, что температура в нижней части корпуса преобразователя не превышает 80 °C (176 °F).

#### УВЕДОМЛЕНИЕ

# Толщина изоляции может быть больше максимальной рекомендованной толщины изоляции.

Предварительные условия

- Убедитесь в том, что в области горловины преобразователя обеспечена достаточно интенсивная конвекция.
- Убедитесь в том, что достаточно большая площадь опоры корпуса остается непокрытой. Непокрытая область играет роль радиатора и защищает электронику от перегрева и переохлаждения.

#### Обогрев

#### УВЕДОМЛЕНИЕ

# Возможность перегрева электронного модуля вследствие повышения температуры окружающей среды.

- Соблюдайте ограничения в отношении максимальной допустимой температуры окружающей среды для преобразователя → 
  <sup>△</sup> 22.
- ▶ В зависимости от температуры жидкости учитывайте требования к ориентации прибора при установке. .

#### УВЕДОМЛЕНИЕ

#### Опасность перегрева при обогреве

- ▶ Убедитесь в том, что температура в нижней части корпуса преобразователя не превышает 80 °C (176 °F).
- Убедитесь в том, что в области горловины преобразователя обеспечена достаточно интенсивная конвекция.
- Убедитесь в том, что достаточно большая площадь опоры корпуса остается непокрытой. Непокрытая область играет роль радиатора и защищает электронику от перегрева и переохлаждения.

#### Способы обогрева

Если для той или иной жидкости необходимо предотвратить теплопотери на датчике, можно применять следующие способы обогрева.

- Электрический обогрев, например с помощью ленточных нагревателей.
- Посредством трубопроводов, в которых циркулирует горячая вода или пар.
- С помощью нагревательных рубашек.

#### Использование системы электрообогрева

При регулировании нагрева с помощью регулятора фазового угла или импульсных пакетов магнитные поля могут влиять на измеренные значения (для значений, превышающих требования стандарта EN (синус 30 A/m)).

Поэтому для датчика необходимо обеспечить магнитное экранирование: корпус может быть экранирован оловянными пластинами или электрическими пластинами без определенного направления (например, V330-35A).

Свойства экрана указаны ниже.

- Относительная магнитная проницаемость, µr ≥ 300
- Толщина пластины d ≥ 0,35 мм (d ≥ 0,014 in)

#### Вибрации

Благодаря высокой частоте колебаний измерительных трубок вибрация технологической установки не мешает правильному функционированию измерительной системы.

### 6.1.3 Специальные инструкции по монтажу

#### Разрывной диск

В процессе монтажа прибора убедитесь, что нормальному функционированию и работе разрывного диска ничто не препятствует. Правильное положение разрывного диска обозначено на наклейке, находящейся на его задней стороне. Дополнительные сведения, связанные с технологическим процессом: .

Существующие соединительные патрубки не предназначены для мониторинга давления или промывки, они применяются в качестве места установки разрывного диска.

Однако с помощью соединения, имеющегося на держателе разрывного диска, вытекающая жидкость (в случае разрыва диска) может быть собрана путем подключения соответствующей системы сброса.

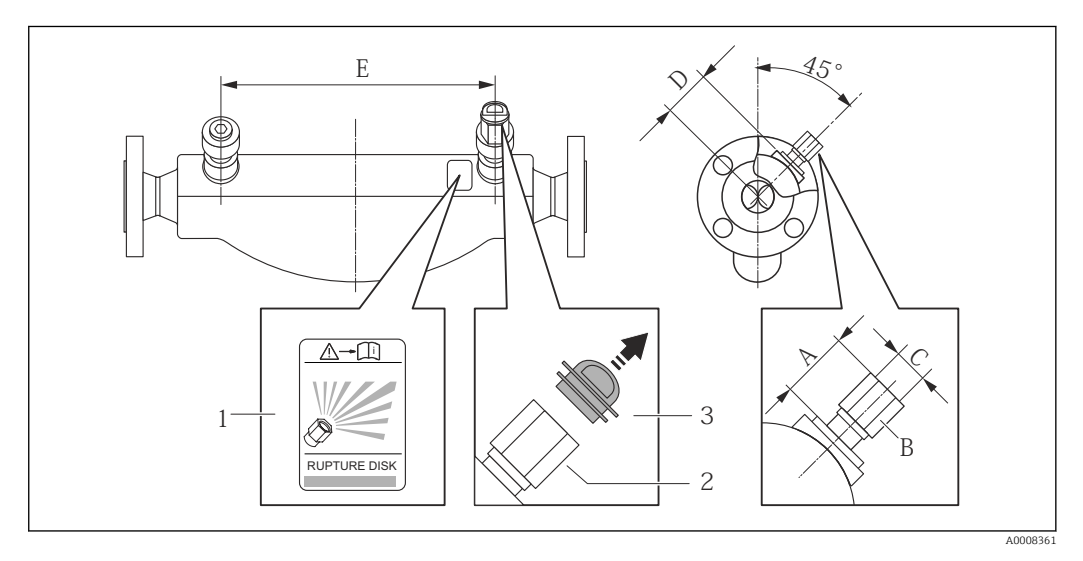

1 Этикетка разрывного диска

2 Разрывной диск с внутренней резьбой 1/2" NPT и шириной 1 дюйм (поперек плоскости)

3 Защита для транспортировки

|      | DN     |          | A          | В      | С       |      | D      |      | Е      |
|------|--------|----------|------------|--------|---------|------|--------|------|--------|
| (мм) | (дюйм) | (мм)     | (дюйм)     | (дюйм) | (дюйм)  | (мм) | (дюйм) | (мм) | (дюйм) |
| 80   | 3      | Прим. 42 | Прим. 1,65 | AF 1   | 1⁄2 NPT | 101  | 3,98   | 560  | 22,0   |
| 100  | 4      | Прим. 42 | Прим. 1,65 | AF 1   | 1⁄2 NPT | 120  | 4,72   | 684  | 27,0   |
| 150  | 6      | Прим. 42 | Прим. 1,65 | AF 1   | 1⁄2 NPT | 141  | 5,55   | 880  | 34,6   |

#### **А** ОСТОРОЖНО

#### Ограниченная функциональная надежность разрывного диска.

Опасность для персонала в результате растекания жидкостей!

- Удаление разрывного диска запрещено.
- При применении разрывного диска не используйте нагревательную рубашку.
- В процессе монтажа прибора убедитесь, что нормальному функционированию и работе разрывного диска ничто не препятствует.
- Соблюдайте необходимые меры предосторожности для предотвращения повреждений и опасности для персонала в случае срабатывания разрывного диска.
- Изучите информацию, приведенную на наклейке разрывного диска.

#### Регулировка нулевой точки

Все измерительные приборы откалиброваны с использованием самых современных технологий. Калибровка осуществляется в нормальных условиях → 🗎 95. Ввиду этого, коррекция нулевой точки на месте эксплуатации, как правило, не требуется.

На основе опыта можно утверждать, что коррекцию нулевой точки рекомендуется выполнять только в следующих случаях:

- Для достижения максимальной точности измерения при малых значениях расхода
- В случае экстремальных рабочих условий процесса (например, при очень высокой температуре процесса или высокой вязкости жидкости).

Регулировка нулевой точки осуществляется с помощью параметра параметр **Zero point adjustment control** (→ 
<sup>●</sup> 59).

## 6.2 Монтаж измерительного прибора

#### 6.2.1 Необходимые инструменты

#### Для датчика

Для монтажа фланцев и других присоединений к процессу: соответствующие монтажные инструменты.

#### 6.2.2 Подготовка измерительного прибора

- 1. Удалите всю оставшуюся транспортную упаковку.
- 2. Снимите с датчика все защитные крышки и колпачки.
- 3. Снимите наклейку с крышки отсека электронного модуля.

#### 6.2.3 Монтаж измерительного прибора

#### **А** ОСТОРОЖНО

Плохое уплотнение в месте присоединения к процессу представляет опасность!

- Убедитесь в том, что внутренний диаметр прокладок больше или равен внутреннему диаметру присоединений к процессу и трубопровода.
- Убедитесь в том, что прокладки чистые и не имеют повреждений.
- Установите прокладки надлежащим образом.

1. Убедитесь в том, что стрелка на заводской табличке датчика совпадает с направлением потока среды.

2. Установите измерительный прибор или разверните корпус преобразователя таким образом, чтобы кабельные вводы не были направлены вверх.

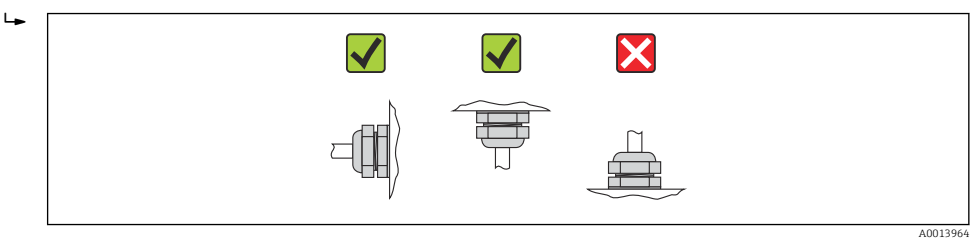

## 6.3 Проверка после монтажа

| Не поврежден ли прибор (внешний осмотр)?                                                                                                    |  |
|----------------------------------------------------------------------------------------------------|--|
| Измерительный прибор соответствует техническим характеристикам точки измерения?<br>Например:<br>• Рабочая температура →                                                                         |  |
| Выбрана правильная ориентация датчика ?<br>• Соответствие типу датчика<br>• Соответствие температуре продукта<br>• Соответствие свойствам продукта (выделение газов, содержание твердых частиц) |  |
| Стрелка на заводской табличке датчика соответствует направлению потока жидкости в трубопроводе → 🗎 21?                                                                                          |  |
| Выполнена правильная маркировка и идентификация точки измерения (внешний осмотр)?                                                                                                    |  |
| Прибор защищен должным образом от осадков и прямых солнечных лучей?                                                                                                    |  |
| Надежно ли затянуты крепежный винт и фиксатор?                                                                                                    |  |

7

## Электрическое подключение

На данном измерительном приборе не предусмотрен встроенный автоматический выключатель. Поэтому обеспечьте наличие подходящего автоматического выключателя или прерывателя цепи электропитания для быстрого отключения линии электроснабжения от сети при необходимости.

## 7.1 Условия соединения

#### 7.1.1 Необходимые инструменты

- Для кабельных вводов: используйте соответствующие инструменты
- Для крепежного зажима (на алюминиевый корпус): установочный винт3 мм
- Для крепежного винта (на корпус из нержавеющей стали): гаечный ключ с открытым зевом 8 мм
- Устройство для зачистки проводов
- При использовании многожильных кабелей: обжимной инструмент для обжимных втулок

### 7.1.2 Требования к соединительному кабелю

Соединительные кабели, предоставляемые заказчиком, должны соответствовать следующим требованиям.

#### Электрическая безопасность

В соответствии с применимыми федеральными/национальными нормами.

#### Допустимый диапазон температур

- -40 °C (-40 °F)...+80 °C (+176 °F)
- Минимальные требования: диапазон температуры кабеля ≥ температуры окружающей среды +20 К

#### Кабель питания

Подходит стандартный кабель.

#### Сигнальный кабель

#### Modbus RS485

Стандарт EIA/TIA-485 определяет два типа кабеля (А и В) для шины, подходящей для использования при любой скорости передачи. Рекомендуется использовать кабель типа А.

| Тип кабеля                   | A                                                                                                    |
|------------------------------|----------------------------------------------------------------------------------------------------|
| Волновое сопротивление       | 135 до 165 Ом при частоте измерения 3 до 20 МГц                                                                                                    |
| Емкость кабеля               | <30 pF/m                                                                                                    |
| Поперечное сечение<br>кабеля | >0,34 мм² (22 AWG)                                                                                                    |
| Тип кабеля                   | Витые пары                                                                                                    |
| Сопротивление контура        | ≤110 Ом/км                                                                                                    |
| Демпфирование сигнала        | Максимум 9 дБ по всей длине поперечного сечения кабеля                                                                                                    |
| Экран                        | Медная экранирующая оплетка или экранирующая оплетка с экранирующей фольгой. При заземлении экрана кабеля соблюдайте концепцию заземления, принятую на предприятии. |

# Соединительный кабель между искробезопасным барьером Promass 100 и измерительным прибором

| Тип кабеля                           | Экранированный витой кабель с жилами 2x2. При заземлении экрана кабеля соблюдайте концепцию заземления, принятую на предприятии. |
|--------------------------------------|----------------------------------------------------------------------------------------------------|
| Максимальное<br>сопротивление кабеля | 2,5 Ω, на одной стороне                                                                                                    |

Соблюдайте условия максимального сопротивления кабеля для обеспечения надежности работы измерительного прибора.

Максимальная длина кабеля для отдельного поперечного сечения указана в таблице ниже. Соблюдайте максимальные значения емкости и индуктивности на единицу длины кабеля и данные подключения, указанные в документации для взрывоопасных зон → 🗎 106.

| Поперечное сечение провода |                          | Максимальная длина кабеля |       |  |
|----------------------------|--------------------------|---------------------------|-------|--|
| (мм <sup>2</sup> )         | (мм <sup>2</sup> ) (AWG) |                           | (фут) |  |
| 0,5                        | 20                       | 70                        | 230   |  |
| 0,75                       | 18                       | 100                       | 328   |  |
| 1,0                        | 17                       | 100                       | 328   |  |
| 1,5                        | 16                       | 200                       | 656   |  |
| 2,5                        | 14                       | 300                       | 984   |  |

#### Диаметр кабеля

- Поставляемые кабельные уплотнения
- M20 × 1,5 с кабелем Ф 6 до 12 мм (0,24 до 0,47 дюйм) ■ Пружинные клеммы:
- Поперечное сечение кабелей 0,5 до 2,5 мм<sup>2</sup> (20 до 14 AWG)
- С искробезопасным барьером Promass 100: Контактные зажимы с винтовым креплением для кабеля с поперечным сечением от 0,5 до 2,5 мм2 (от 20 до 14 AWG)

#### 7.1.3 Назначение клемм

#### Преобразователь

Вариант подключения Modbus RS485

Для использования в невзрывоопасной зоне и зоне 2/разд. 2.

#### Код заказа «Выход», опция **М**

В зависимости от исполнения корпуса можно заказать преобразователь с клеммами или разъемами.

| Кодорурор          | Возможные спосс           | обы подключения           |                                                                                                    |
|--------------------|---------------------------|---------------------------|----------------------------------------------------------------------------------------------------|
| «Корпус»           | Выход                     | Источник<br>питания       | доступные варианты кода заказа<br>«Электрическое подключение»                                                                                                    |
| Опции<br>А, В      | Клеммы                    | Клеммы                    | <ul> <li>Опция А: сальник M20 х 1</li> <li>Опция В: резьба M20 х 1</li> <li>Опция С: резьба G ½ дюйма</li> <li>Опция D: резьба NPT ½ дюйма</li> </ul>                                                             |
| Опции<br>А, В      | Разъемы прибора<br>→ 🗎 33 | Клеммы                    | <ul> <li>Опция L: разъем M12 x 1 + резъба NPT ½ дюйма</li> <li>Опция N: разъем M12 x 1 + сальник M20</li> <li>Опция P: разъем M12 x 1 + резъба G ½ дюйма</li> <li>Опция U: разъем M12 x 1 + резъба M20</li> </ul> |
| Опции<br>А, В, С   | Разъемы прибора<br>→ 🗎 33 | Разъемы прибора<br>→ 🗎 33 | Опция <b>Q</b> : 2 разъема M12 x 1                                                                                                    |
| Кол заказа «Корпус | "»                        |                           |                                                                                                    |

Опция А: компактный, алюминий с покрытием
Опция В: компактный, из нержавеющей стали

• Опция С: сверхкомпактное исполнение, нержавеющая сталь

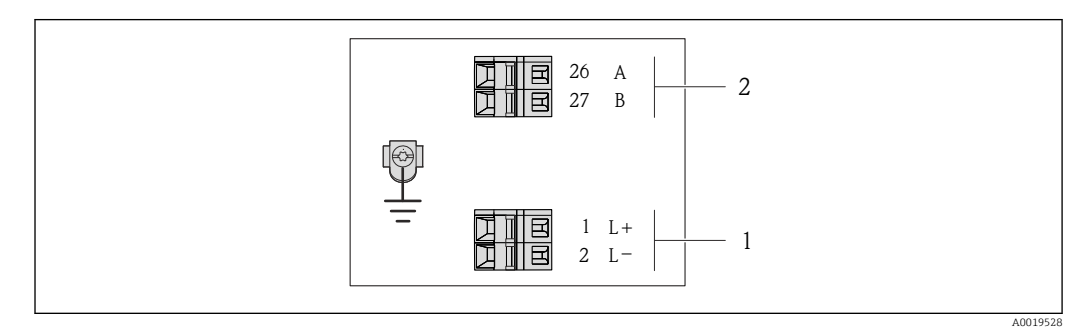

- 8 Назначение клемм Modbus RS485, вариант подключения для использования в невзрывоопасных зонах и зоне 2/разд. 2
- Источник питания: 24 В пост. тока 1
- Modbus RS485 2

|                                                                                                    | Номер клеммы                 |         |        |        |  |  |
|----------------------------------------------------------------------------------------------------|------------------------------|---------|--------|--------|--|--|
| Код заказа<br>«Выхол»                                                                                            | Источнин                     | питания | Выход  |        |  |  |
|                                                                                                    | 2 (L-) 1 (L+)                |         | 27 (B) | 26 (A) |  |  |
| Опция <b>М</b>                                                                                                   | 24 В пост. тока Modbus RS485 |         |        |        |  |  |
| Код заказа «Выход»:<br>Опция <b>М</b> : Modbus RS485, для использования в невзрывоопасных зонах и зоне 2/разд. 2 |                              |         |        |        |  |  |

Вариант подключения Modbus RS485

Для использования в искробезопасной зоне. Подключение через искробезопасный барьер Promass 100.

Код заказа «Выход», опция **М** 

В зависимости от исполнения корпуса можно заказать преобразователь с клеммами или разъемами.

| Кол заказа    | Возможные способы подключения |                     | Доступные варианты кода заказа                                                                                                    |  |
|---------------|-------------------------------|---------------------|----------------------------------------------------------------------------------------------------|--|
| «Корпус»      | Выход                         | Источник<br>питания | «Электрическое подключение»                                                                                                    |  |
| Опции<br>А, В | Клеммы                        | Клеммы              | <ul> <li>Опция А: сальник М20 х 1</li> <li>Опция В: резьба М20 х 1</li> <li>Опция С: резьба G ½ дюйма</li> <li>Опция D: резьба NPT ½ дюйма</li> </ul> |  |
| A, B, C       | Разъемы<br>→ [                | прибора<br>Э 33     | Опция I: разъем M12 x 1                                                                                                    |  |

Код заказа «Корпус»

- Опция А: компактный, алюминий с покрытием
- Опция В: компактный, из нержавеющей стали
- Опция С: сверхкомпактное исполнение, нержавеющая сталь

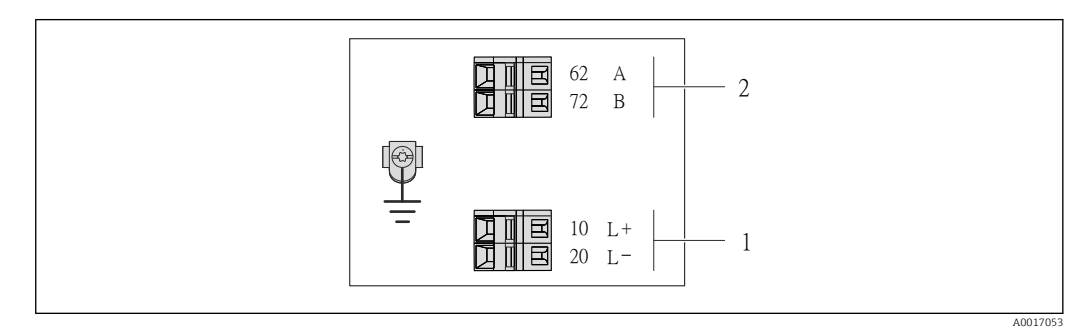

- 9 Назначение клемм Modbus RS485, вариант подключения для использования в искробезопасных зонах (подключение через искробезопасный барьер Promass 100)
- 1 Искробезопасный блок питания
- 2 Modbus RS485

| Код заказа<br>«Выход» | 20 (L-)                                         | 10 (L+) | 72 (B)                  | 62 (A)                   |
|-----------------------|-------------------------------------------------|---------|-------------------------|--------------------------|
| Опция <b>М</b>        | Искробезопасное подключение сетевого напряжения |         | Искробезопасн<br>Modbus | ный интерфейс<br>s RS485 |
|                       |                                                 |         |                         |                          |

Код заказа «Выход»:

Опция **M**: Modbus RS485, для использования в искробезопасных зонах (подключение через искробезопасный барьер Promass 100)

#### Искробезопасный защитный барьер Promass 100

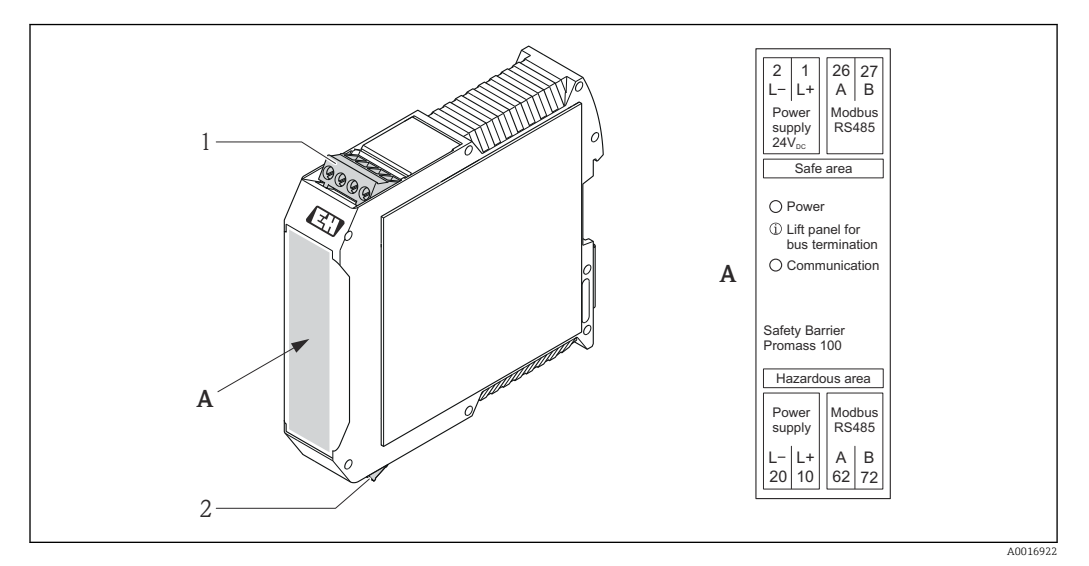

🖻 10 Искробезопасный барьер Promass 100 с клеммами

- 1 Невзрывоопасная зона и зона 2/разд. 2
- 2 Искробезопасная зона

### 7.1.4 Назначение клемм, разъем прибора

#### **MODBUS RS485**

Разъем прибора для передачи сигналов с подачей напряжения питания (со стороны прибора), MODBUS RS485 (искробезопасное исполнение)

| 2        | Кле      | Назначение |                                                |
|----------|----------|------------|------------------------------------------------|
|          | мма      |            |                                                |
|          | 1        | L+         | Напряжение питания, искробезопасное исполнение |
|          | 2        | А          | Искробезопасный интерфейс Modbus RS485         |
|          | 3        | В          |                                                |
|          | 4        | L-         | Напряжение питания, искробезопасное исполнение |
| A0016809 | 5        |            | Заземление/экранирование                       |
|          | Кодировк |            | Разъем/гнездо                                  |
|          | а        |            |                                                |
|          | A        |            | Разъем                                         |

Разъем прибора для подачи напряжения питания (со стороны прибора), MODBUS RS485 (не искробезопасное исполнение)

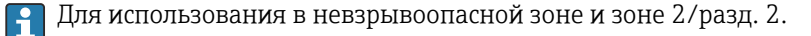

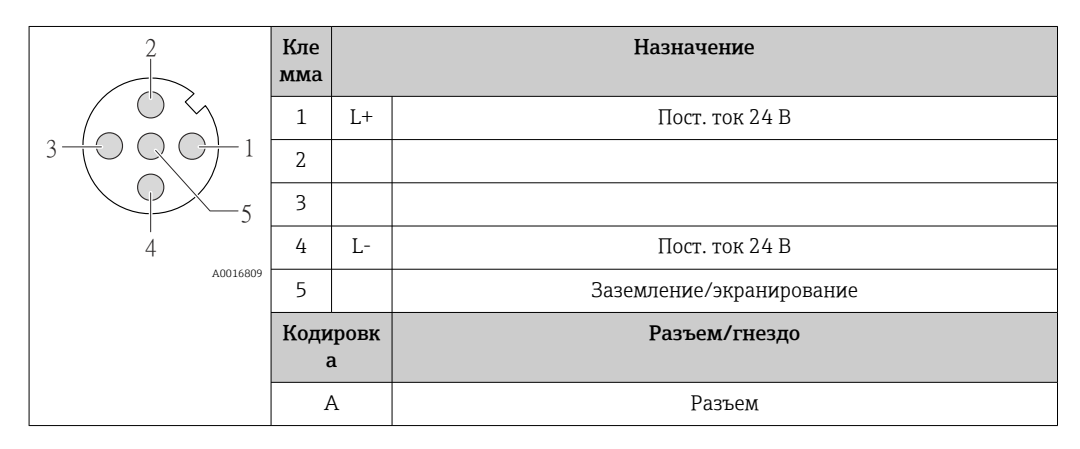

Разъем прибора для передачи сигнала (со стороны прибора), MODBUS RS485 (не искробезопасное исполнение)

**П**Для использования в невзрывоопасной зоне и зоне 2/разд. 2.

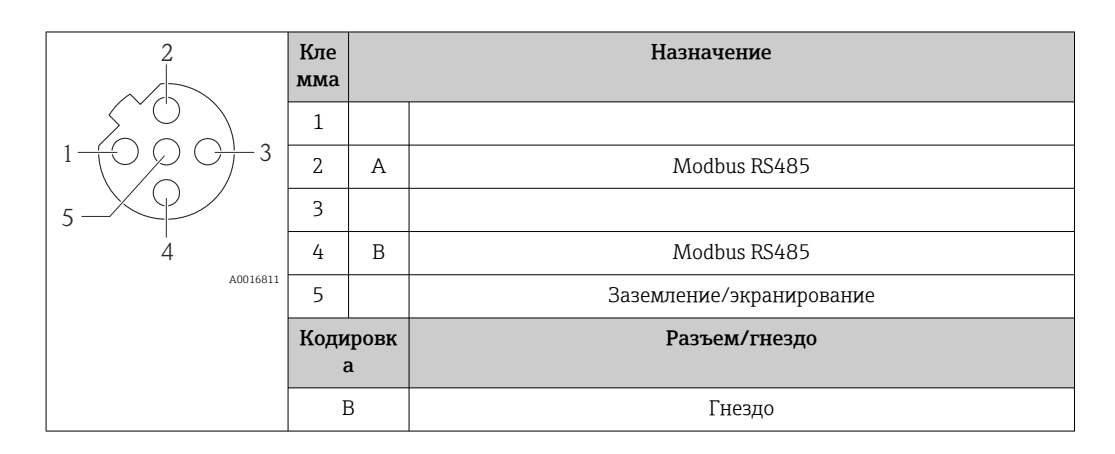

#### 7.1.5 Экранирование и заземление

#### Modbus

В соответствии с используемым подходом к экранированию и заземлению необходимо обеспечить соблюдение требований в следующих областях:

- Электромагнитная совместимость (ЭМС);
- Взрывозащита;
- Средства индивидуальной защиты;
- Национальные правила и инструкции по монтажу;
- Оголенные и скрученные куски экранированного кабеля должны находиться на максимально коротком расстоянии от клеммы заземления.
- Бесшовная защитная оболочка кабеля.

#### Заземление экрана кабеля

Для обеспечения соответствия требованиям по ЭМС соблюдайте следующие условия.

- Необходимо обеспечить подключение экрана кабеля к линии выравнивания потенциалов в нескольких точках.
- Подключите каждую локальную клемму заземления к линии выравнивания потенциалов.

#### УВЕДОМЛЕНИЕ

## В системах без выравнивания потенциалов многократное заземление экрана кабеля вызывает уравнительные токи промышленной частоты!

Повреждение экрана кабеля шины.

 Для заземления экран кабеля шины необходимо подключать только к локальному заземлению или защитному заземлению с одного конца.

#### 7.1.6 Подготовка измерительного прибора

1. Если установлена заглушка, удалите ее.

#### 2. УВЕДОМЛЕНИЕ

#### Недостаточное уплотнение корпуса!

Возможно существенное снижение технической надежности измерительного прибора.

 Используйте подходящие кабельные уплотнители, соответствующие требуемой степени защиты.

При поставке измерительного прибора без кабельных уплотнителей: Подберите подходящий кабельный уплотнитель для соответствующего соединительного кабеля → 🗎 28.

## 7.2 Подключение измерительного прибора

#### УВЕДОМЛЕНИЕ

Возможность ограничения электрической безопасности в результате некорректного подключения!

- Работа по электрическому подключению должна выполняться только квалифицированными специалистами.
- Обеспечьте соблюдение федеральных/национальных норм и правил.
- Обеспечьте соблюдение местных норм в отношении безопасности рабочих мест.
- При использовании в потенциально взрывоопасной атмосфере изучите информацию, приведенную в специализированной для прибора документации по взрывозащищенному исполнению.

### 7.2.1 Подключение преобразователя

- Подключение преобразователя зависит от следующих кодов заказа:
- Исполнение корпуса: компактный или сверхкомпактный
- Вариант подключения: разъем прибора или клеммы

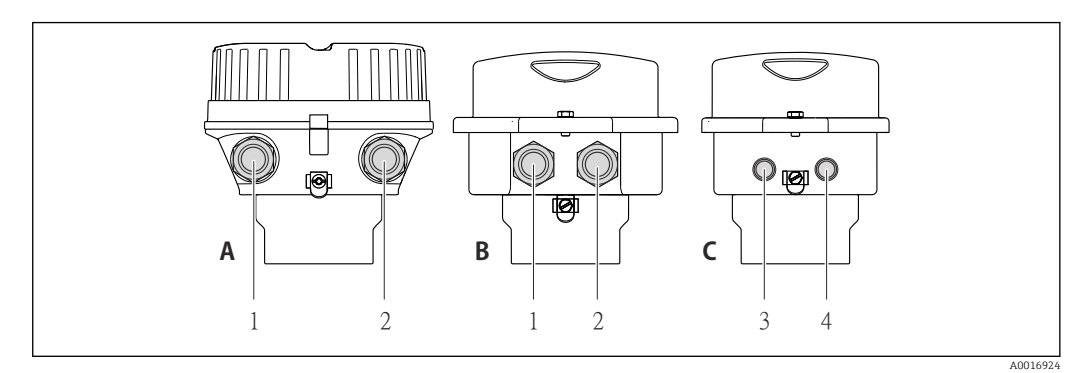

🗷 11 Варианты исполнения корпуса и подключения

- А Исполнение корпуса: компактное, алюминий с покрытием
- В Исполнение корпуса: компактное, из нержавеющей стали
- 1 Кабельный ввод или разъем прибора для кабеля передачи сигнала
- 2 Кабельный ввод или разъем прибора для кабеля сетевого напряжения
- С Исполнение корпуса: сверхкомпактное, из нержавеющей стали
- 3 Разъем прибора для передачи сигнала
- 4 Разъем прибора для сетевого напряжения

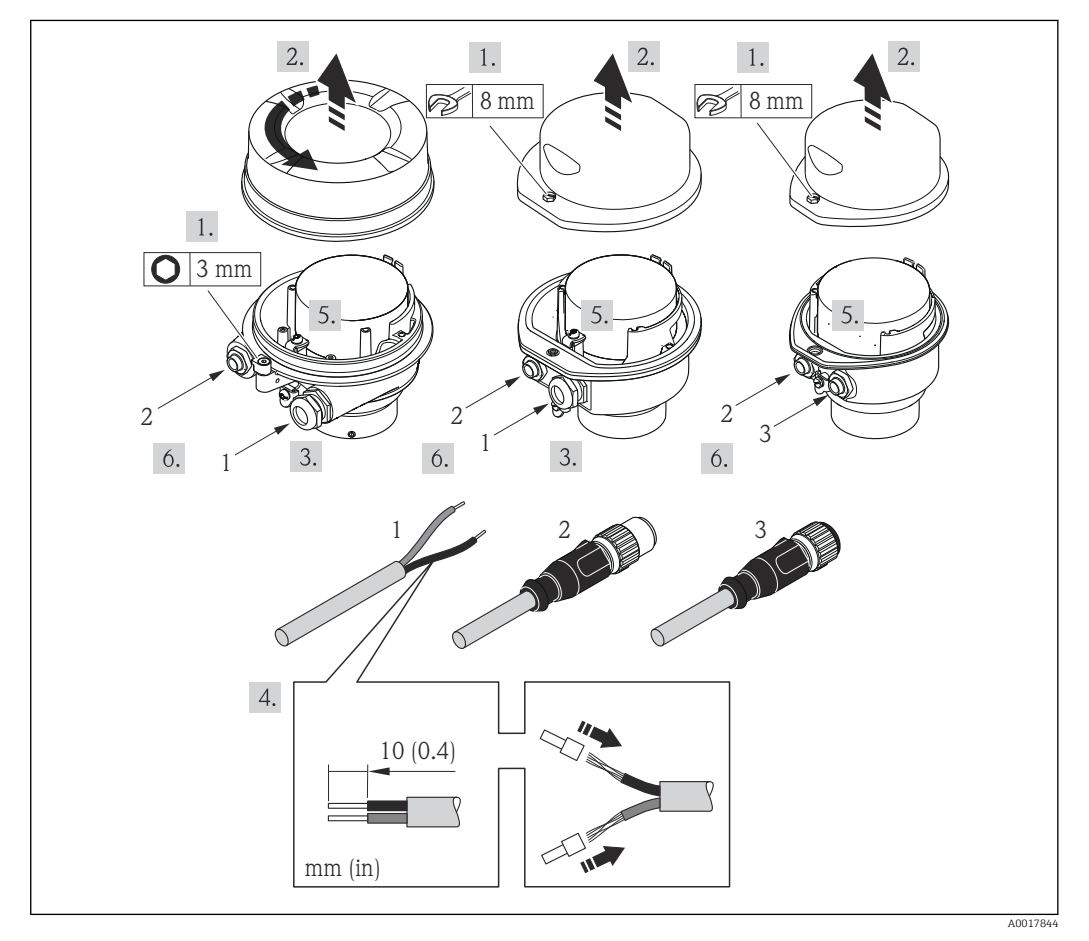

- 🖻 12 Исполнения прибора с примерами подключения
- 1 Кабель
- 2 Разъем прибора для передачи сигнала
- 3 Разъем прибора для сетевого напряжения

Для прибора в исполнении с разъемом: выполните только этап 6.

- 1. В зависимости от исполнения корпуса ослабьте крепежный зажим или крепежный винт на крышке корпуса.
- 2. В зависимости от исполнения корпуса отверните или откройте крышку корпуса.
- 3. Протолкните кабель через кабельный ввод. Чтобы обеспечить непроницаемое уплотнение, не удаляйте уплотнительное кольцо из кабельного ввода.
- 4. Зачистите концы кабелей. При использовании многожильных кабелей закрепите на концах обжимные втулки.
- 5. Подключите кабель в соответствии с назначением клемм или назначением контактов разъема прибора .
- 6. В зависимости от исполнения прибора затяните кабельные уплотнения или подключите разъем прибора и затяните его .
- 7. Активируйте нагрузочный резистор (при наличии) → 🖺 38.

8. **А ОСТОРОЖНО** 

При недостаточном уплотнении корпуса его степень защиты окажется ниже заявленной.

 Заверните винт, не нанося смазку на резъбу. Резъба в крышке уже покрыта сухой смазкой.

Соберите электронный преобразователь в порядке, обратном разборке.

#### 7.2.2 Подключение искробезопасного барьера Promass 100

При использовании исполнения прибора с искробезопасным подключением Modbus RS485 преобразователь должен быть подключен к искробезопасному барьеру Promass 100.

- **1.** Зачистите концы кабелей. При использовании многожильных кабелей закрепите на концах обжимные втулки .
- 2. Подсоедините кабель в соответствии с назначением клемм .
- 3. Активируйте оконечный резистор в искробезопасном барьере Promass 100 (если таковой установлен) → 🗎 38.

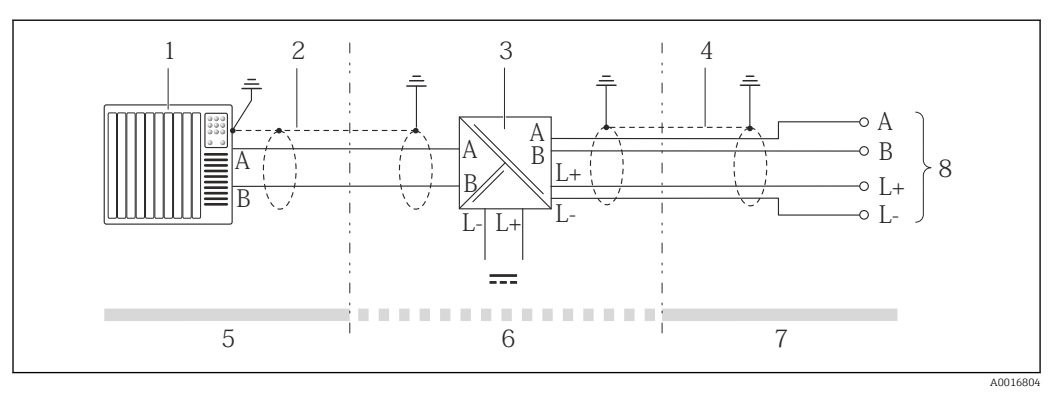

🗷 13 🛛 Электрическое соединение между преобразователем и искробезопасным барьером Promass 100

- 1 Система управления (например, ПЛК)
- 2 Соблюдайте спецификацию кабелей
- 3 Искробезопасный барьер Promass 100: назначение клемм
- 4 Соблюдайте спецификацию кабелей → 🖺 28
- 5 Безопасная зона
- 6 Безопасная зона и зона 2/разд. 2
- 7 Искробезопасная зона
- 8 Преобразователь: назначение клемм
#### 7.2.3 Обеспечение выравнивания потенциалов

#### Требования

Принятие специальных мер по выравниванию потенциалов не требуется.

Для приборов, предназначенных для использования во взрывоопасных зонах, соблюдайте указания, приведенные в документации по взрывозащищенному исполнению (ХА).

## 7.3 Специальные инструкции по подключению

#### 7.3.1 Примеры подключения

#### Modbus RS485

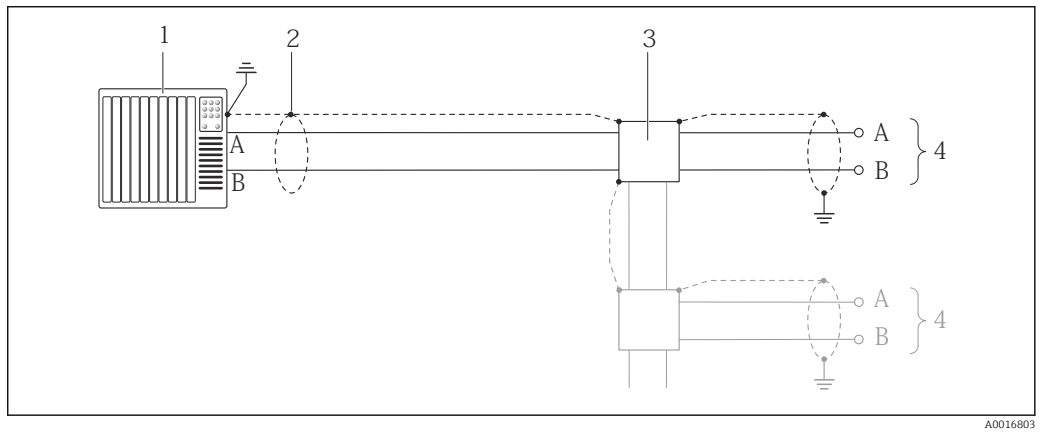

🗉 14 Пример подключения для Modbus RS485, невзрывоопасная зона и зона 2/разд. 2

- 1 Система управления (например, ПЛК)
- 2 Экран кабеля: для выполнения требований по ЭМС необходимо заземление экрана кабеля с обоих концов; соблюдайте спецификацию кабелей → 
  <sup>(1)</sup> 28
- 3 Распределительная коробка
- 4 Преобразователь

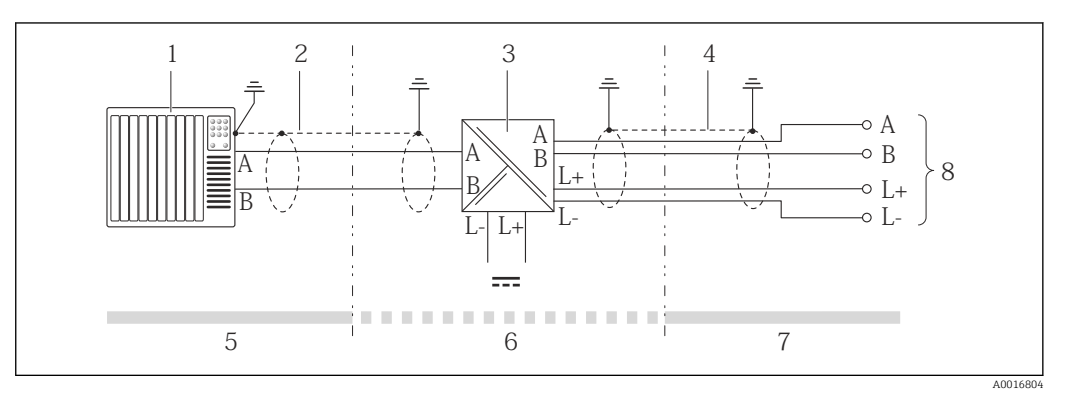

🖻 15 Пример подключения для искробезопасного интерфейса Modbus RS485

- 1 Система управления (например, ПЛК)
- 2 Экран кабеля; соблюдайте спецификацию кабелей
- *3 Искробезопасный защитный барьер Promass 100*
- 4 Соблюдайте спецификацию кабелей → 🗎 28
- 5 Невзрывоопасная зона
- 6 Невзрывоопасная зона и зона 2/разд. 2
- 7 Искробезопасная зона
- 8 Преобразователь

## 7.4 Конфигурация аппаратного обеспечения

## 7.4.1 Активация нагрузочного резистора

#### Modbus RS485

Во избежание ошибок при передаче данных, вызванных разностью сопротивлений, кабель Modbus RS485 должен быть надлежащим образом соединен с началом и концом сегмента шины.

При использовании преобразователя в невзрывоопасной зоне или зоне 2/разд. 2

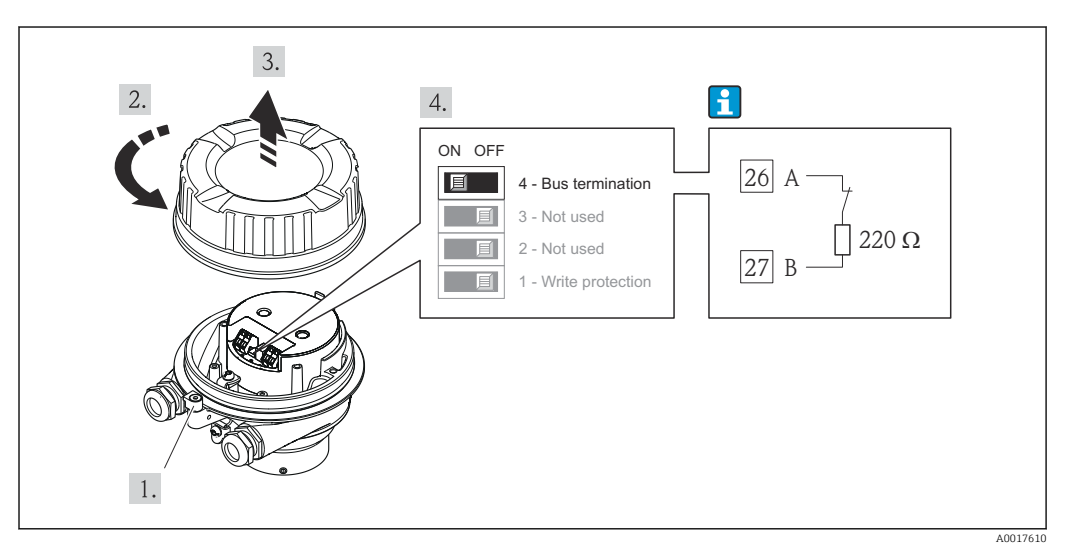

16 Нагрузочный резистор можно активировать с помощью DIP-переключателя на главном модуле электроники

#### При использовании преобразователя в искробезопасной зоне

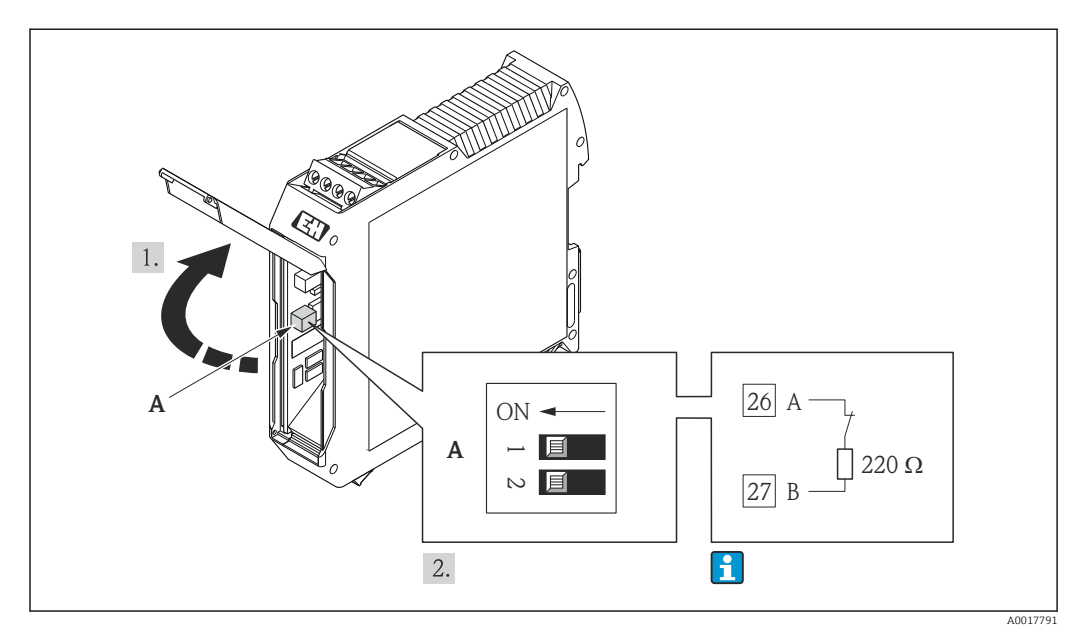

I7 Нагрузочный резистор можно активировать с помощью DIP-переключателя в искробезопасном барьере Promass 100

## 7.5 Обеспечение степени защиты

Измерительный прибор соответствует всем требованиям соответствия степени защиты IP66/67, тип изоляции 4X.

Для гарантированного обеспечения степени защиты IP 66/67 (тип изоляции 4X) после электрического подключения выполните следующие действия:

- 1. Убедитесь в том, что уплотнения корпуса чистые и закреплены правильно. При необходимости просушите, очистите или замените уплотнения.
- 2. Затяните все винты на корпусе и прикрутите крышки.
- 3. Плотно затяните кабельное уплотнение.
- 4. Во избежание проникновения влаги через кабельный ввод следует проложить кабель так, чтобы он образовал обращенную вниз петлю ("водяную ловушку") перед кабельным вводом.

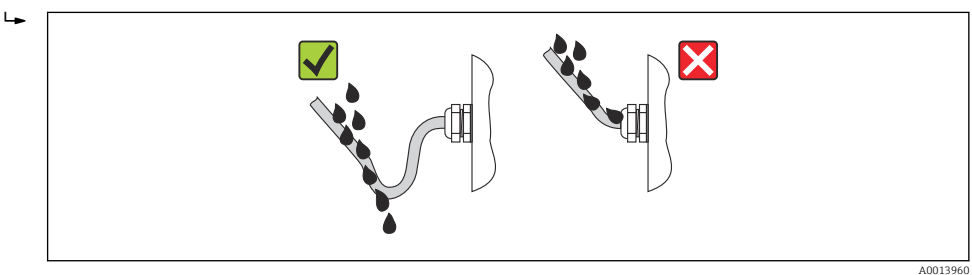

5. Вставьте заглушки в неиспользуемые кабельные вводы.

## 7.6 Проверки после подключения

| Измерительный прибор или кабели не повреждены (внешний осмотр)?                                                                                                    |  |
|----------------------------------------------------------------------------------------------------|--|
| → 🗎 28Используемые кабели соответствуют техническим требованиям?                                                                                                    |  |
| Кабели уложены надлежащим образом (без натяжения)?                                                                                                    |  |
| Все кабельные вводы установлены, плотно затянуты и герметичны? Кабель имеет петлю для обеспечения влагоотвода → 🗎 39?                                                                                                    |  |
| В зависимости от исполнения прибора: все разъемы приборов плотно затянуты $ ightarrow 	binom{B}$ 35?                                                                                                    |  |
| <ul> <li>Напряжение питания соответствует техническим требованиям, указанным на паспортной табличке преобразователя →  93?</li> <li>Для исполнения прибора с искробезопасным подключением Modbus RS485: соответствует ли напряжение питания техническим характеристикам, указанным на паспортной табличке искробезопасного барьера Promass 100 →  93?</li> </ul> |  |
| Назначение контактов клемм или разъема прибора правильное?                                                                                                    |  |
| <ul> <li>Если присутствует напряжение питания: светодиодный индикатор питания на электронном модуле преобразователя горит зеленым →  12?</li> <li>Для исполнения прибора с искробезопасным подключением Modbus RS485: горит ли светодиодный индикатор питания на искробезопасном барьере Promass 100, если присутствует напряжение питания →  12?</li> </ul>     |  |
| В зависимости от исполнения корпуса: крепежный зажим или крепежный винт плотно затянут?                                                                                                    |  |

## 8 Опции управления

## 8.1 Обзор опций управления

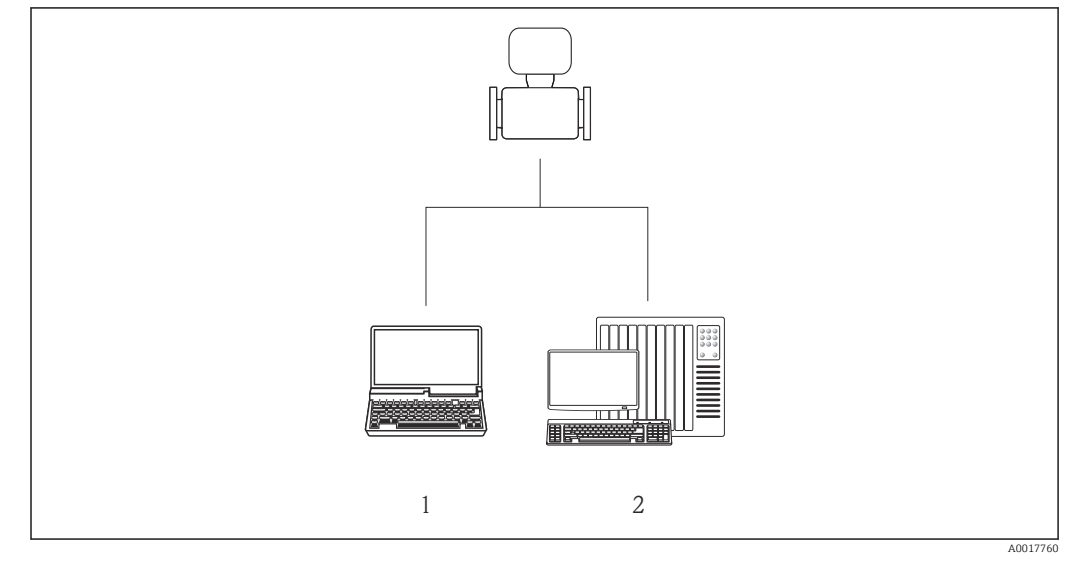

1 Компьютер с веб-браузером (например, Internet Explorer) или с управляющей программой FieldCare через Commubox FXA291 и сервисный интерфейс

2 Система управления (например, ПЛК)

## 8.2 Структура и функции меню управления

## 8.2.1 Структура меню управления

🖪 Обзор меню управления с указанием пунктов меню и параметров

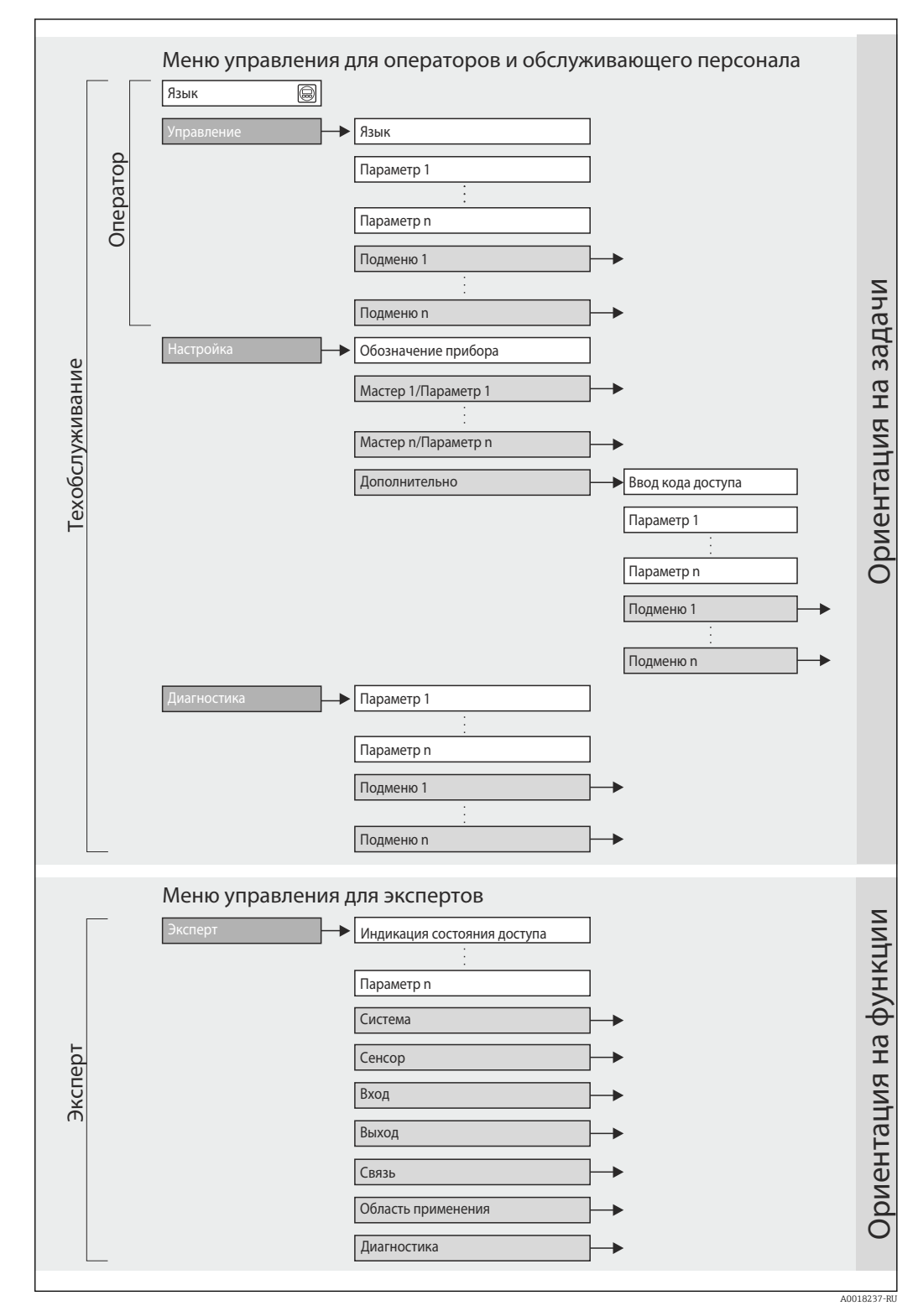

<sup>🖻 18</sup> Структурная схема меню управления

## 8.2.2 Принципы управления

Некоторые части меню присвоены определенным ролям пользователей (оператор, специалист по обслуживанию и т.д.). Каждая роль пользователя соответствует стандартным задачам в рамках жизненного цикла прибора.

| Меню        |                          | Роль пользователя и задачи                                                                                                    | Содержание/значение                                                                                                    |
|-------------|--------------------------|----------------------------------------------------------------------------------------------------|----------------------------------------------------------------------------------------------------|
| Управление  | Ориентация на<br>задачи  | Роль "Оператор",<br>"Техобслуживание"<br>Задачи во время эксплуатации:<br>Чтение измеренных значений                                                                                                    | Сброс и управление сумматорами                                                                                                    |
| Настройка   |                          | Роль "Техобслуживание"<br>Ввод в эксплуатацию:<br>• Настройка измерения<br>• Настройка интерфейса связи                                                                                                    | <ul> <li>.Подменю для быстрого ввода в эксплуатацию:</li> <li>Настройка отдельных системных единиц измерения</li> <li>Определение среды</li> <li>Настройка интерфейса цифровой связи</li> <li>Настройка отсечения при низком расходе</li> <li>Настройка частичного и нулевого заполнения трубопровода</li> <li>Подменю "Дополнительно":</li> <li>Для более точной настройки измерений (адаптация к особым условиям измерения)</li> <li>Настройка сумматоров</li> <li>Подменю "Сброс прибора"</li> </ul>                                                                                                    |
| Диагностика |                          | Роль "Техобслуживание"<br>Устранение сбоев:<br>• Диагностика и устранение ошибок                                                                                                    | Сброс прибора и установка стандартных настроек<br>Включает в себя все необходимые параметры для<br>обнаружения ошибок и анализа ошибок процесса и прибора:<br>• Подменю "Перечень сообщений диагностики"                                                                                                    |
|             |                          | процесса и ошибок прибора<br>• Моделирование значения<br>измеряемой величины                                                                                                    | Содержит до 5 текущих активных сообщений о<br>диагностике.<br>• Подменю "Журнал событий"<br>Содержит 20 сообщений о произошедших событиях.<br>• Подменю "Информация о приборе"<br>Содержит информацию для идентификации прибора.<br>• Подменю "Измеренные значения"<br>Содержит все текущие значения измеряемых величин.<br>• Подменю "Моделирование"<br>Используется для моделирования значений измеряемых<br>величин или выходных значений.                                                                                                    |
| Эксперт     | Ориентация на<br>функции | <ul> <li>Задачи, для выполнения которых<br/>требуются подробные знания о<br/>приборе:</li> <li>Ввод измерительного прибора в<br/>эксплуатацию в сложных условиях</li> <li>Оптимальная адаптация<br/>измерений к сложным условиям</li> <li>Детальная настройка интерфейса<br/>связи</li> <li>Диагностика ошибок в сложных<br/>случаях</li> </ul> | <ul> <li>Содержит все параметры устройства и обеспечивает прямой доступ к ним по коду. Структура данного меню соответствует структуре функциональных блоков прибора:</li> <li>Подменю "Система"</li> <li>Содержит высокоуровневые параметры устройства, не относящиеся ни к измерению, ни к передаче значения измеряемой величины.</li> <li>Подменю "Сенсор" Настройка измерения.</li> <li>Подменю "Связь" Настройка интерфейса цифровой связи.</li> <li>Подменю "Область применения" Настройка функций, не относящихся непосредственно к измерению (например, сумматора).</li> <li>Подменю "Диагностика" Обнаружение ошибок, анализ процессов и ошибок прибора, моделирование для прибора и использование функции Heartbeat Technology.</li> </ul> |

# 8.3 Доступ к меню управления посредством управляющей программы

#### 8.3.1 Подключение программного обеспечения

Через сервисный интерфейс (CDI)

Modbus RS485

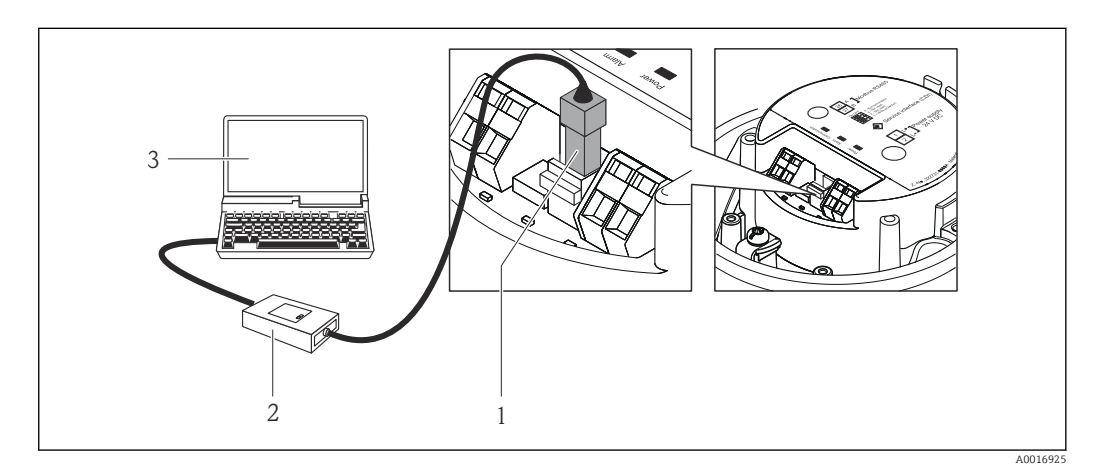

- 1 Сервисный интерфейс (CDI) измерительного прибора
- 2 Commubox FXA291
- 3 Компьютер с управляющей программой FieldCare с COM DTM «CDI Communication FXA291»

### 8.3.2 FieldCare

#### Функции

Инструментальное средство Endress+Hauser для управления парком приборов на базе стандарта FDT. С его помощью можно удаленно настраивать все интеллектуальные приборы в системе и управлять ими. Кроме того, получаемая информация о состоянии обеспечивает эффективный мониторинг состояния приборов.

Опции по доступу: Служебный интерфейс CDI

Типичные функции:

- Настройка параметров преобразователей
- Загрузка и сохранение данных прибора (выгрузка/загрузка)
- Документация по точке измерения
- Визуализация памяти измеряемой величины (линейная запись) и журнала ошибок

Для получения дополнительной информации см. руководства по эксплуатации ВА00027S и ВА00059S

#### Способ получения файлов описания прибора

См. данные → 🖺 45

#### Установление соединения

Через служебный интерфейс (CDI)

- 1. Запустите FieldCare и откройте проект.
- 2. В сети: добавить прибор.
  - ► Появится окно Добавить прибор.

- 3. В списке выберите опцию **CDI Communication FXA291** и нажмите **OK** для подтверждения.
- 4. Щелкните правой кнопкой пункт CDI Communication FXA291, после чего в появившемся контекстном меню выберите опцию Добавить прибор.
- 5. В списке выберите требуемый прибор и нажмите ОК для подтверждения.
- 6. Установите рабочее соединение с прибором.

Для получения дополнительной информации см. руководства по эксплуатации ВА00027S и ВА00059S

#### Пользовательский интерфейс

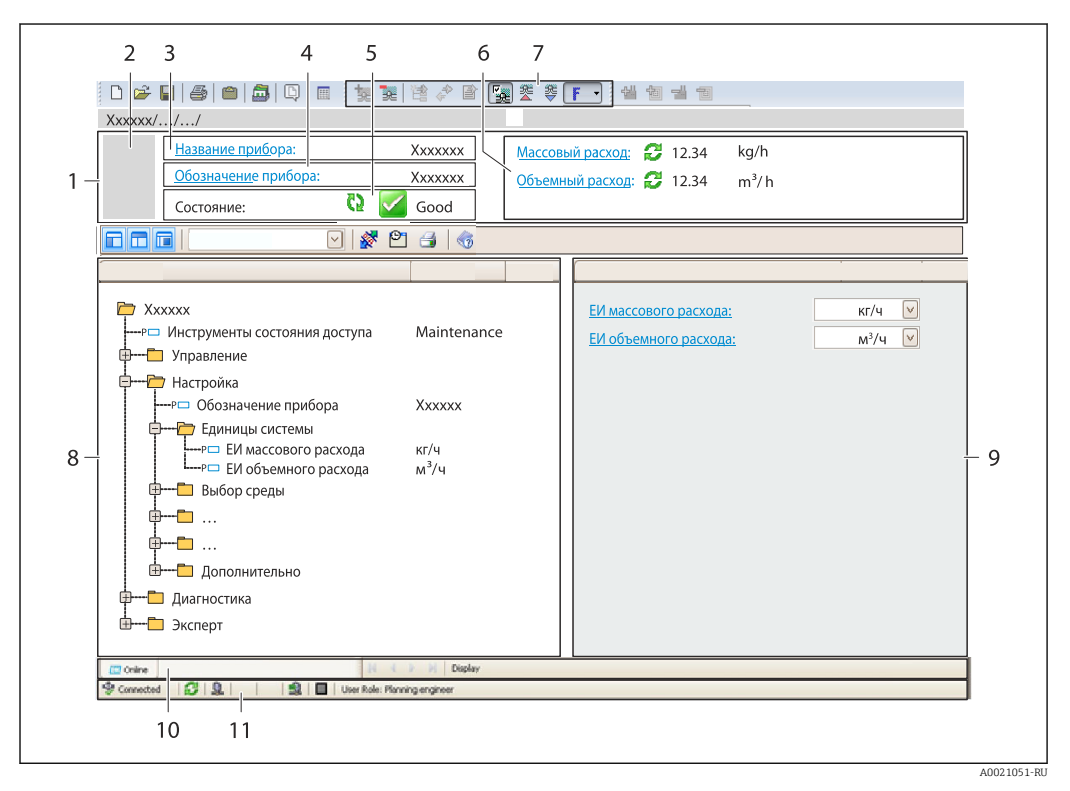

- 1 Заголовок
- 2 Изображение прибора
- 3 Название прибора
- 4 Обозначение прибора → 🖺 50
- 5 Область состояния с сигналом состояния → 🗎 75
- 6 Область отображения текущих значений измеряемых величин  $ightarrow extsf{B}$  64
- 7 Список событий с дополнительными функциями, такими как сохранение/загрузка, список событий и создание документов
- 8 Область навигации со структурой меню управления
- 9 Рабочий диапазон
- 10 Область применения
- 11 Область состояния

## 9 Системная интеграция

## 9.1 Обзор файлов описания прибора

## 9.1.1 Данные о текущей версии для прибора

| Версия программного<br>обеспечения       | 01.03.zz | <ul> <li>На титульном листе руководства по эксплуатации</li> <li>На заводской табличке преобразователя →          14     </li> <li>Параметр firmware version         Diagnostics → Device info → Firmware version     </li> </ul> |
|------------------------------------------|----------|----------------------------------------------------------------------------------------------------|
| Дата выпуска программного<br>обеспечения | 10.2014  |                                                                                                    |

## 9.1.2 Управляющие программы

| Управляющая программа,<br>работающая по<br>сервисному интерфейсу (CDI) | Способ получения файлов описания прибора                                                                                                    |
|------------------------------------------------------------------------|----------------------------------------------------------------------------------------------------|
| FieldCare                                                              | <ul> <li>www.endress.com → Раздел «Документация»</li> <li>Компакт-диск (обратитесь в региональное торговое представительство Endress+Hauser)</li> <li>DVD-диск (обратитесь в региональное торговое представительство Endress+Hauser)</li> </ul> |

## 9.2 Информация Modbus RS485

## 9.2.1 Коды функций

Коды функций используются для определения действия по чтению или записи, выполняемого посредством протокола Modbus. Измерительный прибор поддерживает следующие коды функций:

| Код | Наименование                                                   | Описание                                                                                                    | Область применения                                                                                                    |
|-----|----------------------------------------------------------------|----------------------------------------------------------------------------------------------------|----------------------------------------------------------------------------------------------------|
| 03  | Считывание<br>регистра<br>временного<br>хранения<br>информации | Ведущее устройство считывает из<br>прибора один или несколько<br>регистров Modbus.<br>В составе одной посылки может<br>быть считано до 125<br>последовательных регистров: 1<br>регистр = 2 байта<br>Измерительный прибор не<br>различает коды функций 03<br>и 04; соответственно, запрос       | Считывание параметров прибора<br>с доступом для чтения и записи<br>Пример:<br>Считывание массового расхода             |
|     |                                                                | по этим кодам дает<br>одинаковый результат.                                                                                                    |                                                                                                    |
| 04  | Считывание<br>входного<br>регистра                             | Ведущее устройство считывает из<br>прибора один или несколько<br>регистров Modbus.<br>В составе одной посылки может<br>быть считано до 125<br>последовательных регистров: 1<br>регистр = 2 байта<br>Измерительный прибор не<br>различает коды функций 03                                       | Считывание параметров прибора<br>с доступом для чтения<br>Пример:<br>Считывание значения сумматора                     |
|     |                                                                | и 04; соответственно, запрос<br>по этим кодам дает<br>одинаковый результат.                                                                                                    |                                                                                                    |
| 06  | Запись<br>отдельных<br>регистров                               | Ведущее устройство записывает<br>новое значение в <b>один</b> регистр<br>Modbus измерительного прибора.<br>С помощью кода функции<br>16 можно выполнять запись                                                                                                    | Запись только одного параметра<br>прибора<br>Пример: сброс сумматора                                                   |
|     |                                                                | нескольких регистров одной<br>посылкой.                                                                                                    |                                                                                                    |
| 08  | Диагностика                                                    | <ul> <li>Ведущее устройство проверяет<br/>канал связи с измерительным<br/>прибором.</li> <li>Поддерживаются следующие<br/>"коды неисправностей":</li> <li>Подфункция 00 = возврат<br/>данных запроса (петлевой тест)</li> <li>Подфункция 02 = возврат<br/>диагностического регистра</li> </ul> |                                                                                                    |
| 16  | Запись<br>нескольких<br>регистров                              | Ведущее устройство записывает<br>новое значение в несколько<br>регистров Modbus прибора.<br>Посредством одной посылки<br>можно записать до 120<br>последовательных регистров.                                                                                                    | Запись нескольких параметров<br>прибора<br>Пример:<br>• ЕИ массового расхода<br>• ЕИ массы                             |
|     |                                                                | Если требуемые параметры<br>прибора невозможно<br>сгруппировать, но к ним тем<br>не менее необходимо<br>обратиться одной посылкой,<br>следует использовать карту<br>данных Modbus → 🗎 47                                                                                                    |                                                                                                    |
| 23  | Чтение/запись<br>нескольких<br>регистров                       | Ведущее устройство<br>одновременно считывает и<br>записывает до 118 регистров<br>Modbus измерительного прибора<br>в составе одной посылки. Запись<br>производится <b>перед</b> чтением.                                                                                                    | Запись и считывание нескольких<br>параметров прибора<br>Пример:<br>• Считывание массового расхода<br>• Сброс сумматора |

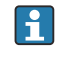

Широковещательные сообщения допускаются только для кодов функций 06, 16 и 23.

#### 9.2.2 Информация о регистрах

Обзорная информация о параметрах приборов с соответствующими индивидуальными параметрами Modbus приводится в дополнительном документе с информацией по регистрам Modbus RS485 → 🗎 106.

#### 9.2.3 Время отклика

Время отклика измерительного прибора на посылку запроса от ведущего устройства Modbus: обычно 3 до 5 мс

#### 9.2.4 Kapta данных Modbus

#### Функция карты данных Modbus

Прибор содержит специальную область памяти – карту данных Modbus (содержащую до 16 параметров прибора), которая позволяет обращаться посредством Modbus RS485 сразу ко множеству параметров прибора, в отличие от обращения к одиночным или нескольким последовательным параметрам.

В этом случае доступно гибкое группирование параметров прибора, и ведущее устройство Modbus может производить единовременное считывание или запись целого блока посредством одной посылки-запроса.

#### Структура карты данных Modbus

Карта данных Modbus содержит два набора данных:

- Список сканирования: область конфигурации
- Параметры прибора, подлежащие группировке, определяются в списке, в который вносятся соответствующие им адреса регистров Modbus RS485.
- Область данных

Измерительный прибор циклически считывает адреса регистров, внесенные в список сканирования, и записывает соответствующие данные прибора (значения) в область данных.

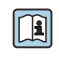

Обзорная информация о параметрах приборов с соответствующими индивидуальными адресами регистров Modbus приводится в дополнительном документе с информацией по регистрам Modbus RS485 → 🗎 106

#### Конфигурация списка сканирования

Для конфигурирования необходимо внести в список сканирования адреса регистров Modbus RS485, соответствующих группируемым параметрам прибора. Следует учитывать приведенные ниже базовые требования для списка сканирования:

| Макс. количество записей            | 16 параметров прибора                                                                                                    |
|-------------------------------------|----------------------------------------------------------------------------------------------------|
| Поддерживаемые<br>параметры прибора | Поддерживаются только параметры со следующими характеристиками:<br>• Тип доступа: для чтения и для записи<br>• Тип данных: с плавающей точкой и целочисленные |

Конфигурирование списка сканирования посредством FieldCare

Используется меню управления измерительного прибора: Эксперт → Связь → Kapтa данных Modbus → Регистр списка сканирования 0 - 15

| Список сканирования |                                |  |
|---------------------|--------------------------------|--|
| Номер               | Регистр конфигурации           |  |
| 0                   | Регистр О списка сканирования  |  |
|                     |                                |  |
| 15                  | Регистр 15 списка сканирования |  |

Конфигурирование списка сканирования посредством Modbus RS485

Выполняется с использованием адресов регистров 5001 ... 5016

| Список сканирования |                      |               |                                |
|---------------------|----------------------|---------------|--------------------------------|
| Номер               | Регистр Modbus RS485 | Тип данных    | Регистр конфигурации           |
| 0                   | 5001                 | Целочисленный | Регистр 0 списка сканирования  |
|                     |                      | Целочисленный |                                |
| 15                  | 5016                 | Целочисленный | Регистр 15 списка сканирования |

#### Чтение данных посредством Modbus RS485

Ведущее устройство Modbus обращается к области данных карты данных Modbus и считывает текущие значения параметров прибора, внесенных в список сканирования.

| Обращение ведущего   | Посредством адресов регистров 5051 5081 |
|----------------------|-----------------------------------------|
| устройства к области |                                         |
| данных               |                                         |

| Область данных                              |                         |                                   |               |
|---------------------------------------------|-------------------------|-----------------------------------|---------------|
| Значение параметра прибора                  | Регистр Modbus<br>RS485 | Тип данных*                       | Доступ**      |
| Значение регистра 0 списка<br>сканирования  | 5051                    | Целочисленный/<br>плавающая точка | Чтение/запись |
| Значение регистра 1 списка<br>сканирования  | 5053                    | Целочисленный/<br>плавающая точка | Чтение/запись |
| Значение регистра списка<br>сканирования    |                         |                                   |               |
| Значение регистра 15 списка<br>сканирования | 5081                    | Целочисленный/<br>плавающая точка | Чтение/запись |

\* Тип данных зависит от параметров прибора, внесенных в список сканирования.

\* Тип доступа к данным зависит от параметров прибора, внесенных в список сканирования. Если введенный параметр прибора поддерживает доступ для чтения и записи, этот параметр также доступен для обращения посредством области данных.

## 10 Ввод в эксплуатацию

### 10.1 Функциональная проверка

Перед вводом измерительного прибора в эксплуатацию:

- Убедитесь, что после монтажа и подключения были выполнены проверки.
- Контрольный список «Проверка после монтажа» → 🖺 27.
- Контрольный список «Проверка после подключения» → 
   <sup>(1)</sup> 39.

## 10.2 Установление соединения через FieldCare

- Для подключения посредством FieldCare → 
   <sup>(1)</sup>
   <sup>(2)</sup>
   <sup>(2)</sup>
   <sup>(2)</sup>
   <sup>(2)</sup>
   <sup>(2)</sup>
   <sup>(2)</sup>
   <sup>(2)</sup>
   <sup>(2)</sup>
   <sup>(2)</sup>
   <sup>(2)</sup>
   <sup>(2)</sup>
   <sup>(2)</sup>
   <sup>(2)</sup>
   <sup>(2)</sup>
   <sup>(2)</sup>
   <sup>(2)</sup>
   <sup>(2)</sup>
   <sup>(2)</sup>
   <sup>(2)</sup>
   <sup>(2)</sup>
   <sup>(2)</sup>
   <sup>(2)</sup>
   <sup>(2)</sup>
   <sup>(2)</sup>
   <sup>(2)</sup>
   <sup>(2)</sup>
   <sup>(2)</sup>
   <sup>(2)</sup>
   <sup>(2)</sup>
   <sup>(2)</sup>
   <sup>(2)</sup>
   <sup>(2)</sup>
   <sup>(2)</sup>
   <sup>(2)</sup>
   <sup>(2)</sup>
   <sup>(2)</sup>
   <sup>(2)</sup>
   <sup>(2)</sup>
   <sup>(2)</sup>
   <sup>(2)</sup>
   <sup>(2)</sup>
   <sup>(2)</sup>
   <sup>(2)</sup>
   <sup>(2)</sup>
   <sup>(2)</sup>
   <sup>(2)</sup>
   <sup>(2)</sup>
   <sup>(2)</sup>
   <sup>(2)</sup>
   <sup>(2)</sup>
   <sup>(2)</sup>
   <sup>(2)</sup>
   <sup>(2)</sup>
   <sup>(2)</sup>
   <sup>(2)</sup>
   <sup>(2)</sup>
   <sup>(2)</sup>
   <sup>(2)</sup>
   <sup>(2)</sup>
   <sup>(2)</sup>
   <sup>(2)</sup>
   <sup>(2)</sup>
   <sup>(2)</sup>
   <sup>(2)</sup>
   <sup>(2)</sup>
   <sup>(2)</sup>
   <sup>(2)</sup>
   <sup>(2)</sup>
   <sup>(2)</sup>
   <sup>(2)</sup>
   <sup>(2)</sup>
   <sup>(2)</sup>
   <sup>(2)</sup>
   <sup>(2)</sup>
   <sup>(2)</sup>
   <sup>(2)</sup>
   <sup>(2)</sup>
   <sup>(2)</sup>
   <sup>(2)</sup>
   <sup>(2)</sup>
   <sup>(2)</sup>
   <sup>(2)</sup>
   <sup>(2)</sup>
   <sup>(2)</sup>
   <sup>(2)</sup>
   <sup>(2)</sup>
   <sup>(2)</sup>
   <sup>(2)</sup>
   <sup>(2)</sup>
   <sup>(2)</sup>
   <sup>(2)</sup>
   <sup>(2)</sup>
   <sup>(2)</sup>
   <sup>(2)</sup>
   <sup>(2)</sup>
   <sup>(2)</sup>
   <sup>(2)</sup>
   <sup>(2)</sup>
   <sup>(2)</sup>
   <sup>(2)</sup>
   <sup>(2)</sup>
   <sup>(2)</sup>
   <sup>(2)</sup>
   <sup>(2)</sup>
   <sup>(2)</sup>
   <sup>(2)</sup>
   <sup>(2)</sup>
   <sup>(2)</sup>
   <sup>(2)</sup>
   <sup>(2)</sup>
   <sup>(2)</sup>
   <sup>(2)</sup>
   <sup>(2)</sup>
   <sup>(2)</sup>
   <sup>(2)</sup>
   <sup>(2)</sup>
   <sup>(2)</sup>
   <sup>(2)</sup>
   <sup>(2)</sup>
   <sup>(2)</sup>
   <sup>(2)</sup>
   <sup>(2)</sup>
   <sup>(2)</sup>
   <sup>(2)</sup>
   <sup>(2)</sup>
   <sup>(2)</sup>
   <sup>(2)</sup>
   <sup>(2)</sup>
   <sup>(2)</sup>
   <sup>(2)</sup>
   <sup>(2)</sup>
   <sup>(2)</sup>
   <sup>(2)</sup>
   <sup>(2)</sup>
   <sup>(2)</sup>
   <sup>(2)</sup>
   <sup>(2)</sup>
   <sup>(2)</sup>
   <sup>(2)</sup>
   <sup>(2)</sup>
   <sup>(2)</sup>
- Для установления соединения через FieldCare → 
   <sup>(1)</sup> 43.
- Для пользовательского интерфейса FieldCare → 
   <sup>⊕</sup> 44.

## 10.3 Настройка языка управления

Заводская настройка: English («английский») или местный язык, заданный в заказе. Язык управления можно установить с помощью ПО FieldCare: Operation → Display language

## 10.4 Конфигурирование измерительного прибора

В меню меню **Setup** и его подменю содержатся все параметры, необходимые для стандартной эксплуатации.

| 🖌 Setup                           |          |
|-----------------------------------|----------|
| Device tag                        | ] → 🖹 50 |
| ► System units                    | ]        |
| ► Medium selection                | ]        |
| ► Communication                   | ] → 🗎 53 |
| ► Low flow cut off                | ] → 🗎 55 |
| ► Partially filled pipe detection | ] → 🗎 56 |
| ► Advanced setup                  | ] → 🗎 57 |

#### 10.4.1 Определение обозначения прибора

Для быстрой идентификации точки измерения в системе используется параметр параметр **Device tag**, с помощью которого можно задать уникальное обозначение прибора и изменить заводскую настройку.

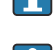

😭 Количество отображаемых символов зависит от их характера.

В Сведения об обозначении прибора в управляющей программе FieldCare: см. → 🗎 44.

#### Навигация

Меню "Setup" → Device tag

#### Обзор и краткое описание параметров

| Параметр   | Описание                          | Ввод данных<br>пользователем                                                                     | Заводские настройки |
|------------|-----------------------------------|--------------------------------------------------------------------------------------------------|---------------------|
| Device tag | Введите название точки измерения. | Максимум 32 символа, такие<br>как буквы, цифры или<br>специальные символы<br>(например @, %, /). | Promass             |

#### 10.4.2 Настройка системных единиц измерения

Меню подменю **System units** можно использовать для определения единиц измерения всех измеряемых величин.

В некоторых исполнениях прибора определенные подменю и параметры могут быть недоступны. Доступные пункты меню/параметры зависят от кода заказа.

| stem uni | its                        |  |
|----------|----------------------------|--|
|          | Mass flow unit             |  |
|          | Mass unit                  |  |
|          | Volume flow unit           |  |
|          | Volume unit                |  |
|          | Corrected volume flow unit |  |
|          | Corrected volume unit      |  |
|          | Density unit               |  |
|          | Reference density unit     |  |
|          | Temperature unit           |  |
|          | Pressure unit              |  |

#### Параметр Описание Выбор Заводские настройки Mass flow unit Select mass flow unit. Выбор единиц измерения Зависит от страны: kg/h Результат lb/min Выбранная единица измерения применяется для следующих величин: • Выхол • Отсечение при низком расходе • Переменная процесса моделирования Mass unit Select mass unit. Выбор единиц измерения Зависит от страны: kq Результат Ib Выбранная единица измерения указана в параметре: параметр Mass flow unit Volume flow unit Select volume flow unit. Выбор единиц измерения Зависит от страны: l/h Результат • gal/min (us) Выбранная единица измерения применяется для следующих величин: • Выход • Отсечение при низком расходе • Переменная процесса моделирования Volume unit Select volume unit. Выбор единиц измерения Зависит от страны: • 1 Результат gal (us) Выбранная единица измерения указана в параметре: параметр Volume flow unit Corrected volume flow unit Select corrected volume flow unit. Выбор единиц измерения Зависит от страны: Nl/h Результат Sft<sup>3</sup>/h Выбранная единица измерения применяется для следующих величин: • Выход • Отсечение при низком расходе • Переменная процесса моделирования Corrected volume unit Select corrected volume unit. Выбор единиц измерения Зависит от страны: N1 Результат Sft<sup>3</sup> Выбранная единица измерения взята из параметра:параметр Corrected volume flow unit. Select density unit. Density unit Выбор единиц измерения Зависит от страны: kq/l Результат lb/ft<sup>3</sup> Выбранная единица измерения применяется для следующих величин: • Выход • Переменная процесса моделирования Reference density unit Select reference density unit. Выбор единиц измерения Select temperature unit. Зависит от страны: Temperature unit Выбор единиц измерения °С (Цельсий) Результат °F (Фаренгейт) Выбранная единица измерения применяется для следующих величин: • Выход • Эталонная температура • Переменная процесса моделирования Pressure unit Select process pressure unit. Выбор единиц измерения Зависит от страны: bar

#### Обзор и краткое описание параметров

psi

### 10.4.3 Выбор и настройка измеряемой среды

Подменю **Выбор среды** содержит параметры, которые необходимо установить для выбора и настройки среды измерения.

#### Навигация

Меню "Setup" → Выбрать среду

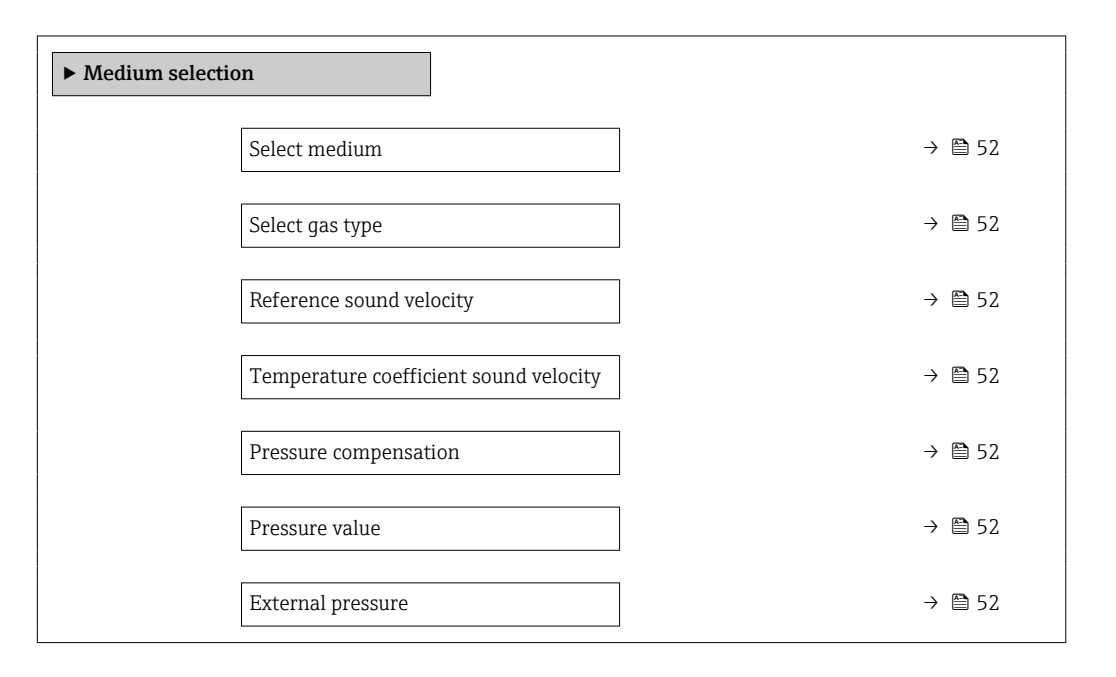

| Параметр                               | Требование                                                                                           | Описание                                                      | Выбор / Ввод<br>данных<br>пользователем                             | Заводские<br>настройки |
|----------------------------------------|----------------------------------------------------------------------------------------------------|---------------------------------------------------------------|---------------------------------------------------------------------|------------------------|
| Select medium                          | -                                                                                                    | Select medium type.                                           | Газ                                                                 | -                      |
| Select gas type                        | Следующий вариант выбран<br>в параметре <b>Medium</b><br>selection:<br>Газ                           | Select measured gas type.                                     | Список выбора типа<br>газа                                          | _                      |
| Reference sound velocity               | Следующий вариант выбран<br>в параметре <b>Select gas type</b> :<br>Others                           | Enter sound velocity of gas at 0 °C (32 °F).                  | 1 до 99999,9999 м/<br>с                                             | 0 м/с                  |
| Temperature coefficient sound velocity | Следующий вариант выбран<br>в параметре <b>Select gas type</b> :<br>Others                           | Enter temperature coefficient for the gas sound velocity.     | Положительное<br>число с плавающей<br>запятой                       | 0 (м/с)/К              |
| Pressure compensation                  | Следующий вариант выбран<br>в параметре <b>Medium</b><br>selection:<br>Газ                           | Select pressure compensation type.                            | <ul><li> Off</li><li> Fixed value</li><li> External value</li></ul> | -                      |
| Pressure value                         | Следующий вариант выбран<br>в параметре <b>Pressure</b><br>compensation:<br>Фиксированное значение   | Enter process pressure to be<br>used for pressure correction. | Положительное<br>число с плавающей<br>запятой                       | -                      |
| External pressure                      | Следующий вариант выбран<br>в параметре <b>Pressure</b><br><b>compensation</b> :<br>Внешнее значение |                                                               | Положительное<br>число с плавающей<br>запятой                       | -                      |

### 10.4.4 Конфигурация интерфейса связи

Mactep **подменю "Communication"** предназначен для последовательной установки всех параметров, необходимых для выбора и настройки интерфейса связи.

#### Навигация

Меню "Setup"  $\rightarrow$  Communication

| ► Communication   |   |  |  |
|-------------------|---|--|--|
| Bus address       |   |  |  |
| Baudrate          |   |  |  |
| Data transfer mod | е |  |  |
| Parity            |   |  |  |
| Byte order        |   |  |  |
| Failure mode      |   |  |  |

| Параметр           | Описание                    | Ввод данных пользователем / Выбор                                                                                                    |
|--------------------|-----------------------------|----------------------------------------------------------------------------------------------------|
| Bus address        | Enter device address.       | 1 до 247                                                                                                    |
| Baudrate           | Define data transfer speed. | <ul> <li>1200 BAUD</li> <li>2400 BAUD</li> <li>4800 BAUD</li> <li>9600 BAUD</li> <li>19200 BAUD</li> <li>38400 BAUD</li> <li>57600 BAUD</li> <li>115200 BAUD</li> </ul>                                     |
| Data transfer mode | Select data transfer mode.  | <ul> <li>ASCII<br/>Передача данных в формате читаемых<br/>символов ASCII. Защита от ошибок через<br/>LRC.</li> <li>RTU<br/>Передача данных в двоичном формате.<br/>Защита от ошибок через CRC16.</li> </ul> |
| Parity             | Select parity bits.         | Список выбора ASCII<br>• 0 = четный<br>• 1 = нечетный<br>Список выбора RTU<br>• 0 = четный<br>• 1 = нечетный<br>• 2 = без бита четности/1 стоповый бит<br>• 3 = без бита четности/2 стоповых бита           |

| Параметр     | Описание                                                                                                    | Ввод данных пользователем / Выбор                                              |
|--------------|----------------------------------------------------------------------------------------------------|--------------------------------------------------------------------------------|
| Byte order   | Select byte transmission sequence.                                                                                                    | <ul> <li>0-1-2-3</li> <li>3-2-1-0</li> <li>1-0-3-2</li> <li>2-3-0-1</li> </ul> |
| Failure mode | Выбор поведения при выводе значения измеряемой<br>величины в случае появления диагностического сообщения<br>при передаче данных посредством Modbus. | <ul><li>NaN value</li><li>Last valid value</li></ul>                           |
|              | <ul> <li>Влияние данного параметра зависит от опции, выбранной в параметре параметр Assign diagnostic behavior.</li> <li>NaN: не число</li> </ul>   |                                                                                |

#### 10.4.5 Настройка отсечки при низком расходе

Меню подменю **Low flow cut off** содержит все параметры, которые необходимо установить для настройки отсечения при низком расходе.

#### Навигация

Меню "Setup"  $\rightarrow$  Low flow cut off

| ► Low flow cut off         |          |
|----------------------------|----------|
| Assign process variable    | ) → 🗎 55 |
| On value low flow cutoff   | ) → 🗎 55 |
| Off value low flow cutoff  | → 🗎 55   |
| Pressure shock suppression | ] → 🗎 55 |

| Параметр                   | Требование                                                                                                    | Описание                                                                             | Выбор / Ввод<br>данных<br>пользователем                                                       | Заводские<br>настройки                                             |
|----------------------------|----------------------------------------------------------------------------------------------------|--------------------------------------------------------------------------------------|-----------------------------------------------------------------------------------------------|--------------------------------------------------------------------|
| Assign process variable    | -                                                                                                    | Select process variable for low flow cut off.                                        | <ul><li> Off</li><li> Mass flow</li><li> Volume flow</li><li> Corrected volume flow</li></ul> | -                                                                  |
| On value low flow cutoff   | Для параметра параметр<br>Assign process variable<br>выбран один из следующих<br>вариантов.<br>• Mass flow<br>• Volume flow<br>• Corrected volume flow | Enter on value for low flow cut off.                                                 | Положительное<br>число с плавающей<br>запятой                                                 | Для жидкостей:<br>зависит от страны и<br>номинального<br>диаметра. |
| Off value low flow cutoff  | Для параметра параметр<br>Assign process variable<br>выбран один из следующих<br>вариантов.<br>• Mass flow<br>• Volume flow<br>• Corrected volume flow | Enter off value for low flow cut off.                                                | 0 до 100,0 %                                                                                  | -                                                                  |
| Pressure shock suppression | Для параметра параметр<br>Assign process variable<br>выбран один из следующих<br>вариантов.<br>• Mass flow<br>• Volume flow<br>• Corrected volume flow | Enter time frame for signal<br>suppression (= active pressure<br>shock suppression). | 0 до 100 с                                                                                    | -                                                                  |

## 10.4.6 Настройка обнаружения частичного заполнения трубопровода

Подменю **Partially filled pipe detection** содержит параметры, которые необходимо установить для настройки обнаружения частичного заполнения трубопровода.

#### Навигация

Меню "Setup" → Partially filled pipe detection

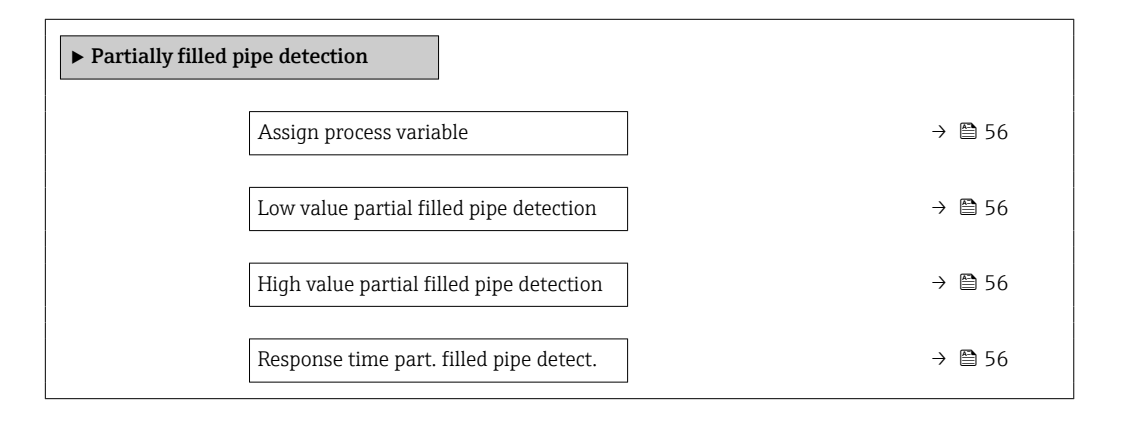

| Параметр                                    | Требование                                                                                                    | Описание                                                                                     | Выбор / Ввод<br>данных<br>пользователем                            | Заводские<br>настройки                                           |
|---------------------------------------------|----------------------------------------------------------------------------------------------------|----------------------------------------------------------------------------------------------|--------------------------------------------------------------------|------------------------------------------------------------------|
| Assign process variable                     | -                                                                                                    | Select process variable for partially filled pipe detection.                                 | <ul><li> Off</li><li> Density</li><li> Reference density</li></ul> | _                                                                |
| Low value partial filled pipe<br>detection  | Один из следующих<br>вариантов выбран в пункте<br>Assign process variable:<br>Density<br>Reference density             | Enter lower limit value for<br>deactivating partialy filled pipe<br>detection.               | Число с плавающей<br>запятой со знаком                             | Зависит от страны:<br>• 0,2 кг/л<br>• 12,5 фунт/фут <sup>3</sup> |
| High value partial filled pipe<br>detection | Один из следующих<br>вариантов выбран в пункте<br>Assign process variable:<br>Density<br>Reference density             | Enter upper limit value for<br>deactivating partialy filled pipe<br>detection.               | Число с плавающей<br>запятой со знаком                             | Зависит от страны:<br>• 6 кг/л<br>• 374,6 фунт/фут <sup>3</sup>  |
| Response time part. filled pipe<br>detect.  | Один из следующих<br>вариантов выбран в пункте<br><b>Assign process variable</b> :<br>• Density<br>• Reference density | Enter time before diagnostic<br>message is displayed for<br>partially filled pipe detection. | 0 до 100 с                                                         | -                                                                |

## 10.5 Расширенная настройка

Меню подменю **Advanced setup** и соответствующие подменю содержат параметры для специальной настройки.

• Количество подменю может варьироваться в зависимости от исполнения прибора, например параметр вязкости доступен только для модели Promass I.

#### Навигация

Меню "Setup"  $\rightarrow$  Advanced setup

| ► Advanced setup                                |             |        |
|-------------------------------------------------|-------------|--------|
| Enter access code                               |             |        |
| ► Свойства среды                                |             |        |
| ► External compens                              | sation      |        |
| ► Sensor adjustmen                              | it          | → 🗎 58 |
| <ul> <li>Выход частотно-<br/>перекл.</li> </ul> | импульсный  |        |
| ► Totalizer 1 до n                              |             | → 🗎 59 |
| ▶ Дисплей                                       |             |        |
| ► Heartbeat setup                               |             |        |
| <ul> <li>Резервная конфи<br/>дисплее</li> </ul> | игурация на |        |
| ► Administration                                |             | → 🖺 82 |

### 10.5.1 Расчетные значения

Подменю Расчетные значения содержит параметры расчета скорректированного объемного расхода.

#### Навигация

Меню "Setup"  $\rightarrow$  Advanced setup  $\rightarrow$  Calculated values

| ► Calculated values                 |        |
|-------------------------------------|--------|
| ► Corrected volume flow calculation |        |
| Corrected volume flow calculation   | → 🗎 58 |
| External reference density          | → 🗎 58 |

| Fixed reference density      | ] → 🗎 58 |
|------------------------------|----------|
| Reference temperature        | ] → 🗎 58 |
| Linear expansion coefficient | ) → 🗎 58 |
| Square expansion coefficient | ) → 🗎 58 |

#### Обзор и краткое описание параметров

| Параметр                          | Требование                                                                                                    | Описание                                                                                                    | Выбор / Ввод<br>данных<br>пользователем                                                                                                    | Заводские<br>настройки |
|-----------------------------------|----------------------------------------------------------------------------------------------------|----------------------------------------------------------------------------------------------------|----------------------------------------------------------------------------------------------------|------------------------|
| Corrected volume flow calculation | -                                                                                                    | Select reference density for<br>calculating the corrected<br>volume flow.                                                                                       | <ul> <li>Fixed reference<br/>density</li> <li>Calculated<br/>reference density</li> <li>Reference density<br/>by API table 53</li> <li>External reference<br/>density</li> </ul> | -                      |
| External reference density        | -                                                                                                    | Shows external reference density.                                                                                                    | Число с плавающей<br>десятичной запятой<br>со знаком                                                                                                    | 0 кг/норм. л           |
| Fixed reference density           | В параметре <b>Расчет</b><br><b>скорректированного</b><br><b>объемного расхода</b> выбрана<br>следующая опция:<br>Фиксированная эталонная<br>плотность | Enter fixed value for reference density.                                                                                                    | Положительное<br>число с плавающей<br>запятой                                                                                                    | -                      |
| Reference temperature             | В параметре <b>Расчет</b><br><b>скорректированного</b><br><b>объемного расхода</b> выбрана<br>следующая опция:<br>Рассчитанная эталонная<br>плотность  | Enter reference temperature<br>for calculating the reference<br>density.                                                                                        | -273,15 до 99 999 ℃                                                                                                    | -                      |
| Linear expansion coefficient      | В параметре <b>Расчет</b><br><b>скорректированного</b><br><b>объемного расхода</b> выбрана<br>следующая опция:<br>Рассчитанная эталонная<br>плотность  | Enter linear, medium-specific<br>expansion coefficient for<br>calculating the reference<br>density.                                                             | Число с плавающей<br>запятой со знаком                                                                                                    | -                      |
| Square expansion coefficient      | -                                                                                                    | For media with a non-linear<br>expansion pattern: enter the<br>quadratic, medium-specific<br>expansion coefficient for<br>calculating the reference<br>density. | Число с плавающей<br>запятой со знаком                                                                                                    | -                      |

### 10.5.2 Выполнение настройки датчика

Подменю Настройка датчика содержит параметры, связанные с функциями датчика.

#### Навигация

Меню "Setup"  $\rightarrow$  Advanced setup  $\rightarrow$  Sensor adjustment

| ► Sensor adjustment           |        |
|-------------------------------|--------|
| Installation direction        | → 🗎 59 |
| ► Zero point adjustment       |        |
| Zero point adjustment control | → 🖺 59 |
| Progress                      | → 🗎 59 |

#### Обзор и краткое описание параметров

| Параметр                      | Описание                                                                      | Выбор / Интерфейс пользователя                                                        |
|-------------------------------|-------------------------------------------------------------------------------|---------------------------------------------------------------------------------------|
| Installation direction        | Set sign of flow direction to match the direction of the arrow on the sensor. | <ul><li>Flow in arrow direction</li><li>Flow against arrow direction</li></ul>        |
| Zero point adjustment control | Start zero point adjustment.                                                  | <ul><li>Отмена</li><li>Busy</li><li>Zero point adjust failure</li><li>Start</li></ul> |
| Progress                      | Shows the progress of the process.                                            | 0 до 100 %                                                                            |

## 10.5.3 Настройка сумматора

Пункт **подменю "Totalizer 1 до n"** предназначен для настройки отдельных сумматоров.

#### Навигация

Меню "Setup"  $\rightarrow$  Advanced setup  $\rightarrow$  Totalizer 1 до n

| ► Totalizer 1 до n       |  |
|--------------------------|--|
| Assign process variable  |  |
| Сумматор единиц          |  |
| Totalizer operation mode |  |
| Failure mode             |  |

#### Обзор и краткое описание параметров

| Параметр                | Описание                                      | Выбор                                                                                                    |
|-------------------------|-----------------------------------------------|----------------------------------------------------------------------------------------------------|
| Assign process variable | Select process variable for totalizer.        | <ul> <li>Off</li> <li>Mass flow</li> <li>Volume flow</li> <li>Corrected volume flow</li> <li>Target mass flow</li> <li>Carrier mass flow</li> </ul> |
| Mass unit               | Select mass unit.                             | Выбор единиц измерения                                                                                                    |
| Volume unit             | Select volume unit.                           | Выбор единиц измерения                                                                                                    |
| Corrected volume unit   | Select corrected volume unit.                 | Выбор единиц измерения                                                                                                    |
| Failure mode            | Define totalizer behavior in alarm condition. | <ul><li>Stop</li><li>Actual value</li><li>Last valid value</li></ul>                                                                                |

## 10.6 Моделирование

Меню **подменю "Simulation"** используется для моделирования переменных процесса в процессе, а также аварийного режима прибора, и проверки пути передачи сигналов к другим устройствам (переключающих клапанов и замкнутых цепей управления), без создания реальных ситуаций с потоком.

#### Навигация

Меню "Diagnostics" → Simulation

| ► Simulation |                                    |  |
|--------------|------------------------------------|--|
|              | Assign simulation process variable |  |
|              | Value process variable             |  |
|              | Моделирования входа состояния      |  |
|              | Input signal level                 |  |
|              | Моделир. токовый выход 1           |  |
|              | Значение токового выхода 1         |  |
|              | Моделирование частоты 1 до п       |  |
|              | Значение частоты 1 до n            |  |
|              | Моделирование импульсов 1 до n     |  |
|              | Значение импульса 1 до n           |  |
|              | Моделирование вых. сигнализатора   |  |

| Статус переключателя 1 до n   |  |
|-------------------------------|--|
| Simulation device alarm       |  |
| Категория событий диагностики |  |
| Simulation diagnostic event   |  |

#### Обзор и краткое описание параметров

| Параметр                           | Требование                                                                      | Описание                                                                                                    | Выбор / Ввод данных<br>пользователем                                                                                                    |
|------------------------------------|---------------------------------------------------------------------------------|----------------------------------------------------------------------------------------------------|----------------------------------------------------------------------------------------------------|
| Assign simulation process variable | -                                                                               | Выбор переменной процесса для<br>активированного моделирования<br>технологического процесса.<br>В некоторых вариантах<br>исполнения прибора<br>определенные опции этого<br>параметра могут быть<br>недоступны. Их состав зависит<br>от датчика; например, опция<br>вязкости доступна только при<br>использовании Promass I. | <ul> <li>Off</li> <li>Mass flow</li> <li>Volume flow</li> <li>Corrected volume flow</li> <li>Density</li> <li>Reference density</li> <li>Temperature</li> <li>Dynamic viscosity</li> <li>Kinematic viscosity</li> <li>Temp. compensated<br/>dynamic viscosity</li> <li>Temp. compensated<br/>kinematic viscosity</li> <li>Concentration</li> <li>Target mass flow</li> <li>Carrier mass flow</li> </ul> |
| Value process variable             | Переменная процесса выбрана в меню параметр Assign simulation process variable. | Ввод моделируемого значения для<br>выбранной переменной процесса.                                                                                                    | Число с плавающей<br>запятой со знаком                                                                                                    |
| Simulation device alarm            | -                                                                               | Включение и отключение<br>сигнализации прибора.                                                                                                    | • Off<br>• On                                                                                                    |
| Категория событий диагностики      | -                                                                               | Выбор категории события<br>диагностики.                                                                                                    | <ul> <li>Сенсор</li> <li>Электронная<br/>промышленность</li> <li>Конфигурация</li> <li>Процесс</li> </ul>                                                                                                    |
| Simulation diagnostic event        | _                                                                               | Включение и отключение<br>моделирования события диагностики.<br>Для моделирования возможен выбор<br>из событий диагностики с категорией,<br>выбранной в разделе параметр<br>Категория событий диагностики.                                                                                                    | <ul> <li>Выкл.</li> <li>Список выбора<br/>События диагностики<br/>(в зависимости от<br/>выбранной категории)</li> </ul>                                                                                                    |

# 10.7 Защита параметров настройки от несанкционированного доступа

Для защиты конфигурации измерительного прибора от несанкционированного изменения после ввода в эксплуатацию доступны следующие опции: Защита от записи посредством переключателя блокировки

### 10.7.1 Защита от записи посредством кода доступа

Установка пользовательского кода доступа позволяет защитить доступ к измерительному прибору через веб-браузер, а также параметры настройки измерительного прибора.

#### Навигация

Меню "Setup"  $\rightarrow$  Advanced setup  $\rightarrow$  Administration  $\rightarrow$  Определить новый код доступа

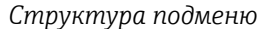

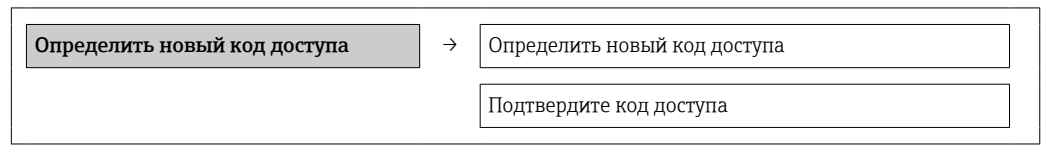

#### Определение кода для доступа через веб-браузер

1. Перейти к окну параметр Enter access code.

- 2. Укажите код доступа, макс. 4 цифры.
- 3. Введите код доступа еще раз для подтверждения.
  - ▶ В веб-браузере произойдет переход на страницу входа в систему.

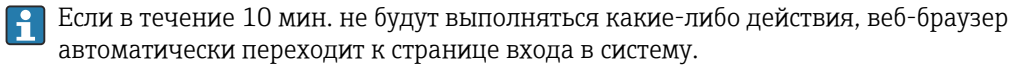

Роль, под которой пользователь работает с системой в веб-браузере в данный момент, обозначается параметром Инструменты статуса доступа. Путь навигации: "Управление" → "Инструменты статуса доступа"

## 10.7.2 Защита от записи посредством переключателя защиты от записи

Переключатель защиты от записи позволяет заблокировать доступ для записи ко всему меню управления, за исключением следующих параметров:

- External pressure;
- External temperature;
- Reference density
- все параметры настройки сумматора.

Значения параметров становятся доступными следующими способами только для чтения, их изменение при этом невозможно.

- Через сервисный интерфейс (CDI)
- Через Modbus RS485

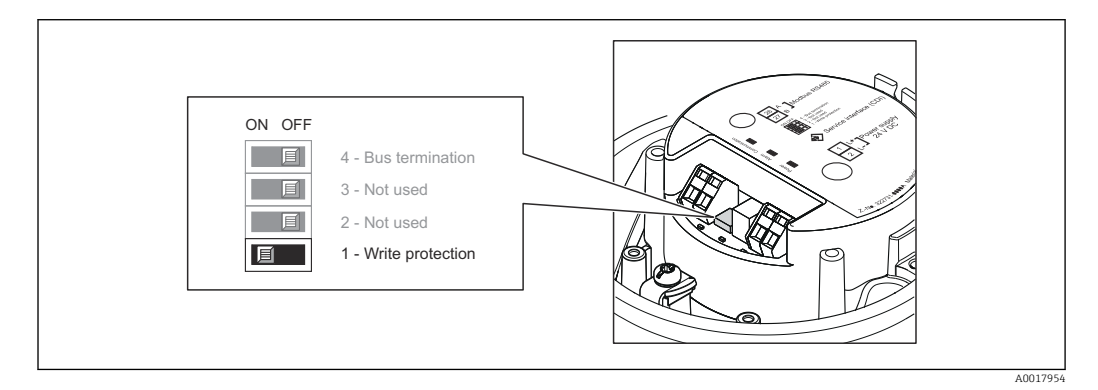

1. В зависимости от исполнения корпуса ослабьте крепежный зажим или крепежный винт на крышке корпуса.

2. В зависимости от исполнения корпуса отверните или откройте крышку корпуса.

- 3. Для активации аппаратной защиты от записи установите переключатель защиты от записи в главном модуле электроники в положение ОN. Для деактивации аппаратной защиты от записи переведите переключатель защиты от записи на главном модуле электроники в положение OFF (заводская настройка).
  - └→ Если аппаратная защита от записи активирована, в параметре параметр Locking status отображается значение опция Hardware locked → △ 64; если защита деактивирована, то в параметре параметр Locking status не отображается какой бы то ни было вариант →
- 4. Соберите преобразователь в порядке, обратном разборке.

## 11 Управление

## 11.1 Считывание статуса блокировки прибора

Типы блокировки, активные в данный момент, можно определить с помощью параметра параметр **Locking status**.

#### Навигация

Меню "Operation" → Locking status

Функции napamemp "Locking status"

| Опции                      | Описание                                                                                                    |
|----------------------------|----------------------------------------------------------------------------------------------------|
| Заблокировано<br>Аппаратно | Отображается при активированном DIP-переключателе блокировки аппаратного обеспечения в главном электронном модуле. При этом блокируется доступ к параметрам для записи → 🖺 62.                                                                          |
| Временная блокировка       | Доступ к параметрам кратковременно заблокирован из-за внутренних<br>процессов обработки в приборе (например, загрузки/выгрузки данных,<br>сброса). После завершения внутренних процессов обработки параметры вновь<br>становятся доступными для записи. |

## 11.2 Изменение языка управления

Информация → 🖺 49

<table-of-contents> Информация о языках управления, поддерживаемых измерительным прибором .

## 11.3 Настройка дисплея

- Базовые настройки для локального дисплея
- Расширенные настройки для локального дисплея

## 11.4 Чтение измеренных значений

С помощью меню подменю **Measured values** можно прочесть все измеренные значения.

Diagnostics  $\rightarrow$  Measured values

#### 11.4.1 Переменные процесса

В подменю подменю **Process variables** объединены все параметры, позволяющие отображать текущие измеренные значения всех переменных процесса.

#### Навигация

Меню "Diagnostics"  $\rightarrow$  Measured values  $\rightarrow$  Process variables

| Process variables | Mass flow             |
|-------------------|-----------------------|
|                   | Volume flow           |
|                   | Corrected volume flow |
|                   | Density               |

 Reference density

 Temperature

 Pressure value

#### Обзор и краткое описание параметров

| Параметр              | Описание                                                                                                    | Интерфейс пользователя                 | Заводские настройки |
|-----------------------|----------------------------------------------------------------------------------------------------|----------------------------------------|---------------------|
| Mass flow             | Отображение текущего измеренного<br>значения массового расхода .                                                                                                    | Число с плавающей запятой<br>со знаком | -                   |
| Volume flow           | Отображение текущего расчетного<br>значения объемного расхода.<br>Зависимость<br>Единица измерения задается в параметре<br>параметр Volume flow unit.                                         | Число с плавающей запятой<br>со знаком | -                   |
| Corrected volume flow | Отображение текущего расчетного<br>значения скорректированного объемного<br>расхода.<br>Зависимость<br>Единица измерения задается в параметре<br>параметр <b>Corrected volume flow unit</b> . | Число с плавающей запятой<br>со знаком | -                   |
| Density               | Отображение текущего измеренного<br>значения плотности.<br><i>Зависимость</i><br>Единица измерения задается в параметре<br>параметр <b>Density unit</b> .                                     | Число с плавающей запятой<br>со знаком | -                   |
| Reference density     | Отображение текущего расчетного<br>значения относительной плотности.<br>Зависимость<br>Единица измерения задается в параметре<br>параметр <b>Reference density unit</b> .                     | Число с плавающей запятой<br>со знаком | -                   |
| Temperature           | Shows the medium temperature currently<br>measured.<br><i>Зависимость</i><br>Единица измерения задается в параметре<br>параметр <b>Temperature unit</b> .                                     | Число с плавающей запятой<br>со знаком |                     |
| Pressure value        | Отображение фиксированного или<br>внешнего значения давления.                                                                                                    | Число с плавающей запятой<br>со знаком |                     |

## 11.4.2 Сумматор

В меню **подменю "Totalizer"** объединены все параметры, необходимые для отображения текущих измеренных значений для каждого сумматора.

#### Навигация

Меню "Diagnostics"  $\rightarrow$  Measured values  $\rightarrow$  Totalizer

#### Навигация

Меню "Expert"  $\rightarrow$  Сенсор  $\rightarrow$  Measured values  $\rightarrow$  Totalizer

| ► Totalizer |                           |  |
|-------------|---------------------------|--|
|             | Totalizer value 1 до n    |  |
|             | Totalizer overflow 1 до n |  |

#### Обзор и краткое описание параметров

| Параметр                  | Требование                                                                                                    | Описание                                             | Интерфейс пользователя                 |
|---------------------------|----------------------------------------------------------------------------------------------------|------------------------------------------------------|----------------------------------------|
| Totalizer value 1 до n    | В параметре параметр Assign process<br>variable подменю подменю Totalizer<br>1 до n выбран один из следующих<br>вариантов.<br>• Volume flow<br>• Mass flow<br>• Corrected volume flow                               | Отображение текущего значения<br>счетчика сумматора. | Число с плавающей<br>запятой со знаком |
| Totalizer overflow 1 до n | В параметре параметр Assign process         variable подменю подменю Totalizer         1 до п выбран один из следующих         вариантов.         • Volume flow         • Mass flow         • Corrected volume flow | Отображение текущего переполнения<br>сумматора.      | Целое число со знаком                  |

#### 11.4.3 Выходные значения

В меню **подменю "Выходное значение"** объединены все параметры, необходимые для отображения текущих измеренных значений для каждого выхода.

#### Навигация

Меню "Diagnostics"  $\rightarrow$  Measured values  $\rightarrow$  Выходное значение

| ▶ Выходное значение     |  |  |
|-------------------------|--|--|
| Напряжение на клеммах 1 |  |  |
| Импульсный выход        |  |  |
| Выходная частота        |  |  |
| Статус переключателя    |  |  |

#### Обзор и краткое описание параметров

| Параметр             | Описание                                                          | Интерфейс пользователя                     |
|----------------------|-------------------------------------------------------------------|--------------------------------------------|
| Импульсный выход     | Отображение текущего измеренного значения для импульсного выхода. | Положительное число с плавающей<br>запятой |
| Выходная частота     | Отображение текущего измеренного значения для частотного выхода.  | 0,0 до 1250,0 Гц                           |
| Статус переключателя | Отображение текущего состояния релейного выхода.                  | <ul><li>Открыто</li><li>Закрыто</li></ul>  |

## 11.5 Адаптация измерительного прибора к рабочим условиям процесса

Для этой цели используются следующие параметры:

- Базовые параметры настройки в меню меню Setup → 
   <sup>(2)</sup> 49
- Дополнительные параметры настройки в меню подменю Advanced setup  $\rightarrow extsf{ b} 57$

## 11.6 Выполнение сброса сумматора

Сброс сумматоров в меню подменю Operation:

- Control Totalizer
- Reset all totalizers

Функции параметра параметр "Control Totalizer "

| Опции             | Описание                                                                                                    |
|-------------------|----------------------------------------------------------------------------------------------------|
| Totalize          | Сумматор запущен.                                                                                                    |
| Reset + hold      | Остановка процесса суммирования и сброс сумматора на 0.                                                                                 |
| Preset + hold     | Остановка процесса суммирования и установка сумматора на определенное начальное значение из параметра параметр <b>Preset value</b>      |
| Reset + totalize  | Сброс сумматора на 0 и перезапуск процесса суммирования.                                                                                |
| Preset + totalize | Установка для сумматора определенного начального значения из параметра параметр <b>Preset value</b> и перезапуск процесса суммирования. |

#### Функции параметра параметр "Reset all totalizers"

| Опции            | Описание                                                                                                    |
|------------------|----------------------------------------------------------------------------------------------------|
| Reset + totalize | Сброс всех сумматоров на 0 и перезапуск процесса суммирования. При этом все ранее суммированные значения расхода удаляются |

#### Навигация

Меню "Operation" → Operation

| ► Totalizer handling     |   |  |
|--------------------------|---|--|
| Control Totalizer 1 до п | ] |  |
| Preset value 1 до n      | ] |  |
| Reset all totalizers     | ] |  |

| Параметр                 | Описание                             | Выбор / Ввод данных пользователем                                                                                              |
|--------------------------|--------------------------------------|----------------------------------------------------------------------------------------------------|
| Control Totalizer 1 до n | Control totalizer value.             | <ul> <li>Totalize</li> <li>Reset + hold</li> <li>Preset + hold</li> <li>Reset + totalize</li> <li>Preset + totalize</li> </ul> |
| Preset value 1 до n      | Specify start value for totalizer.   | Число с плавающей запятой со знаком                                                                                            |
| Reset all totalizers     | Reset all totalizers to 0 and start. | <ul><li>Отмена</li><li>Reset + totalize</li></ul>                                                                              |

## 12 Диагностика и устранение неисправностей

## 12.1 Устранение общих неисправностей

#### Для локального дисплея

| Неисправность                                                                                   | Возможные причины                                                                       | Меры по устранению                                                                                                    |
|-------------------------------------------------------------------------------------------------|-----------------------------------------------------------------------------------------|----------------------------------------------------------------------------------------------------|
| Локальный дисплей не работает,<br>отсутствуют выходные сигналы                                  | Сетевое напряжение не<br>соответствует значению,<br>указанному на заводской<br>табличке | Подайте корректное сетевое<br>напряжение → 🗎 35                                                                                                    |
| Локальный дисплей не работает,<br>отсутствуют выходные сигналы                                  | Неправильная полярность<br>сетевого напряжения                                          | Измените полярность сетевого<br>напряжения                                                                                                    |
| Локальный дисплей не работает,<br>отсутствуют выходные сигналы                                  | Отсутствует контакт между<br>соединительными кабелями и<br>клеммами                     | Проверьте подключение кабелей<br>и исправьте его при<br>необходимости                                                                                                    |
| Локальный дисплей не работает,<br>отсутствуют выходные сигналы                                  | Клеммы неправильно<br>подключены к электронному<br>модулю ввода/вывода                  | Проверьте клеммы                                                                                                    |
| Локальный дисплей не работает,<br>отсутствуют выходные сигналы                                  | Электронный модуль ввода/<br>вывода неисправен                                          | Закажите запасную часть<br>→ 🗎 86                                                                                                    |
| Локальный дисплей не горит, но<br>выходной сигнал находится в<br>пределах допустимого диапазона | Изображение на дисплее<br>слишком яркое или темное                                      | <ul> <li>Следует увеличить яркость<br/>дисплея одновременным<br/>нажатием кнопок ⊕ + Е</li> <li>Следует уменьшить яркость<br/>дисплея одновременным<br/>нажатием кнопок ⊡ + Е</li> </ul> |
| Локальный дисплей не горит, но<br>выходной сигнал находится в<br>пределах допустимого диапазона | Кабель дисплея подключен<br>неправильно                                                 | Правильно вставьте разъемы в<br>главный модуль электроники и<br>дисплей                                                                                                    |
| Локальный дисплей не горит, но<br>выходной сигнал находится в<br>пределах допустимого диапазона | Дисплей неисправен                                                                      | Закажите запасную часть<br>→ 🗎 86                                                                                                    |
| Подсветка локального дисплея<br>имеет красный цвет                                              | Возникло диагностическое<br>событие с аварийным сигналом                                | Примите требуемые меры по<br>устранению → 🗎 78                                                                                                    |
| Сообщение на локальном<br>дисплее:<br>Communication Error<br>Check Electronics                  | Прерван обмен данными между<br>дисплеем и электроникой                                  | <ul> <li>Проверьте кабель и разъем<br/>между главным модулем<br/>электроники и дисплеем</li> <li>Закажите запасную часть<br/>→</li></ul>                                                 |

#### Для выходных сигналов

| Неисправность                                                                               | Возможные причины                                                                       | Меры по устранению                              |
|---------------------------------------------------------------------------------------------|-----------------------------------------------------------------------------------------|-------------------------------------------------|
| Не горит зеленый светодиодный<br>индикатор на главном модуле<br>электроники преобразователя | Сетевое напряжение не<br>соответствует значению,<br>указанному на заводской<br>табличке | Подайте корректное сетевое<br>напряжение → 🗎 35 |
| Не горит зеленый светодиодный<br>индикатор на главном модуле<br>электроники преобразователя | Неправильное подключение<br>кабеля питания                                              | Проверьте назначение клемм                      |
| Не горит зеленый светодиодный<br>индикатор на искробезопасном<br>барьере Promass 100        | Сетевое напряжение не<br>соответствует значению,<br>указанному на заводской<br>табличке | Подайте корректное сетевое<br>напряжение → 🗎 35 |

| Неисправность                                                                        | Возможные причины                                             | Меры по устранению                                                                                                    |
|--------------------------------------------------------------------------------------|---------------------------------------------------------------|----------------------------------------------------------------------------------------------------|
| Не горит зеленый светодиодный<br>индикатор на искробезопасном<br>барьере Promass 100 | Неправильное подключение<br>кабеля питания                    | Проверьте назначение клемм                                                                                                    |
| Прибор неправильно измеряет<br>величину.                                             | Ошибка настройки или работа<br>прибора вне области применения | 1. Проверьте и исправьте<br>настройку параметра<br>2. Обеспечьте соблюдение<br>предельных значений,<br>приведенных в разделе<br>«Технические характеристики» |

#### Для доступа

| Неисправность                                       | Возможные причины                                                                        | Меры по устранению                                                                                                    |
|-----------------------------------------------------|------------------------------------------------------------------------------------------|----------------------------------------------------------------------------------------------------|
| Отсутствует доступ к параметрам<br>для записи       | Активирована аппаратная<br>защита от записи                                              | Установите переключатель<br>защиты от записи на главном<br>модуле электроники в положение<br>OFF → 🗎 62                              |
| Нет связи по протоколу Modbus<br>RS485              | Неправильное подключение<br>кабеля шины Modbus RS485                                     | Проверьте назначение клемм                                                                                                    |
| Нет связи по протоколу Modbus<br>RS485              | Неправильное подключение<br>разъема прибора                                              | Проверьте назначение клемм в<br>разъеме прибора                                                                                      |
| Нет связи по протоколу Modbus<br>RS485              | Неправильно терминированный<br>кабель Modbus RS485                                       | Проверьте нагрузочный резистор<br>→ 🗎 38                                                                                             |
| Нет связи по протоколу Modbus<br>RS485              | Неправильные настройки<br>интерфейса связи                                               | Проверьте конфигурацию Modbus<br>RS485 → 🗎 53                                                                                        |
| Соединение через сервисный<br>интерфейс отсутствует | Неправильная настройка<br>интерфейса USB на ПК или<br>неправильная установка<br>драйвера | Сверьтесь с требованиями,<br>приведенными в документации<br>по Commubox<br>FXA291: документ<br>«Техническая информация»<br>TI00405C. |

# 12.2 Диагностическая информация, отображаемая на светодиодных индикаторах

## 12.2.1 Преобразователь

На различных светодиодных индикаторах (LED) на главном электронном модуле преобразователя отображается информация о состоянии прибора.

| LED              | Цвет             | Значение                                                                                                    |
|------------------|------------------|----------------------------------------------------------------------------------------------------|
| Питание          | Выкл.            | Напряжение питания отсутствует или слишком низкое                                                                                    |
|                  | Зеленый          | Нормальное напряжение питания                                                                                                    |
| Аварийный сигнал | Выкл.            | Прибор находится в нормальном рабочем состоянии                                                                                      |
|                  | Мигающий красный | Возникла ошибка прибора, соответствующая поведению<br>диагностики "Предупреждение"                                                   |
|                  | Красный          | <ul> <li>Возникла ошибка прибора, соответствующая поведению<br/>диагностики "Аварийный сигнал"</li> <li>Активен загрузчик</li> </ul> |
| Связь            | Мигающий белый   | Активная связь по Modbus RS485                                                                                                    |

## 12.2.2 Искробезопасный барьер Promass 100

На различных светодиодных индикаторах (LED) искробезопасного барьера Promass 100 отображается информация о состоянии прибора.

| LED     | Цвет           | Цвет                                               |
|---------|----------------|----------------------------------------------------|
| Питание | Выкл.          | Напряжение питания отсутствует или слишком низкое. |
|         | Зеленый        | Нормальное напряжение питания.                     |
| Связь   | Мигающий белый | Активная связь по Modbus RS485.                    |

#### 12.3 Диагностическая информация на местном дисплее

#### 12.3.1 Диагностическое сообщение

Отказы, выявленные системой самодиагностики измерительного прибора, попеременно отображаются в виде диагностического сообщения и экрана индикации значения измеряемой величины.

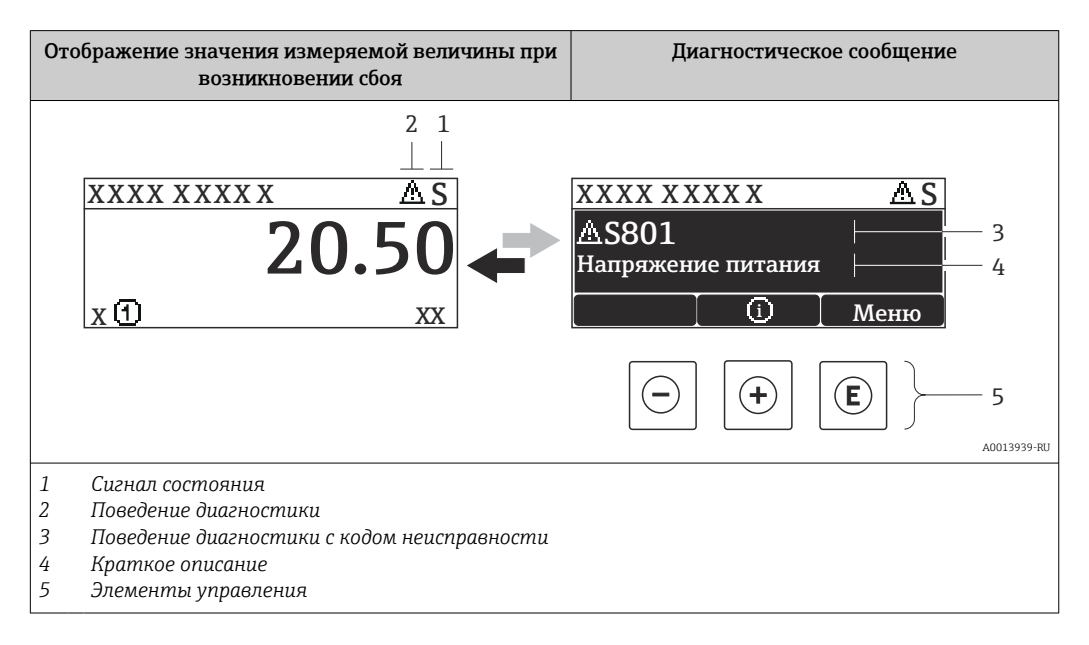

Если одновременно в очереди на отображение присутствуют два или более диагностических события, выводится только сообщение с максимальным приоритетом.

Более ранние диагностические события можно просмотреть в меню -

#### Диагностика:

- С помощью параметров → 
   В 80
- С помощью подменю → В 80

#### Сигналы состояния

Сигналы состояния содержат информацию о состоянии и надежности прибора по категориям, характеризующим причины появления диагностической информации (диагностическое событие).

Сигналы состояния классифицируются в соответствии со стандартом VDI/VDE 2650 и рекомендацией NAMUR NE 107: F = сбой, C = проверка функционирования, S = выход за пределы спецификации, M = запрос на техническое обслуживание

| Символ   | Значение                                                                                                    |
|----------|----------------------------------------------------------------------------------------------------|
| A0013956 | Сбой<br>Произошла ошибка устройства. Измеренное значение недействительно.                                     |
| <b>C</b> | <b>Проверка функционирования</b><br>Прибор находится в сервисном режиме (например, в процессе моделирования). |
| Символ |               | Значение                                                                                                    |  |  |
|--------|---------------|----------------------------------------------------------------------------------------------------|--|--|
|        | <b>S</b>      | <b>Выход за пределы спецификации</b><br>Прибор используется:<br>За пределами технических спецификаций (например, вне допустимых пределов<br>рабочей температуры) |  |  |
|        | M<br>A0013957 | <b>Требуется техническое обслуживание</b><br>Требуется техническое обслуживание. Измеренное значение остается<br>действительным.                                 |  |  |

#### Поведение диагностики

| Символ   | Значение                                                                                                    |  |
|----------|----------------------------------------------------------------------------------------------------|--|
| A0013961 | <ul> <li>Аварийный сигнал</li> <li>Измерение прервано.</li> <li>Выходные сигналы и сумматоры принимают состояние, заданное для ситуации возникновения сбоя.</li> <li>Выдается диагностическое сообщение.</li> </ul> |  |
| A0013962 | <b>Предупреждение</b><br>Измерение возобновляется. Это событие не влияет на выходные сигналы и<br>сумматоры. Выдается диагностическое сообщение.                                                                    |  |

#### Диагностическая информация

Отказ можно идентифицировать по диагностической информации. Краткое описание упрощает эту задачу путем предоставления информации об отказе.

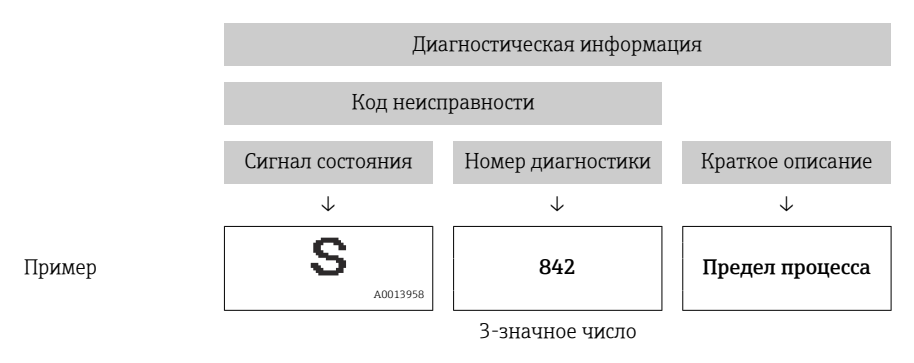

#### Элементы управления

| Ключ       | Значение                                                |  |
|------------|---------------------------------------------------------|--|
| Ē          | Кнопка "плюс"                                           |  |
| 40012070   | В меню, подменю                                         |  |
| A0015570   | Открывает сооощение с информациеи по устранению ошиоок. |  |
|            | Кнопка "Enter"                                          |  |
| L 40013952 | В меню, подменю                                         |  |
| R0015752   | Открывает меню управления.                              |  |

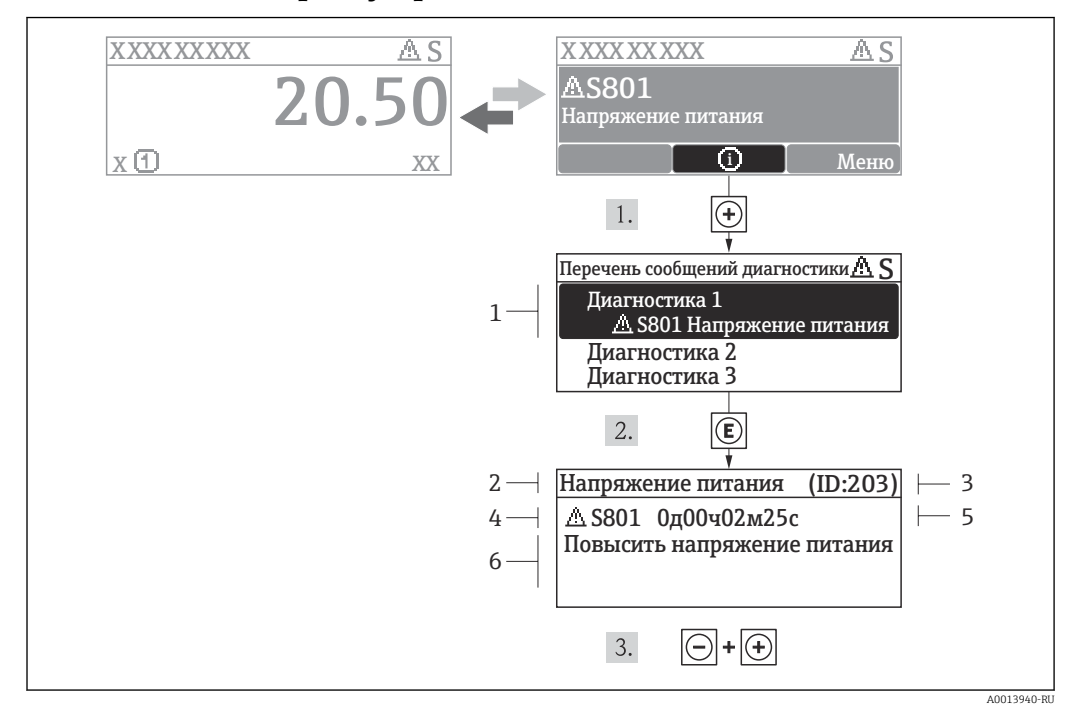

#### 12.3.2 Вызов мер по устранению ошибок

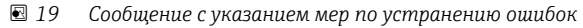

- 1 Диагностическая информация
- 2 Краткое описание
- 3 ID обслуживания
- 4 Поведение диагностики с кодом неисправности
- 5 Время события
- 6 Меры по устранению ошибок

Для просмотра пользователем диагностического сообщения.

- 1. Нажмите 🗄 (символ 🛈).
  - ► Появится подменю Перечень сообщений диагностики.
- 2. Выберите требуемое событие диагностики кнопками ± или ⊡ и нажмите кнопку Е .
  - Появится сообщение с описанием мер по устранению выбранного диагностического события.
- 3. Нажмите 🖃 + 🛨 одновременно.
  - Сообщение с описанием мер по устранению ситуации будет закрыто.

Пользователь находится в меню **Диагностика** в пункте, соответствующем событию диагностики, например, в подменю **Перечень сообщений диагностики** или в параметре **Предыдущая диагностика**.

1. Нажмите E.

- □ Появится сообщение с описанием мер по устранению выбранного диагностического события.
- 2. Нажмите = + + одновременно.
  - Сообщение с описанием мер по устранению ситуации будет закрыто.

# 12.4 Диагностическая информация в FieldCare

#### 12.4.1 Диагностические опции

Информация о любых сбоях, обнаруженных измерительным прибором, отображается на начальной странице управляющей программы после установления соединения.

| L) 🖙 🖬   😂   🕮   🔤   Q   📖 👔 🕱<br>Xxxxxx///                                                                                    |                                                                                                    |
|----------------------------------------------------------------------------------------------------|----------------------------------------------------------------------------------------------------|
| Название прибора: XXXXXXX<br>Обозначение прибора: XXXXXXX<br>Сигнал состояния:                                                 | <u>Массовый расход:</u> 2 12,34 кг/ч<br><u>Объемный расход:</u> 2 12,34 м³/ч<br>Проверка функционирования (С)                                                     |
| Хххххх<br>Диагностика 1:<br>                                                                                                   | С485 Модел<br>Деактивация<br>Типобитивация                                                                                                    |
| <ul> <li>Энструмены состояния доступа.</li> <li>Эправление</li> <li>Настройка</li> <li>Диагностика</li> <li>Эксперт</li> </ul> | Проверка функционирования (С)<br><u>Лнапистика 1:</u><br>Рекомендации<br>Рекомендации<br>Деактивация моделирования (сервис)<br>Деактивация моделирования (сервис) |
|                                                                                                    | <ul> <li>Дебуется техобслуживание (М)</li> </ul>                                                                                                    |

- 1 Область состояния с сигналом состояния → 🗎 72
- 2 Диагностическая информация → 🗎 73
- 3 Информация об устранении сбоя с ID обслуживания

Кроме того, произошедшие диагностические события можно просмотреть в меню **Диагностика**:

- С помощью параметров > 80
- В подменю → 🖺 80

#### Сигналы состояния

Сигналы состояния содержат информацию о состоянии и надежности прибора по категориям, характеризующим причины появления диагностической информации (диагностическое событие).

| C | Символ   | Значение                                                                                                    |
|---|----------|----------------------------------------------------------------------------------------------------|
|   | A0017271 | <b>Сбой</b><br>Произошла ошибка устройства. Измеренное значение недействительно.                              |
|   | A0017278 | <b>Проверка функционирования</b><br>Прибор находится в сервисном режиме (например, в процессе моделирования). |

A0021799-RI

| Символ   | Значение                                                                                                    |
|----------|----------------------------------------------------------------------------------------------------|
| A0017277 | <b>Выход за пределы спецификации</b><br>Прибор используется:<br>За пределами технических спецификаций (например, вне допустимых пределов<br>рабочей температуры) |
| A0017276 | <b>Требуется техническое обслуживание</b><br>Требуется техническое обслуживание. Измеренное значение действительно.                                              |

Сигналы состояния классифицируются в соответствии с требованиями VDI/VDE 2650 и рекомендацией NAMUR NE 107.

#### Диагностическая информация

Отказ можно идентифицировать по диагностической информации. Краткое описание упрощает эту задачу путем предоставления информации об отказе.

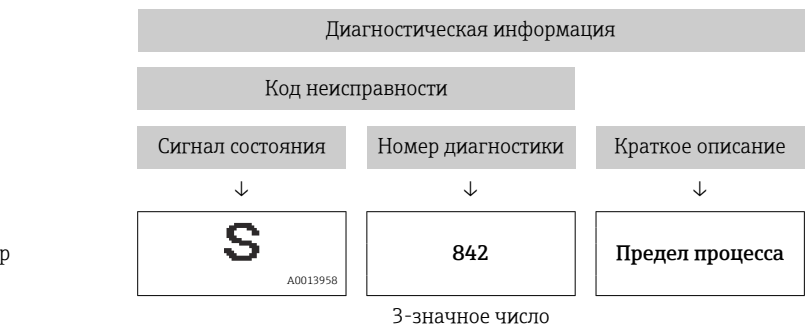

Пример

#### 12.4.2 Просмотр рекомендаций по устранению проблем

Предоставление информации по устранению проблем для каждого диагностического события, что позволяет быстро разрешать эти проблемы:

На начальной странице

Информация по устранению отображается в отдельном поле под диагностической информацией.

 В меню Диагностика
 Информацию по устранению можно отобразить в рабочей области пользовательского интерфейса.

В открытом меню Диагностика.

1. Откройте требуемый параметр.

2. В правой стороне рабочей области наведите курсор мыши на параметр.

- Появится информация с мерами по устранению диагностического события.

# 12.5 Вывод диагностической информации через интерфейс связи

#### 12.5.1 Считывание диагностической информации

Считывание диагностической информации может проводиться с использованием адресов регистров Modbus RS485.

- Адрес регистра 6821 (тип данных = строка): код диагностики, например, F270
- Адрес регистра 6859 (тип данных = строка): код диагностики, например, 270

Обзор диагностических событий с номерами и кодами диагностики → 🗎 78

#### 12.5.2 Настройка реакции на сообщение об ошибке

Настройка реакции на сообщение об ошибке для связи посредством Modbus RS485 можно настроить в подменю **Связь**, используя 2 параметра.

#### Путь навигации

Меню "Настройка" → Связь

Обзор параметров с кратким описанием

| Параметр                           | Описание                                                                                                    | Опции                                                                                                    | Заводская установка |
|------------------------------------|----------------------------------------------------------------------------------------------------|----------------------------------------------------------------------------------------------------|---------------------|
| Назначить поведение<br>диагностики | Выбор поведения<br>диагностики для связи<br>посредством MODBUS.                                                                                                    | <ul> <li>Выкл.</li> <li>Аварийный сигнал или предупреждение</li> <li>Предупреждение</li> <li>Аварийный сигнал</li> </ul> | Аварийный сигнал    |
| Режим отказа                       | Выбор поведения при<br>выводе значения<br>измеряемой величины в<br>случае появления<br>диагностического<br>сообщения при передаче<br>данных посредством<br>Modbus.<br>Влияние данного<br>параметра зависит<br>от опции,<br>выбранной в<br>параметре<br>Назначить<br>поведение<br>диагностики. | <ul> <li>Значение NaN</li> <li>Последнее<br/>действительное<br/>значение</li> <li>№ NaN = не число</li> </ul>            | Значение NaN        |

### 12.6 Адаптация диагностической информации

#### 12.6.1 Адаптация поведения диагностики

Каждой диагностической информации на заводе присваивается определенное поведение диагностики. Для некоторых диагностических событий это присвоенное поведение может быть изменено пользователем через меню подменю **Diagnostic** behavior.

 $\mathsf{Expert} \to \mathsf{System} \to \mathsf{Diagnostic} \ \mathsf{handling} \to \mathsf{Diagnostic} \ \mathsf{behavior}$ 

На уровне поведения диагностики номеру диагностики можно присвоить следующие параметры:

| Опции                      | Описание                                                                                                    |
|----------------------------|----------------------------------------------------------------------------------------------------|
| Аварийный сигнал           | Измерение прервано. Значение измеряемой величины, выводимое посредством<br>Modbus RS485, и сумматоры переводятся в определенное для аварийной ситуации<br>состояние. Выдается диагностическое сообщение. |
| Предупреждение             | Измерение возобновляется. Влияние на значение измеряемой величины,<br>выводимое посредством Modbus RS485, и сумматоры отсутствует. Выдается<br>диагностическое сообщение.                                |
| Только запись в<br>журнале | Измерение продолжается. Диагностическое сообщение вводится только в подменю<br>"Журнал событий" (список событий) и не отображается поочередно с экраном<br>индикации измеренного значения.               |
| Выкл.                      | Диагностическое событие игнорируется, и диагностическое сообщение не создается и не вводится.                                                                                                    |

# 12.7 Обзор диагностической информации

Если в данном измерительном приборе используются несколько пакетов прикладных программ, объем диагностической информации и количество задействованных измеряемых величин увеличивается.

Для некоторых объектов диагностической информации можно изменить сигнал состояния и алгоритм диагностических действий. Адаптация диагностической информации → 🗎 77.

| Количество<br>диагностик | Краткий текст               | Действия по<br>восстановлению                                                           | Сигнал<br>статуса<br>[заводские] | Характеристики<br>диагностики<br>[заводские] |
|--------------------------|-----------------------------|-----------------------------------------------------------------------------------------|----------------------------------|----------------------------------------------|
| Диагностика да           | атчика                      |                                                                                         |                                  | ·                                            |
| 022                      | Sensor temperature          | <ol> <li>Change main electronic<br/>module</li> <li>Change sensor</li> </ol>            | F                                | Alarm                                        |
| 046                      | Sensor limit exceeded       | <ol> <li>Inspect sensor</li> <li>Check process condition</li> </ol>                     | S                                | Alarm <sup>1)</sup>                          |
| 062                      | Sensor connection           | <ol> <li>Change main electronic<br/>module</li> <li>Change sensor</li> </ol>            | F                                | Alarm                                        |
| 082                      | Data storage                | <ol> <li>Check module<br/>connections</li> <li>Contact service</li> </ol>               | F                                | Alarm                                        |
| 083                      | Memory content              | <ol> <li>Restart device</li> <li>Contact service</li> </ol>                             | F                                | Alarm                                        |
| 140                      | Sensor signal               | <ol> <li>Check or change main<br/>electronics</li> <li>Change sensor</li> </ol>         | S                                | Alarm <sup>1)</sup>                          |
| 144                      | Measuring error too<br>high | <ol> <li>Check or change sensor</li> <li>Check process conditions</li> </ol>            | F                                | Alarm <sup>1)</sup>                          |
| 190                      | Special event 1             | Contact service                                                                         | F                                | Alarm                                        |
| 191                      | Special event 5             | Contact service                                                                         | F                                | Alarm                                        |
| 192                      | Special event 9             | Contact service                                                                         | F                                | Alarm <sup>1)</sup>                          |
| Диагностика эл           | іектроники                  |                                                                                         |                                  | ·                                            |
| 242                      | Software incompatible       | <ol> <li>Check software</li> <li>Flash or change main<br/>electronics module</li> </ol> | F                                | Alarm                                        |
| 270                      | Main electronic failure     | Change main electronic<br>module                                                        | F                                | Alarm                                        |
| 271                      | Main electronic failure     | <ol> <li>Restart device</li> <li>Change main electronic<br/>module</li> </ol>           | F                                | Alarm                                        |
| 272                      | Main electronic failure     | <ol> <li>Restart device</li> <li>Contact service</li> </ol>                             | F                                | Alarm                                        |
| 273                      | Main electronic failure     | Change electronic                                                                       | F                                | Alarm                                        |
| 274                      | Main electronic failure     | Change electronic                                                                       | S                                | Warning <sup>1)</sup>                        |
| 311                      | Electronic failure          | <ol> <li>Reset device</li> <li>Contact service</li> </ol>                               | F                                | Alarm                                        |
| 390                      | Special event 2             | Contact service                                                                         | F                                | Alarm                                        |
| 391                      | Special event 6             | Contact service                                                                         | F                                | Alarm                                        |
| 392                      | Special event 10            | Contact service                                                                         | F                                | Alarm <sup>1)</sup>                          |

| Количество<br>диагностик | Краткий текст                      | Действия по<br>восстановлению                                                                                                   | Сигнал<br>статуса<br>[заводские] | Характеристики<br>диагностики<br>[заводские] |
|--------------------------|------------------------------------|----------------------------------------------------------------------------------------------------|----------------------------------|----------------------------------------------|
| Диагностика ко           | онфигурации                        |                                                                                                    | 1                                |                                              |
| 410                      | Data transfer                      | <ol> <li>Check connection</li> <li>Retry data transfer</li> </ol>                                                               | F                                | Alarm                                        |
| 411                      | Up-/download active                | Up-/download active, please<br>wait                                                                                             | С                                | Warning                                      |
| 438                      | Dataset                            | <ol> <li>Check data set file</li> <li>Check device<br/>configuration</li> <li>Up- and download new<br/>configuration</li> </ol> | M                                | Warning                                      |
| 453                      | Flow override                      | Deactivate flow override                                                                                                    | С                                | Warning                                      |
| 484                      | Simulation failure mode            | Deactivate simulation                                                                                                    | С                                | Alarm                                        |
| 485                      | Simulation measured variable       | Deactivate simulation                                                                                                    | С                                | Warning                                      |
| 590                      | Special event 3                    | Contact service                                                                                                    | F                                | Alarm                                        |
| 591                      | Special event 7                    | Contact service                                                                                                    | F                                | Alarm                                        |
| 592                      | Special event 11                   | Contact service                                                                                                    | F                                | Alarm <sup>1)</sup>                          |
| Диагностика п            | роцесса                            |                                                                                                    |                                  |                                              |
| 830                      | Sensor temperature<br>too high     | Reduce ambient temp.<br>around the sensor housing                                                                               | S                                | Warning                                      |
| 831                      | Sensor temperature<br>too low      | Increase ambient temp.<br>around the sensor housing                                                                             | S                                | Warning                                      |
| 832                      | Electronic temperature<br>too high | Reduce ambient<br>temperature                                                                                                   | S                                | Warning <sup>1)</sup>                        |
| 833                      | Electronic temperature<br>too low  | Increase ambient<br>temperature                                                                                                 | S                                | Warning <sup>1)</sup>                        |
| 834                      | Process temperature<br>too high    | Reduce process temperature                                                                                                    | S                                | Warning <sup>1)</sup>                        |
| 835                      | Process temperature<br>too low     | Increase process<br>temperature                                                                                                 | S                                | Warning <sup>1)</sup>                        |
| 843                      | Process limit                      | Check process conditions                                                                                                    | S                                | Warning                                      |
| 862                      | Partly filled pipe                 | <ol> <li>Check for gas in process</li> <li>Adjust detection limits</li> </ol>                                                   | S                                | Warning                                      |
| 910                      | Tubes not oscillating              | <ol> <li>Check electronic</li> <li>Inspect sensor</li> </ol>                                                                    | F                                | Alarm                                        |
| 912                      | Medium<br>inhomogeneous            | <ol> <li>Check process cond.</li> <li>Increase system pressure</li> </ol>                                                       | S                                | Warning <sup>1)</sup>                        |
| 912                      | Inhomogeneous                      |                                                                                                    | S                                | Warning <sup>1)</sup>                        |
| 913                      | Medium unsuitable                  | <ol> <li>Check process conditions</li> <li>Check electronic modules<br/>or sensor</li> </ol>                                    | S                                | Alarm <sup>1)</sup>                          |
| 944                      | Monitoring failed                  | Check process conditions for<br>Heartbeat Monitoring                                                                            | S                                | Warning <sup>1)</sup>                        |
| 948                      | Tube damping too<br>high           | Check process conditions                                                                                                    | S                                | Warning                                      |
| 990                      | Special event 4                    | Contact service                                                                                                    | F                                | Alarm                                        |

| Количество<br>диагностик | Краткий текст    | Действия по<br>восстановлению | Сигнал<br>статуса<br>[заводские] | Характеристики<br>диагностики<br>[заводские] |
|--------------------------|------------------|-------------------------------|----------------------------------|----------------------------------------------|
| 991                      | Special event 8  | Contact service               | F                                | Alarm                                        |
| 992                      | Special event 12 | Contact service               | F                                | Alarm <sup>1)</sup>                          |

1) Параметры диагностики могут быть изменены.

# 12.8 Необработанные события диагностики

Меню меню **Diagnostics** позволяет просматривать текущие диагностические события отдельно от предыдущих.

Вызов информации о мерах по устранению диагностического события: С помощью управляющей программы "FieldCare"→

Прочие диагностические события, находящиеся в очереди, отображаются в меню подменю Diagnostic list → 
80

#### Навигация

Меню "Diagnostics"

#### Структура подменю

| Diagnostics | $\rightarrow$ | Actual diagnostics   |
|-------------|---------------|----------------------|
|             |               | Previous diagnostics |

#### Обзор и краткое описание параметров

| Параметр             | Требование                          | Описание                                                                                                    | Интерфейс<br>пользователя                                                              | Заводские<br>настройки |
|----------------------|-------------------------------------|----------------------------------------------------------------------------------------------------|----------------------------------------------------------------------------------------|------------------------|
| Actual diagnostics   | Произошло 1 событие<br>диагностики. | Отображение текущего<br>события диагностики и<br>диагностической<br>информации.<br>При появлении двух<br>или более сообщений<br>одновременно на<br>дисплей выводится<br>сообщение с<br>наивысшим<br>приоритетом. | Символ для<br>поведения<br>диагностики, код<br>диагностики и<br>короткое<br>сообщение. | _                      |
| Previous diagnostics | Произошло 2 события<br>диагностики. | Отображение события<br>диагностики, произошедшего<br>перед текущим событием<br>диагностики, и<br>диагностической<br>информации                                                                                   | Символ для<br>поведения<br>диагностики, код<br>диагностики и<br>короткое<br>сообщение. | _                      |

# 12.9 Перечень сообщений диагностики

В подменю **Перечень сообщений диагностики** отображается до 5 событий диагностики, находящихся в очереди, и соответствующая диагностическая информация. Если число необработанных событий диагностики больше 5, на дисплей выводятся события с наивысшим приоритетом.

#### Путь навигации

Меню **Diagnostics** → подменю **Diagnostic list** 

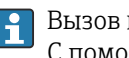

Вызов информации о мерах по устранению диагностического события: С помощью управляющей программы "FieldCare"→ 🖺 76

#### 12.10 Журнал событий

#### 12.10.1 История событий

Хронологический обзор сообщений о произошедших событиях отображается в списке событий, который содержит до 20 сообщений. При необходимости его можно просмотреть с помощью FieldCare.

#### Путь навигации

Список событий: **F** → Окно инструментов → Дополнительные функции

🛐 Для получения информации о списке событий см. пользовательский интерфейс FieldCare

История событий содержит следующие типы записей:

- Информационные события 

   В1

Помимо времени события и возможных операций по устранению ошибок, каждому событию также присваивается символ, указывающий на то, продолжается ли событие в данный момент или завершилось:

- Событие диагностики
  - Э: Событие произошло
  - 🕞: Событие завершилось
- Информационное событие
  - Событие произошло

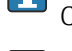

Вызов информации о мерах по устранению диагностического события: С помощью управляющей программы "FieldCare" > 🗎 76

Фильтр отображаемых сообщений о событиях → 🗎 81

#### 12.10.2 Фильтрация журнала событий

С помощью параметра Опции фильтра можно определить категории сообщений о событиях, которые должны отображаться в подменю Список событий.

#### Путь навигации

Меню "Диагностика" → Журнал событий → Опции фильтра

#### Категории фильтра

- Bce
- Сбой (F)
- Проверка функционирования (С)
- Выход за пределы спецификации (S)
- Требуется техническое обслуживание (М)
- Информация (I)

#### 12.10.3 Обзор информационных событий

В отличие от события диагностики, информационное событие отображается только в журнале событий и отсутствует в перечне сообщений диагностики.

| Номер данных | Наименование данных                      |
|--------------|------------------------------------------|
| I1000        | (Device ok)                              |
| I1089        | Power on                                 |
| I1090        | Configuration reset                      |
| I1091        | Configuration changed                    |
| I1110        | Write protection switch changed          |
| I1111        | Density adjust failure                   |
| I1151        | History reset                            |
| I1209        | Density adjustment ok                    |
| I1221        | Zero point adjust failure                |
| I1222        | Zero point adjustment ok                 |
| I1444        | Проверка прибора успешно завершена       |
| I1445        | Device verification failed               |
| I1446        | Device verification active               |
| I1447        | Record application reference data        |
| I1448        | Application reference data recorded      |
| I1449        | Recording application ref. data failed   |
| I1450        | Monitoring off                           |
| I1451        | Monitoring on                            |
| I1457        | Failed:Measured error verification       |
| I1459        | Failed: I/O module verification          |
| I1460        | Failed: Sensor integrity verification    |
| I1461        | Failed: Sensor verification              |
| I1462        | Failed:Sensor electronic module verific. |

# 12.11 Перезагрузка измерительного прибора

С помощь параметра параметр **Device reset** можно сбросить конфигурацию прибора полностью или только для некоторых настроек до предопределенного состояния.

#### Навигация

Меню "Setup"  $\rightarrow$  Advanced setup  $\rightarrow$  Administration  $\rightarrow$  Device reset

| ► Administration |                                                  |  |
|------------------|--------------------------------------------------|--|
|                  | <ul> <li>Определить новый код доступа</li> </ul> |  |
|                  | Определить новый код доступа                     |  |
|                  | Подтвердите код доступа                          |  |
|                  | Device reset                                     |  |

#### Обзор и краткое описание параметров

| Параметр     | Описание                                     | Выбор                                                                                                    |
|--------------|----------------------------------------------|----------------------------------------------------------------------------------------------------|
| Device reset | Перезапуск или перезагрузка прибора вручную. | <ul> <li>Отмена</li> <li>To fieldbus defaults<sup>*</sup></li> <li>To delivery settings</li> <li>Restart device</li> </ul> |

\* Visibility depends on communication

### 12.11.1 Функции параметр "Device reset"

| Опции                | Описание                                                                                                    |
|----------------------|----------------------------------------------------------------------------------------------------|
| Отмена               | Действие не выполняется, происходит выход из настройки параметра.                                                                                                    |
| To delivery settings | Для каждого параметра, для которого была заказана индивидуальная<br>настройка, переустанавливается это индивидуально настроенное значение.<br>Все прочие параметры сбрасываются, восстанавливаются заводские установки.       |
| Restart device       | При перезапуске происходит сброс всех параметров, данные которых<br>находятся в энергозависимой памяти (RAM) (например, данные измеренного<br>значения), на заводские установки. Настройка прибора при этом не<br>изменяется. |
| Сброс истории        | Каждый параметр сбрасывается до заводских установок.                                                                                                    |

# 12.12 Информация о приборе

В меню подменю **Device information** объединены все параметры, позволяющие отображать различную информацию для идентификации прибора.

#### Навигация

Меню "Diagnostics" → Device information

| Device tag            |   |
|-----------------------|---|
|                       |   |
| Serial number         |   |
|                       | _ |
| Firmware version      |   |
| Extended order code   |   |
|                       |   |
| Extended order code 1 |   |
|                       |   |
| Extended order code 2 |   |
|                       | _ |
| тип приоора           |   |

| Дата<br>выпуск<br>а | Версия<br>программ<br>ного<br>обеспечен<br>ия | Код<br>заказа<br>«Версия<br>программ<br>ного<br>обеспечен<br>ия» | Изменения<br>программного<br>обеспечения                                                                                                    | Тип<br>документации            | Документация         |
|---------------------|-----------------------------------------------|------------------------------------------------------------------|----------------------------------------------------------------------------------------------------|--------------------------------|----------------------|
| 06.2012             | 01.01.00                                      | -                                                                | Оригинальное<br>программное<br>обеспечение                                                                                                    | Руководство по<br>эксплуатации | -                    |
| 04.2013             | 01.02.zz                                      | Опция <b>74</b>                                                  | Обновление                                                                                                    | Руководство по<br>эксплуатации | BA01180D/06/EN/01.13 |
| 10.2014             | 01.03.zz                                      | Опция 72                                                         | <ul> <li>Новая единица<br/>измерения<br/>«американский<br/>нефтяной баррель<br/>(BBL)»</li> <li>Использование<br/>значения<br/>внешнего<br/>давления для<br/>«жидкой» среды</li> <li>Новый параметр и<br/>диагностическая<br/>информация для<br/>верхнего<br/>предельного<br/>значения:<br/>«демпфирование<br/>колебаний»</li> </ul> | Руководство по<br>эксплуатации | BA01180D/06/EN/02.14 |

### 12.13 Изменения программного обеспечения

Переход к текущей или предыдущей версии микропрограммного обеспечения возможен посредством служебного интерфейса (CDI) .

Данные о совместимости версии микропрограммного обеспечения с предыдущей версией, установленными файлами описания прибора и управляющими программами см. в информации о приборе в документе "Информация изготовителя".

Доступна следующая информация изготовителя:

- В разделе "Документация/ПО" на веб-сайте Endress+Hauser: www.endress.com → Загрузить
- Укажите следующие данные:

- Группа прибора: например, 8Е1В
- Текстовый поиск: информация об изготовителе
- Диапазон поиска: документация

# 13 Техническое обслуживание

### 13.1 Задачи техобслуживания

Специальное техобслуживание не требуется.

#### 13.1.1 Наружная очистка

При очистке внешних поверхностей измерительного прибора необходимо применять чистящие средства, не оказывающие воздействия на поверхность корпуса и уплотнения.

### 13.2 Измерения и испытания по прибору

Endress+Hauser предлагает широкую линейку оборудования для измерений и испытаний, в т.ч. для W@M и тестирования приборов.

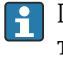

Подробную информацию об этом оборудовании можно получить в региональном торговом представительстве Endress+Hauser.

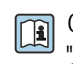

Список оборудования для измерений и испытаний по прибору см. в разделе "Аксессуары" документа "Техническое описание".

# 13.3 Служба поддержки Endress+Hauser

Endress+Hauser предлагает большое количество различных услуг по обслуживанию, включая повторную калибровку, техобслуживание и тестирование приборов.

Подробную информацию об этом оборудовании можно получить в региональном торговом представительстве Endress+Hauser.

# 14 Ремонт

# 14.1 Общие указания

#### Принципы ремонта и переоборудования

Необходимо придерживаться следующих принципов ремонта и переоборудования Endress+Hauser:

- Измерительные приборы имеют модульную структуру.
- Запасные части объединены в логические комплекты и снабжены соответствующими инструкциями по замене.
- Ремонт осуществляется службой поддержки Endress+Hauser или специалистами заказчика, прошедшими соответствующее обучение.
- Сертифицированные приборы могут быть переоборудованы в другие сертифицированные приборы только службой поддержки Endress+Hauser или на заводе.

#### Указания по ремонту и переоборудованию

При ремонте и переоборудовании измерительного прибора необходимо соблюдать следующие указания:

- Используйте только фирменные запасные части Endress+Hauser.
- Проводить ремонт необходимо строго в соответствии с инструкциями.
- Следите за соответствием применимым стандартам, федеральным/национальным нормам, документации и сертификатам по взрывозащищенному исполнению (ХА).
- Документируйте все действия по ремонту и переоборудованию и вносите их в базу данных управления жизненным циклом W@M.

# 14.2 Запасные части

W@M Device Viewer (www.endress.com/deviceviewer)

Список содержит все доступные запасные части для измерительного прибора и их коды заказа. Кроме того, можно загрузить соответствующие инструкции по монтажу, если таковые предоставляются.

Серийный номер измерительного прибора:

- 🧧 🛛 указан на заводской табличке прибора;

# 14.3 Служба поддержки Endress+Hauser

Информацию об услугах и запасных частях можно получить в региональном торговом представительстве Endress+Hauser.

# 14.4 Возврат

При необходимости проведения ремонта или заводской калибровки, а также в случае заказа или поставки неверного измерительного прибора измерительный прибор следует вернуть. В соответствии с требованиями законодательства компания Endress +Hauser, обладающая сертификатом ISO, обязана следовать определенным процедурам при работе с оборудованием, находившимся в контакте с различными средами.

Для обеспечения быстрого, безопасного и профессионального возврата приборов изучите процедуру и условия возврата, приведенные на веб-сайте Endress+Hauser по адресу http://www.endress.com/support/return-material

### 14.5 Утилизация

#### 14.5.1 Демонтаж измерительного прибора

1. Выключите прибор.

#### 2. **А ОСТОРОЖНО**

#### Опасность для персонала в рабочих условиях.

 Следует осторожно работать в опасных рабочих условиях, например при давлении в измерительном приборе, высоких температурах и агрессивных жидкостях.

Выполняйте шаги по монтажу и подключению, описанные в разделах "Монтаж измерительного прибора" и "Подключение измерительного прибора" в обратной логической последовательности. Соблюдайте правила техники безопасности.

#### 14.5.2 Утилизация измерительного прибора

#### **А** ОСТОРОЖНО

Опасность для персонала и окружающей среды при работе в опасных для здоровья жидкостях.

Убедитесь в том, что на измерительном приборе и внутри него отсутствуют остатки жидкости, опасные для здоровья и окружающей среды, в т.ч. отфильтрованные вещества, проникшие в щели или диффундировавшие в пластмассы.

Утилизация должна осуществляться с учетом следующих требований:

- Соблюдайте действующие федеральные/национальные стандарты.
- Обеспечьте надлежащее разделение и повторное использование компонентов прибора.

# 15 Аксессуары

Для этого прибора поставляются различные аксессуары, которые можно заказать в Endress+Hauser для поставки вместе с прибором или позднее. За подробной информацией о соответствующем коде заказа обратитесь в региональное торговое представительство Endress+Hauser или посетите страницу прибора на веб-сайте Endress+Hauser: www.endress.com.

# 15.1 Аксессуары для обслуживания

| Аксессуары      | Описание                                                                                                    |
|-----------------|----------------------------------------------------------------------------------------------------|
| Applicator      | <ul> <li>Программное обеспечение для выбора и расчета измерительных приборов<br/>Endress+Hauser:</li> <li>расчет всех необходимых данных для выбора оптимального расходомера:<br/>номинальный диаметр, потеря давления, погрешность, присоединения к<br/>процессу;</li> <li>графическое представление результатов расчета</li> </ul>                                                                                                    |
|                 | Управление всеми связанными с проектом данными и параметрами на<br>протяжении всего жизненного цикла проекта, документирование этих данных,<br>удобный доступ                                                                                                    |
|                 | Applicator доступен:<br>• через сеть Интернет: https://wapps.endress.com/applicator ;<br>• на компакт-диске для локальной установки на ПК                                                                                                    |
| W@M             | Управление жизненным циклом приборов на предприятии<br>W@M окажет вам поддержку в форме широкого спектра программных<br>приложений по всему процессу: от планирования и закупок до монтажа, ввода<br>в эксплуатацию и эксплуатации измерительных приборов. С помощью этого<br>программного комплекса можно получать полную информацию о каждом<br>приборе (например, состояние прибора, запасные части и документация по<br>этому прибору) на протяжении всего жизненного цикла<br>Приложение изначально содержит данные приобретенного прибора Endress<br>+Hauser. Кроме того, Endress+Hauser обеспечивает ведение и обновление<br>записей данных |
|                 | <ul><li>W@M доступен:</li><li>через сеть Интернет: www.endress.com/lifecyclemanagement;</li><li>на компакт-диске для локальной установки на ПК</li></ul>                                                                                                    |
| FieldCare       | Инструментальное средство Endress+Hauser для управления парком приборов<br>на базе стандарта FDT<br>С его помощью можно настраивать все интеллектуальные полевые приборы в<br>системе и управлять ими. Кроме того, получаемая информация о состоянии<br>обеспечивает эффективный мониторинг состояния приборов                                                                                                    |
|                 | Для получения дополнительной информации см. руководства по<br>эксплуатации BA00027S и BA00059S.                                                                                                    |
| Commubox FXA291 | Используется для подключения полевых приборов Endress+Hauser с<br>интерфейсом CDI (специальный интерфейс Common Data Interface компании<br>Endress+Hauser) к USB-порту компьютера или ноутбука                                                                                                    |
|                 | Для получения подробной информации см. документ «Техническая информация» ТІОО405С.                                                                                                    |

# 15.2 Системные компоненты

| Аксессуары                                           | Описание                                                                                                    |
|------------------------------------------------------|----------------------------------------------------------------------------------------------------|
| Регистратор Memograph<br>М с графическим<br>дисплеем | Регистратор с графическим дисплеем Memograph M предоставляет<br>информацию относительно всех измеренных переменных. Обеспечивается<br>корректная регистрация измеренных значений, контроль предельных<br>значений и анализ точек измерения. Данные сохраняются во внутренней<br>памяти объемом 256 MБ, на SD-карте или USB-накопителе.<br>Для получения подробной информации см. техническое описание<br>TI00133R и руководство по эксплуатации BA00247R. |
| iTEMP                                                | Преобразователи температуры можно использовать во всех областях<br>применения, они подходят для проведения измерений в газах, паре и<br>жидкостях. Их можно использовать для считывания температуры жидкости.<br>Подробную информацию см. в документе "Области деятельности",<br>FA00006T.                                                                                                    |

# 16 Технические характеристики

# 16.1 Применение

Измерительный прибор предназначен только для измерения расхода жидкостей и газов.

В зависимости от заказанного исполнения прибор также можно использовать для измерения в потенциально взрывоопасных, горючих, ядовитых и окисляющих средах.

Чтобы обеспечить надлежащее рабочее состояние прибора на протяжении всего срока службы, используйте измерительный прибор только с теми средами, в отношении которых контактирующие со средой материалы обладают достаточной степенью стойкости.

# 16.2 Принцип действия и архитектура системы

| Принцип измерения     | Измерение массового расхода на основе принципа Кориолиса                                                                                                    |
|-----------------------|----------------------------------------------------------------------------------------------------|
| Измерительная система | Измерительная система состоит из преобразователя и сенсора. При заказе прибора с<br>искробезопасным интерфейсом Modbus RS485 в комплект поставки входит барьер<br>искрозащиты Promass 100, который необходимо установить для работы с прибором. |
|                       | Прибор предлагается в единственном исполнении: компактное исполнение, преобразователь и сенсор составляют единую механическую конструкцию.                                                                                                    |
|                       | Информация о структуре прибора → 🗎 12                                                                                                    |
|                       |                                                                                                    |

# 16.3 Вход

100

150

| Измеряемая величина | <b>Измеряемые величины</b><br>• Массовый расход<br>• Плотность<br>• Температура                                         |   |                                              |                                                |  |
|---------------------|----------------------------------------------------------------------------------------------------|---|----------------------------------------------|------------------------------------------------|--|
|                     |                                                                                                    |   |                                              |                                                |  |
|                     | Расчетные величины                                                                                                    |   |                                              |                                                |  |
|                     | <ul> <li>Объемный расход</li> <li>Скорректированный объемный расход</li> <li>Приведенная плотность</li> </ul>           |   |                                              |                                                |  |
| Диапазон измерения  | н измерения Диапазоны измерений для жидкостей DN Верхние пределы диапазона из mmin(F) до mmax(F) (мм) (дюйм) (кг/ч) (фу |   |                                              |                                                |  |
|                     |                                                                                                    |   | Верхние пределы диа<br>ṁ <sub>min(F)</sub> д | апазона измерений от<br>ю m॑ <sub>max(F)</sub> |  |
|                     |                                                                                                    |   | (кг/ч)                                       | (фунт/мин)                                     |  |
|                     | 80                                                                                                    | 3 | 0 до 180 000                                 | 0 до 6 600                                     |  |

4

6

0 до 12860

0 до 29400

0 до 350 000

0 до 800 000

#### Диапазоны измерений для газов

Максимальные значения диапазона зависят от плотности газа и могут быть рассчитаны по следующей формуле:

 $\dot{m}_{\max(G)} = \dot{m}_{\max(F)} \cdot \rho_G : x$ 

| m <sub>max(G)</sub>                     | Верхний предел диапазона измерений для газа (кг/ч)       |
|-----------------------------------------|----------------------------------------------------------|
| m <sub>max(F)</sub>                     | Верхний предел диапазона измерений для жидкости (кг/ч)   |
| $\dot{m}_{\max(G)} < \dot{m}_{\max(F)}$ | $\dot{m}_{max(G)}$ не может превышать $\dot{m}_{max(F)}$ |
| ρ <sub>G</sub>                          | Плотность газа в (кг/м <sup>3</sup> ) в рабочих условиях |

| D    | x           |     |
|------|-------------|-----|
| (мм) | (мм) (дюйм) |     |
| 80   | 3           | 155 |
| 100  | 4           | 130 |
| 150  | 6           | 200 |

#### Пример расчета для газа

- Датчик: Promass O, DN 80
- Газ: воздух плотностью 60,3 kg/m<sup>3</sup> (при 20 °С и 50 бар)
- Диапазон измерения (жидкость):180000 кг/ч
- x = 130 kg/m<sup>3</sup> (для Promass O, DN 80)

Максимальный верхний предел диапазона измерений:

 $\dot{m}_{max(G)} = \dot{m}_{max(F)} \cdot \rho_{G}$ : x = 180 000 kr/y · 60,3 kg/m<sup>3</sup> : 130 kg/m<sup>3</sup> = 83 500 kr/y

#### Рекомендованный диапазон измерений

Раздел «Предельные значения расхода» → 🗎 100

| Рабочий диапазон  | Более 1000 : 1.                                                                                                    |  |  |  |  |
|-------------------|----------------------------------------------------------------------------------------------------|--|--|--|--|
| измерения расхода | Значения расхода, вышедшие за предварительно установленные пределы диапазона<br>измерения, не отсекаются электроникой, т. е. сумматор регистрирует значения в<br>нормальном режиме.                                                                                                    |  |  |  |  |
| Входной сигнал    | Цифровые шины                                                                                                    |  |  |  |  |
|                   | Для повышения точности измерения определенных измеряемых переменных или для<br>расчета скорректированного объемного расхода газа в системе автоматизации может<br>происходить непрерывная запись различных измеряемых величин в измерительный<br>прибор посредством входных сигналов через интерфейс Modbus RS485, EtherNet/IP<br>или HART.<br>• Данные рабочего давления или температуры среды для повышения точности<br>(например, внешние значения от прибора Cerabar M, Cerabar S или iTEMP). |  |  |  |  |

• Приведенная плотность для расчета скорректированного объемного расхода.

# 16.4 Выход

| Выходной сигнал                               | Modbus RS485                                                                                                    |                                                                                                    |                                                                                                    |                          |                                 |           |
|-----------------------------------------------|----------------------------------------------------------------------------------------------------|----------------------------------------------------------------------------------------------------|----------------------------------------------------------------------------------------------------|--------------------------|---------------------------------|-----------|
|                                               | Физический интерфейс                                                                                                    | В соответствии со станда                                                                                                    | артом EIA/TIA                                                                                                    | -485-A                   |                                 |           |
|                                               | Нагрузочный резистор                                                                                                    | <ul> <li>Для исполнения прибора, используемого в безопасных зонах или зоне разд. 2: встроенный, активируется с помощью DIP-переключателей на модуле электроники преобразователя</li> <li>Для исполнения прибора, используемого в искробезопасных зонах: встроенный, активируется с помощью DIP-переключателей на искробезопасном барьере Promass 100</li> </ul> |                                                                                                    |                          | ли зоне 2/<br>гелей на<br>онах: |           |
| Сигнал при сбое                               | В зависимости от инте                                                                                                    | рфейса информация                                                                                                    | о сбое выв                                                                                                    | одится след              | цующим об                       | разом.    |
|                                               | Modbus RS485                                                                                                    |                                                                                                    |                                                                                                    |                          |                                 |           |
|                                               | Режим отказа                                                                                                    | Варианты:<br>• Нечисловое значение<br>• Последнее действител                                                                                                    | вместо текуш<br>њное значени                                                                                                    | его значения<br>1е       | измеряемой                      | величины  |
|                                               | Управляющая програ                                                                                                    | мма                                                                                                    |                                                                                                    |                          |                                 |           |
|                                               | Текстовый дисплей                                                                                                    | Информация о причине и мерах по устранению                                                                                                    |                                                                                                    |                          |                                 |           |
|                                               | Светодиодные индикаторы (LED)<br>Информация о состоянии<br>Отображаемая информация зависит от выбранного исполнения прибора:<br>• Активна подача сетевого напряжения<br>• Активна передача данных                                                                                                    |                                                                                                    |                                                                                                    |                          |                                 |           |
| Данные по<br>взрывозащищенному<br>подключению | Эти значения примени<br>код заказа «Выход», оп<br>зонах»                                                                                                    | мы только для следу<br>ция <b>M</b> «Modbus RS48                                                                                                    | ющего исп<br>5, для испо                                                                                                    | олнения пр<br>ользования | рибора:<br>в искробе:           | зопасных  |
|                                               | Преобразователь                                                                                                    |                                                                                                    |                                                                                                    |                          |                                 |           |
|                                               | Значения для искробез                                                                                                    | опасного исполнения                                                                                                    | 1                                                                                                    |                          |                                 |           |
|                                               | Код за<br>«Сертифі                                                                                                    | Код заказа<br>«Сертификаты»                                                                                                    |                                                                                                    | Номера клемм             |                                 |           |
|                                               |                                                                                                    |                                                                                                    |                                                                                                    | апряжение                | передач                         | а сигнала |
|                                               | <ul> <li>Опция ВМ: АТЕХ II2G + МЭК Ex Z1 Ex ia, II2D Ex tb</li> <li>Опция ВО: АТЕХ II1/2G + МЭК Ex Z0/Z1 Ex ia, II2D</li> <li>Опция ВО: АТЕХ II1/2G + МЭК Ex Z0/Z1 Ex ia</li> <li>Опция ВО: АТЕХ II2G + МЭК Ex Z1 Ex ia</li> <li>Опция С2: CSA C/US IS класс I, II, III раздел 1</li> <li>Опция 85: АТЕХ II2G + МЭК Ex Z1 Ex ia + CSA C/US IS класс I, II, III раздел 1</li> </ul> |                                                                                                    | $U_{i} = 16,24 \text{ B}$ $I_{i} = 623 \text{ MA}$ $P_{i} = 2,45 \text{ BT}$ $L_{i} = 0 \text{ MKFH}$ $C_{i} = 6 \text{ H}\Phi$ |                          | (2)                             |           |

\* Выбор группы газов зависит от датчика и номинального диаметра.

Обзор информации о взаимных зависимостях между группой газа - сенсором - номинальным диаметром см. в инструкции по безопасности для измерительного прибора (документ ХА)

| Отсечка при низком | Точки переключения для отсечки при низком расходе выбираются пользователем. |
|--------------------|-----------------------------------------------------------------------------|
| расходе            |                                                                             |

Гальваническая развязка Следующие соединения гальванически развязаны друг с другом: • Выходы

• Источник питания

Данные протокола

#### Modbus RS485

| Протокол                                | Спецификация прикладных протоколов Modbus 1.1                                                                                                    |
|-----------------------------------------|----------------------------------------------------------------------------------------------------|
| Тип прибора                             | Ведомое устройство                                                                                                    |
| Диапазон адресов ведомого<br>устройства | 1 до 247                                                                                                    |
| Диапазон<br>широковещательных адресов   | 0                                                                                                    |
| Коды функций                            | <ul> <li>03: Считывание регистра временного хранения информации</li> <li>04: Считывание входного регистра</li> <li>06: Запись отдельных регистров</li> <li>08: Диагностика</li> <li>16: Запись нескольких регистров</li> <li>23: Чтение/запись нескольких регистров</li> </ul> |
| Широковещательные<br>сообщения          | Поддерживаются следующими кодами функций:<br>• 06: Запись отдельных регистров<br>• 16: Запись нескольких регистров<br>• 23: Чтение/запись нескольких регистров                                                                                                    |
| Поддерживаемая скорость<br>передачи     | <ul> <li>1 200 BAUD</li> <li>2 400 BAUD</li> <li>4 800 BAUD</li> <li>9 600 BAUD</li> <li>19 200 BAUD</li> <li>38 400 BAUD</li> <li>57 600 BAUD</li> <li>115 200 BAUD</li> </ul>                                                                                                |
| Режим передачи данных                   | <ul><li>ASCII</li><li>RTU</li></ul>                                                                                                    |
| Доступ к данным                         | Доступ к каждому параметру прибора можно осуществить с помощью<br>Modbus RS485<br>∭ Информация о регистрах Modbus → 🗎 106                                                                                                    |

#### 16.5 Источник питания

| Назначение клемм                    | (Verweisziel existiert nicht, aber @y.link.required='true')                                                                                                    |  |  |  |  |
|-------------------------------------|----------------------------------------------------------------------------------------------------|--|--|--|--|
| Назначение клемм,<br>разъем прибора |                                                                                                    |  |  |  |  |
| Сетевое напряжение                  | Преобразователь                                                                                                    |  |  |  |  |
|                                     | <ul> <li>Для исполнения прибора с использованием всех способов подключения, кроме искробезопасного интерфейса Modbus RS485: 20 до 30 В пост. тока.</li> <li>Для исполнения прибора с искробезопасным интерфейсом Modbus RS485100: питание через искробезопасный барьер Promass 100.</li> </ul> |  |  |  |  |

Блок питания должен быть испытан на соответствие требованиям к безопасности (таким как PELV, SELV).

#### Искробезопасный защитный барьер Promass 100

20 до 30 В пост. тока

| потребляемая мощность | Преобразователь                                                                                                    |                                       |                               |  |  |
|-----------------------|----------------------------------------------------------------------------------------------------|---------------------------------------|-------------------------------|--|--|
|                       | Код заказа<br>«Выход»                                                                                                    | Максимальный<br>потребляемая мощность |                               |  |  |
|                       | Опция <b>M</b> : Modbus RS485, для использования в<br>невзрывоопасных зонах и зоне 2/разд. 2                                                                                                    | 3,5                                   | Вт                            |  |  |
|                       | Опция <b>М</b> : Modbus RS485, для использования в<br>искробезопасных зонах                                                                                                    | 2,45                                  | Вт                            |  |  |
|                       | Искробезопасный защитный барьер Promass 100                                                                                                    |                                       |                               |  |  |
|                       | Код заказа<br>«Выход»                                                                                                    | Максима<br>потребляема                | льный<br>я мощность           |  |  |
|                       | Опция <b>М</b> : Modbus RS485, для использования в<br>искробезопасных зонах                                                                                                    | 4,8 Br                                |                               |  |  |
| потребление тока      | Преобразователь                                                                                                    |                                       |                               |  |  |
|                       | Код заказа<br>«Выход»                                                                                                    | Максимальный<br>потребление тока      | Максимальный<br>ток включения |  |  |
|                       | Опция <b>M</b> : Modbus RS485, для использования в<br>невзрывоопасных зонах и зоне 2/разд. 2                                                                                                    | 90 мА                                 | 10 А (< 0,8 мс)               |  |  |
|                       | Опция <b>M</b> : Modbus RS485, для использования в<br>искробезопасных зонах                                                                                                    | 145 мА                                | 16 А (< 0,4 мс)               |  |  |
|                       | Искробезопасный защитный барьер Promass 100                                                                                                    |                                       |                               |  |  |
|                       | Код заказа<br>«Выход»                                                                                                    | Максимальный<br>потребление тока      | Максимальный<br>ток включения |  |  |
|                       | Опция <b>М</b> : Modbus RS485, для использования в<br>искробезопасных зонах                                                                                                    | 230 мА                                | 10 А (< 0,8 мс)               |  |  |
| Сбой питания          | <ul> <li>Сумматоры останавливают подсчет на последнем измеренном значении.</li> <li>Параметры настройки хранятся в памяти прибора или в подключаемом модуле памяти (HistoROM DAT) в зависимости от исполнения прибора.</li> <li>Сохраняются сообщения об ошибках (в т.ч. значение счетчика отработанного времени).</li> </ul> |                                       |                               |  |  |
| Электроподключение    | → 🗎 34                                                                                                    |                                       |                               |  |  |
|                       | Принятие специальных мер по заземлению прибог                                                                                                    | ра не требуется.                      |                               |  |  |

#### Клеммы Преобразователь Пружинные клеммы для провода с поперечным сечением 0,5 до 2,5 мм<sup>2</sup> (20 до 14 AWG).

потенциалов

#### Искробезопасный защитный барьер Promass 100

Контактные зажимы с винтовым креплением для провода с поперечным сечением 0,5 до 2,5 мм<sup>2</sup> (20 до 14 AWG).

| Кабельные вводы                    | <ul> <li>Преобразователь</li> <li>Кабельное уплотнение: М20 × 1,5 с кабелем Ф 6 до 12 мм (0,24 до 0,47 дюйм).</li> <li>Резьба кабельного ввода: <ul> <li>NPT ½"</li> <li>G ½"</li> <li>M20</li> </ul> </li> </ul>                                                                                                    |  |  |  |  |
|------------------------------------|----------------------------------------------------------------------------------------------------|--|--|--|--|
| Спецификация кабелей               | → 🗎 28                                                                                                    |  |  |  |  |
|                                    | 16.6 Рабочие характеристики                                                                                                    |  |  |  |  |
| Нормальные рабочие<br>условия      | <ul> <li>Пределы ошибок на основе ISO 11631</li> <li>Вода при температуре +15 до +45 °С (+59 до +113 °F) при давлении 2 до 6 бар (29 до 87 фунт/кв. дюйм).</li> <li>Спецификации в соответствии с протоколом калибровки.</li> <li>Проверка погрешности на аккредитованных поверочных стендах согласно стандарту ISO 17025.</li> </ul>                                                                                                    |  |  |  |  |
|                                    | Для получения дополнительной информации о погрешностях измерения<br>используйте программное обеспечение для выбора и определения размеров<br>прибора Applicator → <sup>●</sup> 106                                                                                                    |  |  |  |  |
| Максимальная точность<br>измерения | ИЗМ = измеренное значение; 1 g/cm <sup>3</sup> = 1 kg/l; Т = температура среды                                                                                                    |  |  |  |  |
|                                    | Базовая погрешность                                                                                                    |  |  |  |  |
|                                    | <b>Массовый расход и объемный расход (жидкости)</b><br>±0,05 % ИЗМ (PremiumCal, для массового расхода)<br>±0,10 %                                                                                                    |  |  |  |  |
|                                    | <b>Массовый расход (газы)</b><br>±0,35 % ИЗМ                                                                                                    |  |  |  |  |
|                                    | Технические особенности →  97                                                                                                    |  |  |  |  |
|                                    | <ul> <li>Плотность (жидкости)</li> <li>Эталонные условия: ±0,0005 g/cm<sup>3</sup></li> <li>Калибровка стандартной плотности: ±0,01 g/cm<sup>3</sup><br/>(действительно для диапазона температуры и диапазона плотности)</li> <li>Широкий диапазон значений плотности (код заказа «Пакет прикладных программ», опция EF «Особая плотность и концентрация»: ±0,001 g/cm<sup>3</sup> (действительный диапазон для специальной калибровки плотности: 0 до 2 g/cm<sup>3</sup>, +5 до +80 °C (+41 до +176 °F)).</li> <li>Температура<br/>+ 0.5 °C + 0.005 · T °C ( + 0.9 °E + 0.003 · (T = 32) °E)</li> </ul> |  |  |  |  |
|                                    |                                                                                                    |  |  |  |  |

#### Стабильность нулевой точки

| DN   |        | Стабильность нулевой точки |            |  |
|------|--------|----------------------------|------------|--|
| (мм) | (дюйм) | (кг/ч)                     | (фунт/мин) |  |
| 80   | 3      | 9,0                        | 0,330      |  |
| 100  | 4      | 14,0                       | 0,514      |  |
| 150  | 6      | 32,0                       | 1,17       |  |

#### Пример максимальной погрешности измерения

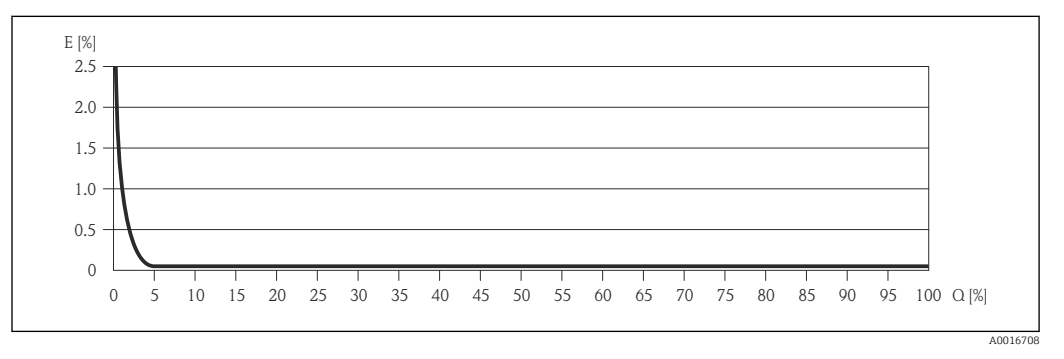

Е Погрешность: максимальная погрешность измерения, % ИЗМ (пример функции PremiumCal)
 Q Значение расхода, %

🚹 Технические особенности → 🗎 97

#### Значения расхода

Значения расхода как параметр диапазона изменения, зависящий от номинального диаметра

#### Единицы СИ

| DN   | 1:1     | 1:10   | 1:20   | 1:50   | 1:100  | 1:500  |
|------|---------|--------|--------|--------|--------|--------|
| (мм) | (кг/ч)  | (кг/ч) | (кг/ч) | (кг/ч) | (кг/ч) | (кг/ч) |
| 80   | 180000  | 18000  | 9000   | 3 600  | 1800   | 360    |
| 100  | 350000  | 35000  | 17500  | 7000   | 3 500  | 700    |
| 150  | 800 000 | 80000  | 40000  | 16000  | 8000   | 1600   |

#### Американские единицы измерения

| DN      | 1:1        | 1:10       | 1:20       | 1:50       | 1:100      | 1:500      |
|---------|------------|------------|------------|------------|------------|------------|
| (дюймы) | (фунт/мин) | (фунт/мин) | (фунт/мин) | (фунт/мин) | (фунт/мин) | (фунт/мин) |
| 3       | 6600       | 660        | 330        | 132        | 66         | 13,2       |
| 4       | 12860      | 1286       | 643        | 257,2      | 128,6      | 25,7       |
| 6       | 29400      | 2940       | 1470       | 588        | 294        | 58,8       |

Повторяемость

ИЗМ = измеренное значение; 1 g/cm<sup>3</sup> = 1 kg/l; Т = температура среды

Массовый расход и объемный расход (жидкости) ±0,025 % ИЗМ (PremiumCal, для массового расхода) ±0,05 % ИЗМ

|                              | <b>Массовый рас</b><br>±0,25 % ИЗМ                                                                                                    | ход (газы)                                                                               |                                                                                                    |                                                                  |  |  |
|------------------------------|----------------------------------------------------------------------------------------------------|------------------------------------------------------------------------------------------|----------------------------------------------------------------------------------------------------|------------------------------------------------------------------|--|--|
|                              | <b>1</b> Техническ                                                                                                    | ие особенности                                                                           | → 🗎 97                                                                                                    |                                                                  |  |  |
|                              | <b>Плотность (жи</b><br>±0,00025 g/cm                                                                                                    | <b>ідкости)</b><br><sup>3</sup>                                                          |                                                                                                    |                                                                  |  |  |
|                              | <b>Температура</b><br>±0,25 ℃ ± 0,00                                                                                                    | 25 · T ℃ (±0,45                                                                          | °F ± 0,0015 · (T−32) °F)                                                                                      |                                                                  |  |  |
| Время отклика                | <ul> <li>Время отклика зависит от конфигурации системы (демпфирование).</li> <li>Время отклика в случае некорректного изменения измеряемой переменной (только для массового расхода): через 100 мс, 95 % верхнего предела измерения.</li> </ul>                |                                                                                          |                                                                                                    |                                                                  |  |  |
| Влияние температуры<br>среды | <b>Массовый рас</b><br>При наличии р<br>температурой в<br>верхнего преде                                                                                                    | <b>ход и объемны</b><br>азницы между т<br>процесса погрец<br>ела измерения/ <sup>2</sup> | <b>й расход</b><br>гемпературой регулировки ну<br>иность измерения датчика со<br>°C (±0,0001 % от верхнего пр | улевой точки и<br>оставляет ±0,0002 % от<br>едела измерения/°F). |  |  |
|                              | Плотность<br>При наличии разницы между температурой калибровки по плотности и рабочей<br>температурой погрешность измерения датчика составляет<br>±0,00005 g/cm <sup>3</sup> /°C (±0,000025 g/cm <sup>3</sup> /°F). Выполнить калибровку по плотности          |                                                                                          |                                                                                                    |                                                                  |  |  |
|                              | Спецификация широкого диапазона плотности (специальная калибровка по плотности)<br>Если рабочая температура выходит за пределы допустимого диапазона → 🗎 95, погрешность измерения составляет ±0,00005 g/cm <sup>3</sup> /°C (±0,000025 g/cm <sup>3</sup> /°F) |                                                                                          |                                                                                                    |                                                                  |  |  |
|                              | 2                                                                                                    |                                                                                          |                                                                                                    |                                                                  |  |  |
|                              | A0016612 1 Калибровка по плотности на месте эксплуатации, в примере при +20 °С (+68 °F) 2 Специальная калибровка по плотности Температура                                                                                                    |                                                                                          |                                                                                                    |                                                                  |  |  |
| Влияние давления среды       | В слелующей т                                                                                                    | аблице отражен                                                                           | о влияние разницы межлу ла                                                                                    | авлением при калибровке и                                        |  |  |
| Блинине давлений среды       | рабочим давлением на точность измерения массового расхода.                                                                                                    |                                                                                          |                                                                                                    |                                                                  |  |  |
|                              | ИЗМ = измеренное значение                                                                                                    |                                                                                          |                                                                                                    |                                                                  |  |  |
|                              | I                                                                                                    | DN                                                                                       | (% ИЗМ/бар)                                                                                                   | (% ИЗМ/psi)                                                      |  |  |
|                              | (мм)                                                                                                    | (дюйм)                                                                                   |                                                                                                    |                                                                  |  |  |
|                              | 80                                                                                                    | 3                                                                                        | -0,0055                                                                                                    | -0,0004                                                          |  |  |
|                              | 100                                                                                                    | 4                                                                                        | -0,0035                                                                                                    | -0,0002                                                          |  |  |
|                              | 150                                                                                                    | 6                                                                                        | -0,002                                                                                                    | -0,0001                                                          |  |  |

Технические особенности ИЗМ = измеренное значение; ВПИ = верхний предел измерения

В зависимости от расхода.

- Расход в % ВПИ ≥ (стабильность нулевой точки : базовая точность в % ИЗМ) · 100
   Максимальная погрешность измерения в % ИЗМ: ± базовая точность в % ИЗМ
  - Повторяемость результатов в % ИЗМ: ± ½ базовой точности в % ИЗМ
- Расход в % ВПИ < (стабильность нулевой точки : базовая точность в % ИЗМ) · 100</li>
  - Максимальная погрешность измерения в % ИЗМ: ± (стабильность нулевой точки : измеренное значение) · 100
  - Повторяемость результатов в % ИЗМ: ± ½ (стабильность нулевой точки : измеренное значение) · 100

| Базовая точность для следующих вариантов | (% ИЗМ) |
|------------------------------------------|---------|
| Массовый расход, жидкости, PremiumCal    | 0,05    |
| Массовый расход, жидкости                | 0,1     |
| Объемный расход, жидкости                | 0,1     |
| Массовый расход, газы                    | 0,35    |

# 16.7 Монтаж

«Требования к монтажу» → 🖺 20

### 16.8 Окружающая среда

| Диапазон температуры<br>окружающей среды | → 🖹 22                                                                                                    |  |
|------------------------------------------|----------------------------------------------------------------------------------------------------|--|
| Температура хранения                     | −40 до +80 °C (−40 до +176 °F), предпочтительно при +20 °C (+68 °F)                                                                                                    |  |
| Климатический класс                      | DIN EN 60068-2-38 (испытание Z/AD)                                                                                                    |  |
| Степень защиты                           | Преобразователь и датчик<br>В качестве стандарта: IP66/67, защитная оболочка типа 4X<br>При использовании кода заказа «Опции датчикаІ, опция СМ: также можно заказать<br>IP69K<br>При открытом корпусе: IP20, защитная оболочка типа 1 |  |
|                                          | <b>Искробезопасный защитный барьер Promass 100</b><br>IP20                                                                                                    |  |
| Ударопрочность                           | Согласно МЭК/EN 60068-2-31                                                                                                    |  |
| Вибростойкость                           | Ускорение до 1 г, 10 до 150 Гц, согласно МЭК/EN 60068-2-6                                                                                                    |  |
| Электромагнитная<br>совместимость (ЭМС); | <ul> <li>Согласно МЭК/EN 61326 и рекомендации NAMUR 21 (NE 21)</li> <li>Соответствует ограничениям на излучения для данной отрасли согласно EN 55011 (класс А)</li> </ul>                                                              |  |
|                                          | 🗊 Подробные данные приведены в Декларации соответствия.                                                                                                    |  |

# 16.9 Процесс

| Диапазон температуры<br>технологической среды | Датчик<br>– -50 до +150 °C (-58 до +302 °F)<br>– -40 до +200 °C (-40 до +392 °F) с расширенным диапазоном температуры (код<br>заказа «Материал измерительной трубки», опция ТК)                                                                                                    |
|-----------------------------------------------|----------------------------------------------------------------------------------------------------|
|                                               | <b>Уплотнения</b><br>Без внутренних уплотнений                                                                                                    |
| Плотность среды                               | 0 до 5 000 кг/м <sup>3</sup> (0 до 312 lb/cf)                                                                                                    |
| Зависимости «давление/<br>температура»        | Обзорные сведения о кривых нагрузок на материалы (диаграммах зависимости давления от температуры) для присоединений к процессу представлены в документе «Техническая информация».                                                                                                    |
| Корпус датчика                                | Корпус датчика наполняется сухим газообразным азотом и служит для защиты<br>электронных и механических частей прибора внутри него.                                                                                                    |
|                                               | В случае повреждения измерительной трубки (например, из-за воздействия<br>условий процесса, таких как коррозионность или абразивность жидкости)<br>вытекающая из нее жидкость будет задерживаться в корпусе датчика.                                                                                                    |
|                                               | В случае повреждения трубки уровень давления внутри корпуса датчика поднимается<br>сообразно рабочему давлению. Если давление разрушения корпуса датчика с точки<br>зрения заказчика не обеспечивает достаточного запаса по уровню защиты, прибор<br>можно оснастить разрывным диском. Это предотвращает образование недопустимо<br>высокого давления внутри корпуса датчика. В этой связи настоятельно<br>рекомендуется применение разрывного диска в технологических процессах,<br>использующих газ под высоким давлением, и в особенности в технологических<br>процессах, где рабочее давление на 2/3 превышает давление разрушения датчика. |
|                                               | Если протекающую среду предполагается сливать в сливное устройство, то датчик<br>необходимо снабдить разрывным диском. Сливное устройство подключается к<br>дополнительному резьбовому присоединению .                                                                                                    |
|                                               | Если датчик необходимо продувать газом (обнаружение газа), требуется<br>использование продувочных соединений.                                                                                                    |
|                                               | Не допускается открывать продувочные соединения, если сразу не будет осуществляться подача осушенного инертного газа. Продувку разрешается выполнять только под низким давлением.                                                                                                    |
|                                               | Максимальное давление:<br>• DN 80150 (36 дюймов): 5 бар (72,5 фунт/кв. дюйм)<br>• DN 250 (10 дюймов) :3 бар (43,5 фунт/кв. дюйм)                                                                                                    |
|                                               | Давление, при котором разрушается корпус датчика                                                                                                    |
|                                               | Приведенные ниже значения давления разрушения для корпуса датчика<br>действительны только для стандартных приборов и/или приборов с закрытыми<br>продувочными соединениями (никогда не открывались/заводское состояние).                                                                                                    |
|                                               | При подключении прибора с соединениями для продувки (код заказа «Опции<br>датчика», опция СН «Присоединение для продувки») к системе продувки<br>максимальное давление определяется системой продувки или прибором (в<br>зависимости от того, какой из компонентов имеет менее высокое номинальное                                                                                                    |

давление).

Если прибор снабжен разрывным диском (код заказа «Опции датчика», опция СА «Разрывной диск»), то решающим фактором является давление срабатывания разрывного диска.

Давление разрушения корпуса датчика – это типичное внутреннее давление, достигаемое к моменту механического повреждения корпуса, которое определяется при испытании на соответствие типу. Соответствующую декларацию о прохождении испытания на соответствие типу можно заказать вместе с прибором (код заказа «Дополнительное одобрение», опция LN «Давление разрушения корпуса датчика, испытание на соответствие типу»).

| DN   |        | Давление разрушения корпуса датчика |       |
|------|--------|-------------------------------------|-------|
| (мм) | (дюйм) | (бар)                               | (psi) |
| 80   | 3      | 120                                 | 1740  |
| 100  | 4      | 95                                  | 1370  |
| 150  | 6      | 75                                  | 1080  |
| 250  | 10     | 50                                  | 720   |

Размеры указаны в разделе «Механическая конструкция» документа «Техническая информация».

| Разрывной диск  | В целях повышения уровня безопасности можно выбрать прибор в исполнении с<br>разрывным диском, давление срабатывания которого составляет<br>10 до 15 бар (145 до 217,5 фунт/кв. дюйм) (код заказа «Опции датчика», опция СА<br>«Разрывной диск»).                                                                                                    |  |
|-----------------|----------------------------------------------------------------------------------------------------|--|
|                 | Размеры разрывного диска указаны в разделе «Механическая конструкция»<br>документа «Техническая информация».                                                                                                    |  |
| Пределы расхода | Номинальный диаметр следует выбирать в зависимости от требуемого диапазона расхода и допустимой величины потери давления.                                                                                                    |  |
|                 | Значения верхнего предела диапазона измерений приведены в разделе<br>"Диапазон измерения" →                                                                                                    |  |
|                 | <ul> <li>Минимальный рекомендуемый верхний предел диапазона измерения составляет<br/>приблизительно 1/20 от максимального верхнего предела диапазона измерения.</li> <li>В большинстве областей применения идеальным является значение 20 до 50 % от<br/>максимального верхнего предела диапазона измерения.</li> <li>Выберите низшее значение шкалы для абразивных веществ (например, жидкостей с<br/>твердыми включениями): скорость потока &lt;1 м/с (&lt;3 ft/s).</li> <li>В случае работы с газами применимы следующие правила.</li> <li>Скорость потока в измерительных трубках не должна превышать половины</li> </ul> |  |
|                 | скорости звука (0,5 Macn).<br>■ Максимальный массовый расход зависит от плотности газа: формула → 🗎 91.                                                                                                    |  |
| Потеря давления | Для расчета потери давления используется программное обеспечение для выбора и определения размеров прибора Applicator →  106.                                                                                                    |  |

| Конструкция, размеры | Данные о размерах и монтажных расстояниях прибора приведены в разделе<br>"Механическая конструкция" документа "Техническое описание". |
|----------------------|----------------------------------------------------------------------------------------------------|
| монструкция, размеры | Механическая конструкция" документа "Техническое описание".                                                                           |

Macca

Все значения (масса без учета материала упаковки) указаны для приборов с фланцами ASME B16.5 класс 900. Спецификации массы с учетом преобразователя: код заказа «Корпус», опция А «Компактный, алюминий с покрытием».

#### Масса в единицах СИ

| DN<br>(мм) | Масса (кг) |
|------------|------------|
| 80         | 75         |
| 100        | 141        |
| 150        | 246        |
| 250        | 572        |

#### Масса в единицах измерения США

| DN<br>(дюйм) | Масса (фунт) |
|--------------|--------------|
| 3            | 165          |
| 4            | 311          |
| 6            | 542          |
| 10           | 1261         |

#### Искробезопасный защитный барьер Promass 100

49 г (1,73 ounce)

Материалы

#### Корпус преобразователя

- Код заказа «Корпус», опция А «Компактное исполнение, алюминий с покрытием»: алюминий AlSi10Mg, с покрытием
- Код заказа «Корпус», опция В «Компактное исполнение, нержавеющая сталь»: нержавеющая сталь 1.4404 (316L)
- Код заказа «Корпус», опция С «Сверхкомпактный, из нержавеющей стали»: нержавеющая сталь 1.4404 (316L)

#### Кабельные вводы/уплотнения

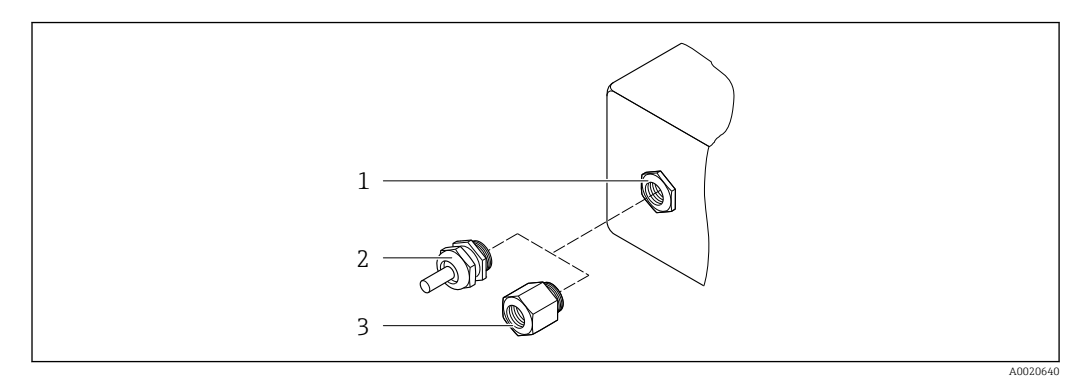

🖻 20 🛛 Доступные кабельные вводы и уплотнения

- 1 Внутренняя резьба M20 × 1,5
- 2 Кабельное уплотнение M20 × 1,5
- 3 Переходник для кабельного ввода с внутренней резьбой G ½ дюйма или NPT ½ дюйма

Код заказа «Корпус», опция А «Компактное исполнение, алюминий с покрытием»

Для использования в опасных и безопасных зонах подходят различные кабельные вводы.

| Кабельный ввод/уплотнение                                       | Материал              |
|-----------------------------------------------------------------|-----------------------|
| Кабельное уплотнение M20 × 1,5                                  |                       |
| Переходник для кабельного ввода с внутренней резьбой G ½"       | Никелированная латунь |
| Переходник для кабельного ввода с внутренней резьбой NPT<br>¼2" |                       |

#### Код заказа «Корпус», опция В «Компактное исполнение, из нержавеющей стали»

Для использования в опасных и безопасных зонах подходят различные кабельные вводы.

| Кабельный ввод/уплотнение                                      | Материал                         |
|----------------------------------------------------------------|----------------------------------|
| Кабельное уплотнение M20 × 1,5                                 | Нержавеющая сталь, 1.4404 (316L) |
| Переходник для кабельного ввода с внутренней резьбой G ½"      |                                  |
| Переходник для кабельного ввода с внутренней резьбой NPT<br>½" |                                  |

#### Разъем прибора

| Электрическое подключение | Материал                                                                                                    |
|---------------------------|----------------------------------------------------------------------------------------------------|
| Разъем M12x1              | <ul> <li>Разъем: нержавеющая сталь, 1.4404 (316L)</li> <li>Контактные поверхности корпуса: полиамид</li> <li>Контакты: позолоченная медь</li> </ul> |

#### Корпус датчика

- Стойкая к кислоте и щелочи внешняя поверхность
- Нержавеющая сталь, 1.4404 (316L)

#### Измерительные трубки

Нержавеющая сталь, 1.4410/UNS S32750 25Cr Duplex (Super Duplex)

|                                                   | Присоединения к процессу                                                                                                    |
|---------------------------------------------------|----------------------------------------------------------------------------------------------------|
|                                                   | Нержавеющая сталь, 1.4410/F53 25Cr Duplex (Super Duplex)                                                                                                    |
|                                                   | Аксессуары                                                                                                    |
|                                                   | Защитный козырек                                                                                                    |
|                                                   | Нержавеющая сталь, 1.4404 (316L)                                                                                                    |
|                                                   | Искробезопасный защитный барьер Promass 100                                                                                                    |
|                                                   | Корпус: полиамид                                                                                                    |
| Присоединения к<br>процессу                       | Фиксированные фланцевые подключения:<br>• Фланец EN 1092-1 (DIN 2512N)<br>• Фланец ASME B16.5<br>• Фланец JIS B2220                                                                                                    |
|                                                   | <b>1</b> Материалы присоединения к процессу                                                                                                    |
| Шероховатость<br>поверхности                      | Все данные приведены для деталей, контактирующих с жидкостью. Для заказа<br>доступны следующие варианты шероховатости поверхности.<br>Без полировки                                                                                                  |
|                                                   | 16.11 Управление                                                                                                    |
| Дистанционное<br>управление                       | Сервисный интерфейс (CDI)                                                                                                    |
|                                                   | Управление измерительным прибором с сервисным интерфейсом (CDI) через:<br>управляющую программу FieldCare с COM DTM «CDI Communication FXA291» через<br>Commubox FXA291.                                                                             |
| Языки                                             | Управление можно осуществлять на следующих языках:<br>С помощью управляющей программы FieldCare:<br>английский, немецкий, французский, испанский, итальянский, китайский, японский                                                                   |
|                                                   | 16.12 Сертификаты и нормативы                                                                                                    |
| Маркировка СЕ                                     | Измерительная система полностью удовлетворяет требованиям соответствующих директив ЕС. Эти требования перечислены в декларации соответствия ЕС вместе с применимыми стандартами.                                                                     |
|                                                   | Endress+Hauser подтверждает успешное испытание прибора нанесением маркировки<br>CE.                                                                                                    |
|                                                   | Измерительная система соответствует требованиям по ЭМС Австралийской службы по связи и телекоммуникациям (АСМА).                                                                                                    |
| Сертификаты по<br>взрывозащищенному<br>исполнению | Приборы сертифицированы для использования во взрывоопасных зонах;<br>соответствующие правила техники безопасности приведены в отдельном документе<br>"Правила техники безопасности" (ХА). Ссылка на этот документ указана на паспортной<br>табличке. |

| Сертификация Modbus<br>RS485                                  | Измерительный прибор отвечает всем требованиям к испытаниям на соответствие<br>MODBUS/TCP и отвечает стандартам "MODBUS/TCP Conformance Test Policy, версия<br>2.0". Измерительный прибор успешно прошел все испытания и сертифицирован<br>лабораторией "MODBUS/TCP Conformance Test Laboratory" Мичиганского<br>Университета.                                                                                                    |
|---------------------------------------------------------------|----------------------------------------------------------------------------------------------------|
| Директива по<br>оборудованию,<br>работающему под<br>давлением | <ul> <li>Наличие на паспортной табличке сенсора маркировки PED/G1/х (х = категория) указывает на то, что Endress+Hauser подтверждает его соответствие базовым требованиям по безопасности в Приложении I Директивы по оборудованию, работающему под давлением 97/23/ЕС.</li> <li>Приборы без такой маркировки (PED) разработаны и изготовлены в соответствии с передовой инженерно-технической практикой. Они соответствуют требованиям статьи 3 раздела 3 Директивы по оборудованию, работающему под давлением 97/23/ЕС. Область их применения представлена в таблицах 6–9 в Приложении II Директивы по оборудованию, работающему под давлением</li> </ul>                                                                                                    |
| Другие стандарты и<br>директивы                               | <ul> <li>EN 60529<br/>Степень защиты, обеспечиваемая корпусами (код IP)</li> <li>MЭК/EN 60068-2-6<br/>Процедура испытания – тест Fc: вибрации (синусоидальные).</li> <li>MЭК/EN 60068-2-31<br/>Процедура испытания – тест Ec: удары вследствие небрежного обращения, в первую<br/>очередь проводится для приборов.</li> <li>EN 61010-1<br/>Требования по безопасности электрического оборудования для измерения,<br/>контроля и лабораторного применения</li> <li>MЭК/EN 61326<br/>Излучение в соответствии с требованиями класса А. Электромагнитная<br/>совместимость (требования ЭМС)</li> <li>NAMUR NE 21<br/>Электромагнитная совместимость (ЭМС) производственного и лабораторного<br/>контрольного оборудования.</li> <li>NAMUR NE 23<br/>Сохранение данных в контрольно-измерительных и полевых приборах с<br/>микропроцессорами в случае отказа электропитания.</li> <li>NAMUR NE 43<br/>Стандартизация уровня аварийного сигнала цифровых преобразователей с<br/>аналоговым выходным сигналом.</li> <li>NAMUR NE 53<br/>Программное обеспечение для полевых приборов и устройств обработки сигналов с<br/>цифровыми электронными модулями.</li> <li>NAMUR NE 80<br/>Применение директивы для оборудования, работающего под давлением.</li> <li>NAMUR NE 105<br/>Спецификация по интеграции устройств Fieldbus с техническими средствами<br/>полевых приборов.</li> <li>NAMUR NE 131<br/>Требования к полевым приборам для использования в стандартных областях<br/>применения.</li> </ul> |

- NAMUR NE 132 Массовый расходомер.
- NACE MR 103 Материалы, стойкие к разрушению под действием напряжений в сульфидсодержащей среде при работе в агрессивных средах при нефтепереработке.
   NACE MR 0175/ISO 15156-1 Материалы, предназначенные для использования в среде с содержанием H2S в области нефте- и газопереработки.

# 16.13 Пакеты прикладных программ

Доступны различные пакеты приложений для расширения функциональности прибора. Такие пакеты могут потребовать применения специальных мер безопасности или выполнения требований, специфичных для приложений.

Пакеты прикладных программ можно заказать в Endress+Hauser вместе с прибором или после его приобретения. За подробной информацией о соответствующем коде заказа обратитесь в региональное торговое представительство Endress+Hauser или посетите страницу прибора на веб-сайте Endress+Hauser: www.endress.com.

| Технология Heartbeat | Пакет                                 | Описание                                                                                                    |
|----------------------|---------------------------------------|----------------------------------------------------------------------------------------------------|
|                      | Heartbeat Verification<br>+Monitoring | <ul> <li>Heartbeat Monitoring</li> <li>Постоянно поставляет данные мониторинга, характерные для принципа измерения, во внешнюю систему мониторинга состояния. Это позволяет использовать следующие возможности.</li> <li>На основе этих данных и другой информации формировать заключения о влиянии конкретного применения на эффективность измерения с течением времени.</li> <li>Своевременно планировать обслуживание.</li> <li>Контролировать качество продукции, например определять наличие газовых карманов.</li> </ul> |
|                      |                                       | <ul> <li>Heartbeat Verification</li> <li>Позволяет проверять по запросу работоспособность смонтированного прибора<br/>без прерывания технологического процесса.</li> <li>Доступ по месту или через другие интерфейсы (не требует присутствия<br/>оператора на объекте).</li> <li>Идеальное решение для периодических проверок прибора (SIL).</li> <li>Прослеживаемое в сквозном режиме документирование результатов<br/>проверки и составление отчетов о проверке.</li> <li>Продление калибровочных интервалов.</li> </ul>     |

| Концентрация | Пакет                                                | Описание                                                                                                    |
|--------------|------------------------------------------------------|----------------------------------------------------------------------------------------------------|
|              | Измерение<br>концентрации и<br>специальной плотности | <ul> <li>Вычисление и отображение концентрации жидкости</li> <li>Во многих областях применения в качестве ключевого измеряемого значения для мониторинга качества или управления процессами используется плотность. Прибор измеряет плотность жидкости и передает полученное значение в систему управления.</li> <li>Пакет прикладных программ «Специальная плотность» обеспечивает высокоточное измерение плотности в широком диапазоне плотностей и температуры в тех областях применения, для которых характерны значительные колебания рабочих условий процесса.</li> <li>С помощью пакета прикладных программ «Измерение концентрации» измеренная плотность и спользуется для вычисления других технологических параметров, перечисленных ниже.</li> <li>Температурно-компенсированная плотность (приведенная плотность)</li> <li>Массовое процентное содержание отдельных веществ в двухфазной рабочей среде. (Концентрация в %)</li> <li>Концентрация среды выводится в специальных единицах измерения ("Brix, "Baumé, "API и пр.) для стандартных областей применения</li> </ul> |

# 16.14 Аксессуары

🗊 Обзор аксессуаров, доступных для заказа → 🖺 88

# 16.15 Документация

Доступна следующая документация:

- на компакт-диске, прилагаемом к прибору;
  - в разделе документации веб-сайта Endress+Hauser: www.endress.com → «Документация».

| Стандартная<br>документация | Связь | Тип документа                       | Код документа |
|-----------------------------|-------|-------------------------------------|---------------|
|                             |       | Краткое руководство по эксплуатации | KA01147D      |
|                             |       | Техническая информация              | TI01107D      |

| Сопроводительная<br>документация для<br>различных приборов | Тип документа                    | Содержание                                                               | Код документа                                                                               |
|------------------------------------------------------------|----------------------------------|--------------------------------------------------------------------------|---------------------------------------------------------------------------------------------|
|                                                            | Указания по технике безопасности | ATEX/MƏK Ex Ex i                                                         | XA00159D                                                                                    |
| passin main inproopon                                      |                                  | ATEX/MƏK Ex Ex nA                                                        | XA01029D                                                                                    |
|                                                            |                                  | cCSAus IS                                                                | XA00160D                                                                                    |
|                                                            | Сопроводительная документация    | Информация о Директиве для<br>оборудования, работающего под<br>давлением | SD00142D                                                                                    |
|                                                            | Сопроводительная документация    | Информация о регистрах Modbus<br>RS485                                   | SD00154D                                                                                    |
|                                                            | Сопроводительная документация    | Измерение концентрации                                                   | SD01152D                                                                                    |
|                                                            | Сопроводительная документация    | Измерение вязкости                                                       | SD01151D                                                                                    |
|                                                            | Сопроводительная документация    | Технология Heartbeat                                                     | SD01153D                                                                                    |
|                                                            | Руководство по монтажу           |                                                                          | Указывается для каждого<br>аксессуара отдельно → 🗎 88                                       |
|                                                            |                                  |                                                                          | <ul> <li>Обзор аксессуаров,</li> <li>доступных для заказа</li> <li>→ <a>В</a> 88</li> </ul> |

# 17 Приложение

### 17.1 Обзор меню управления

На следующем рисунке приведен обзор всей структуры меню управления с пунктами меню и параметрами. Описание параметра можно найти в руководстве по номеру страницы.

В некоторых исполнениях прибора определенные подменю и параметры могут быть недоступны. Доступные пункты меню/параметры зависят от кода заказа.

Параметры для прибора с кодом заказа для позиции «Пакет прикладных программ» описаны в специальной документации.

| (S) Operation   | → 🗎 107 |
|-----------------|---------|
| 🖌 Setup         | → 🗎 107 |
| ♡, Diagnostics  | → 🖺 112 |
| <b>∓</b> Expert | → 🖺 115 |

### 17.1.1 Меню "Operation"

Operation

Навигация 🗐

| (§) Operation            | → 🗎 64 |
|--------------------------|--------|
| Access status tooling    |        |
| Locking status           |        |
| ► Totalizer handling     |        |
| Control Totalizer 1 до n |        |
| Preset value 1 до n      |        |
| Reset all totalizers     |        |

### 17.1.2 Меню "Setup"

Навигация B Setup  $\rightarrow \textcircled{B}$  49 Device tag  $\rightarrow \textcircled{B}$  50

| ► System units     |                            |        |
|--------------------|----------------------------|--------|
| Mass flow un       | it                         |        |
| Mass unit          |                            |        |
| Volume flow        | unit                       |        |
| Volume unit        |                            |        |
| Corrected volu     | ume flow unit              |        |
| Corrected volu     | ıme unit                   |        |
| Density unit       |                            |        |
| Reference der      | sity unit                  |        |
| Temperature        | unit                       |        |
| Pressure unit      |                            |        |
| ► Medium selection |                            |        |
| Select medium      | n                          |        |
| Select gas typ     | e                          |        |
| Reference sou      | nd velocity                |        |
| Temperature        | coefficient sound velocity |        |
| Pressure com       | pensation                  |        |
| Pressure value     | 2                          |        |
| External press     | sure                       |        |
| ► Communication    |                            | → 🗎 53 |
| Bus address        |                            | → 🗎 53 |
| Baudrate           |                            | → 🗎 53 |
| Data transfer      | mode                       | → 🗎 53 |
| Parity             |                            | → 🗎 53 |
| Byte order         |                            | → 🗎 54 |
|                        | Assign diagnostic behavior               |                                   |        |
|------------------------|------------------------------------------|-----------------------------------|--------|
|                        | Failure mode                             |                                   | → 🗎 54 |
| ► Low flow cut off     |                                          |                                   | → 🗎 55 |
|                        | Assign process variable                  |                                   | → 🗎 55 |
|                        | On value low flow cutoff                 |                                   | → 🗎 55 |
|                        | Off value low flow cutoff                |                                   | → 🗎 55 |
|                        | Pressure shock suppression               |                                   | → 🗎 55 |
| ► Partially filled pip | be detection                             |                                   | → 🖺 56 |
|                        | Assign process variable                  |                                   | → 🖺 56 |
|                        | Low value partial filled pipe detection  |                                   | → 🖺 56 |
|                        | High value partial filled pipe detection |                                   | → 🖺 56 |
|                        | Response time part. filled pipe detect.  |                                   | → 🗎 56 |
| ► Advanced setup       |                                          |                                   | → 🗎 57 |
|                        | Enter access code                        |                                   |        |
| [                      | ► Calculated values                      |                                   | → 🗎 57 |
|                        | ► Corrected volum                        | e flow calculation                |        |
|                        |                                          | Corrected volume flow calculation |        |
|                        |                                          | External reference density        |        |
|                        |                                          | Fixed reference density           |        |
|                        |                                          | Reference temperature             |        |
|                        |                                          | Linear expansion coefficient      |        |
|                        |                                          | Square expansion coefficient      |        |

| ► Sensor  | adjustment                    | → 🗎 58 |
|-----------|-------------------------------|--------|
|           | Installation direction        | → 🖺 59 |
|           | ► Zero point adjustment       |        |
|           | Zero point adjustment control |        |
|           | Progress                      |        |
| ► Totaliz | er 1 до n                     | → 🖺 59 |
|           | Assign process variable       | → 🗎 60 |
|           | Mass unit                     | → 🗎 60 |
|           | Volume unit                   | → 🖺 60 |
|           | Corrected volume unit         | → 🗎 60 |
|           | Totalizer operation mode      |        |
|           | Failure mode                  | → 🖺 60 |
| ► Viscosi | ty                            |        |
|           |                               |        |
|           | ► Temperature compensation    |        |
|           | Calculation model             |        |
|           | Reference temperature         |        |
|           | Compensation coefficient X 1  |        |
|           | Compensation coefficient X 2  |        |
|           | ► Dynamic viscosity           |        |
|           | Dynamic viscosity unit        |        |
|           | User dynamic viscosity text   |        |
|           | User dynamic viscosity factor |        |
|           | User dynamic viscosity offset |        |
|           | Kinematic viscosity           | ]      |
|           |                               |        |
|           | Kinematic viscosity unit      |        |

|                   | User kinematic            | viscosity text   |        |
|-------------------|---------------------------|------------------|--------|
|                   | User kinematic            | viscosity factor |        |
|                   | User kinematic            | viscosity offset | 7      |
|                   |                           | viscosity offset |        |
| ► Concentration   |                           |                  |        |
|                   | Concentration unit        |                  |        |
|                   | User concentration text   |                  |        |
|                   | User concentration factor |                  |        |
|                   | User concentration offset |                  |        |
|                   | A 0                       |                  |        |
|                   | A 1                       |                  |        |
|                   | A 2                       |                  |        |
|                   | A 3                       |                  |        |
|                   | A 4                       |                  |        |
|                   | B 1                       |                  |        |
|                   | B 2                       |                  |        |
|                   | B 3                       |                  |        |
| ► Heartbeat setup |                           |                  |        |
|                   | ► Heartbeat Monitoring    |                  |        |
|                   | Activate monito           | ring             | ]      |
| ► Administration  |                           |                  | → 🖺 82 |
|                   | Davico rosot              |                  | → 🖻 83 |
|                   | הבאורה והצבו              |                  |        |

| 억 Diagnostics |                     |                |  | → 🖺 80 |
|---------------|---------------------|----------------|--|--------|
|               | Actual diagnostics  |                |  | → 🖺 80 |
|               | Timestamp           |                |  |        |
|               | Previous diagnostic | s              |  | → 🖺 80 |
|               | Timestamp           |                |  |        |
|               | Operating time from | n restart      |  |        |
|               | Operating time      |                |  |        |
|               | ► Diagnostic list   |                |  |        |
|               | P Diagnostic list   | Diagnostics 1  |  |        |
|               |                     |                |  |        |
|               |                     | Timestamp      |  |        |
|               |                     | Diagnostics 2  |  |        |
|               |                     | Timestamp      |  |        |
|               |                     | Diagnostics 3  |  |        |
|               |                     | Timestamp      |  |        |
|               |                     | Diagnostics 4  |  |        |
|               |                     | Timestamp      |  |        |
|               |                     | Diagnostics 5  |  |        |
|               |                     | Timestamp      |  |        |
|               | ► Event logbook     |                |  |        |
|               |                     | Filter options |  |        |
|               | ► Device informat   | ion            |  | → 🖺 83 |
|               |                     | Device tag     |  |        |
|               |                     | Serial number  |  |        |

# 17.1.3 Меню "Diagnostics"

Навигация

Diagnostics

Endress+Hauser

| Firmware version    |                                       |                                       |        |
|---------------------|---------------------------------------|---------------------------------------|--------|
| Device name         |                                       |                                       |        |
| Order code          |                                       |                                       |        |
| Extended order code | e 1                                   |                                       |        |
| Extended order code | e 2                                   |                                       |        |
| Extended order code | e 3                                   |                                       |        |
| ENP version         |                                       |                                       |        |
| Measured values     | ]                                     |                                       |        |
| ► Process variable  | s                                     |                                       | → 🗎 64 |
|                     | Massflow                              |                                       | → 🖹 65 |
|                     |                                       |                                       |        |
|                     |                                       |                                       | → 目 65 |
|                     | Corrected volume flow                 |                                       | → 🗎 65 |
|                     | Density                               |                                       | → 🖺 65 |
|                     | Reference density                     | · · · · · · · · · · · · · · · · · · · | → 🖺 65 |
|                     | Temperature                           |                                       | → 🗎 65 |
|                     | Pressure value                        |                                       | → 🖺 65 |
|                     | Dynamic viscosity                     |                                       |        |
|                     | Kinematic viscosity                   |                                       |        |
|                     | Temp. compensated dynamic viscosity   |                                       |        |
|                     | Temp. compensated kinematic viscosity |                                       |        |
|                     | Concentration                         |                                       |        |

|             |                                   | Target mass flow          |   |        |
|-------------|-----------------------------------|---------------------------|---|--------|
|             |                                   | Carrier mass flow         |   |        |
|             | ► Totalizer                       |                           |   | → 🖺 59 |
|             |                                   | Totalizer value 1 до n    |   | → 🗎 66 |
|             |                                   | Totalizer overflow 1 до n |   | → 🖺 66 |
| ► Heartbeat |                                   |                           |   |        |
|             | . D                               | -                         |   |        |
|             | <ul> <li>выполнение пр</li> </ul> | оверки                    |   |        |
|             |                                   | Year                      |   |        |
|             |                                   | Month                     |   |        |
|             |                                   |                           |   |        |
|             |                                   | Day                       |   |        |
|             |                                   | Hour                      |   |        |
|             |                                   |                           | ] |        |
|             |                                   | AM/PM                     |   |        |
|             |                                   | Minute                    |   |        |
|             |                                   | Start verification        |   |        |
|             |                                   |                           | ] |        |
|             |                                   | Progress                  |   |        |
|             |                                   | Status                    |   |        |
|             |                                   | Overall result            |   |        |
|             | ► Verification resu               | ilts                      |   |        |
|             |                                   |                           | 1 |        |
|             |                                   | Date/time                 |   |        |
|             |                                   | Verification ID           |   |        |
|             |                                   | Operating time            |   |        |
|             |                                   | Overall result            |   |        |
|             |                                   | Sensor                    |   |        |

|                  | Sensor integrity         |        |
|------------------|--------------------------|--------|
|                  | Sensor electronic module |        |
| ► Monitoring re  | esults                   |        |
|                  | Sensor integrity         |        |
| ► Simulation     |                          | → 🗎 60 |
| Assign simulatio | n process variable       | → 🗎 61 |
| Value process va | riable                   | → 🗎 61 |
| Simulation devic | e alarm                  | → 🗎 61 |

### 17.1.4 Меню "Expert"

В следующей таблице приведен обзор меню меню **Expert** с пунктами подменю и параметрами. Код прямого доступа к параметрам приводится в скобках. Описание параметра можно найти в руководстве по номеру страницы.

| Навигация       | Expert |
|-----------------|--------|
| <b>∓</b> Expert |        |

#### Подменю "System"

Навигация

 $\blacksquare \blacksquare \quad Expert \rightarrow System$ 

| ► Diagnostic har | ndling            |                                                           |                                                                                                    |                                                                                                    |                                                                                                    |
|------------------|-------------------|-----------------------------------------------------------|----------------------------------------------------------------------------------------------------|----------------------------------------------------------------------------------------------------|----------------------------------------------------------------------------------------------------|
|                  | Alarm delay       |                                                           |                                                                                                    |                                                                                                    |                                                                                                    |
|                  | ► Diagnostic beha | vior                                                      |                                                                                                    |                                                                                                    |                                                                                                    |
|                  |                   | Assign behavior of dia                                    | agnostic no. 140                                                                                                    |                                                                                                    |                                                                                                    |
|                  |                   | Assign behavior of dia                                    | agnostic no. 046                                                                                                    |                                                                                                    |                                                                                                    |
|                  |                   | Assign behavior of dia                                    | agnostic no. 144                                                                                                    |                                                                                                    |                                                                                                    |
|                  |                   | Assign behavior of dia                                    | agnostic no. 832                                                                                                    |                                                                                                    |                                                                                                    |
|                  |                   | Assign behavior of dia                                    | agnostic no. 833                                                                                                    |                                                                                                    |                                                                                                    |
|                  | ► Diagnostic har  | ► Diagnostic handling<br>Alarm delay<br>► Diagnostic beha | ► Diagnostic handling          Alarm delay         ► Diagnostic behavior         Assign behavior of diagonality         Assign behavior of diagonality         Assign behavior of diagonality         Assign behavior of diagonality         Assign behavior of diagonality         Assign behavior of diagonality         Assign behavior of diagonality         Assign behavior of diagonality | Diagnostic handling     Alarm delay     Diagnostic behavior     Sign behavior of diagnostic no. 140     Assign behavior of diagnostic no. 046     Assign behavior of diagnostic no. 144     Assign behavior of diagnostic no. 832 | Diagnostic handling     Alarm delay     Diagnostic behavior     Diagnostic behavior     Assign behavior of diagnostic no. 140     Assign behavior of diagnostic no. 046     Assign behavior of diagnostic no. 144     Assign behavior of diagnostic no. 832 |

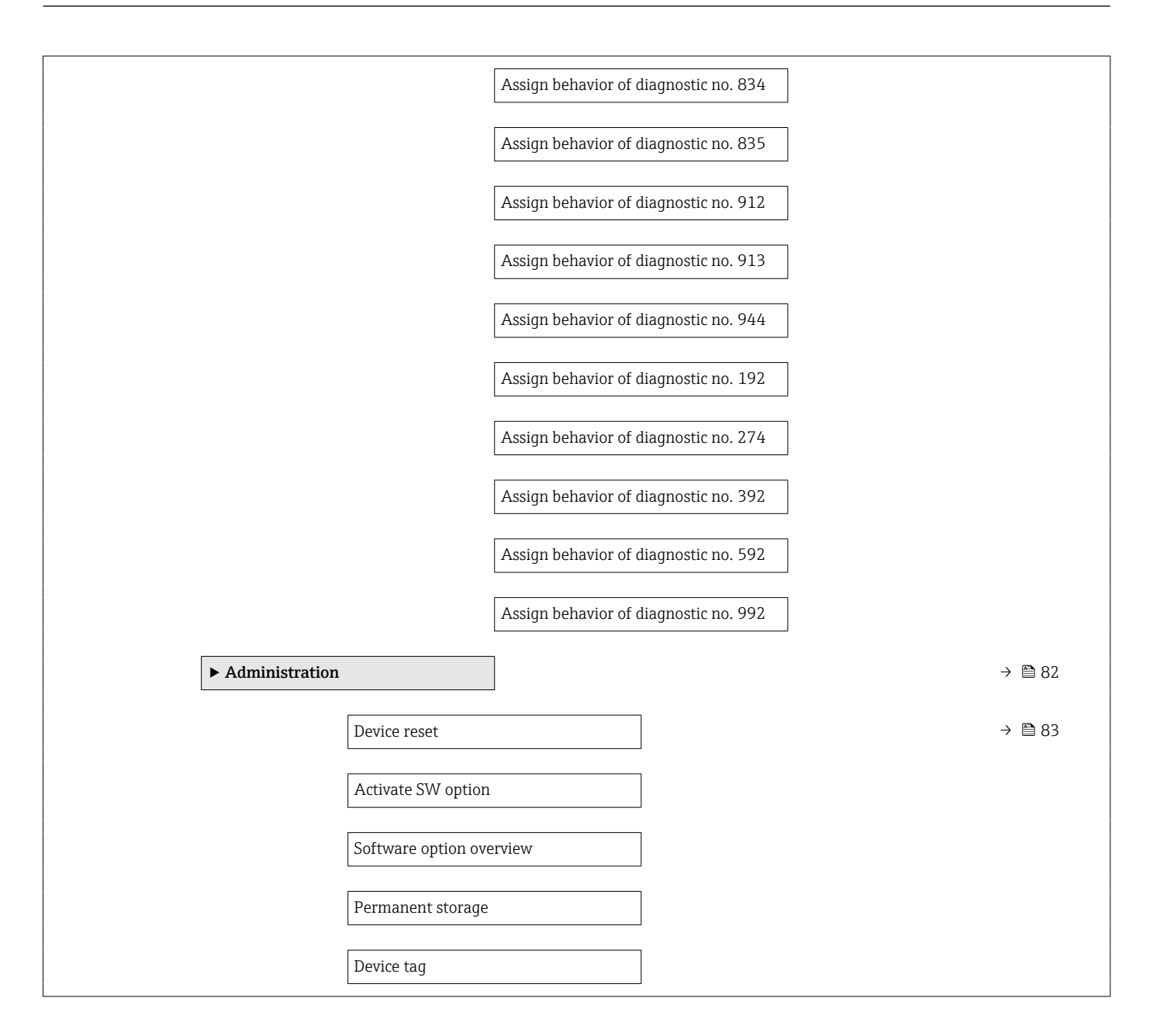

#### Подменю "Сенсор"

Навигация

В ⊑ Expert → Сенсор

| ▶ Сенсор              |        |
|-----------------------|--------|
| ► Measured values     |        |
| ► Process variables   | → 🖺 64 |
| Mass flow             | → 🗎 65 |
| Volume flow           | → 🗎 65 |
| Corrected volume flow | → 🗎 65 |

|                |                     | Density                               | ] - | → 🗎 65 |
|----------------|---------------------|---------------------------------------|-----|--------|
|                |                     | Reference density                     | ] - | → 🗎 65 |
|                |                     | Temperature                           | ] - | → 🗎 65 |
|                |                     | Pressure value                        | ] - | → 🗎 65 |
|                |                     | Dynamic viscosity                     | ]   |        |
|                |                     | Kinematic viscosity                   |     |        |
|                |                     | Temp. compensated dynamic viscosity   |     |        |
|                |                     | Temp. compensated kinematic viscosity |     |        |
|                |                     | Concentration                         |     |        |
|                |                     | Target mass flow                      |     |        |
|                |                     | Carrier mass flow                     |     |        |
|                | ► Totalizer         |                                       | -   | → 🗎 65 |
|                |                     | Totalizer value 1 до n                | -   | → 🗎 66 |
|                |                     | Totalizer overflow 1 до n             | -   | → 🗎 66 |
| ► System units |                     | ]                                     |     |        |
|                | Mass flow unit      |                                       |     |        |
|                | Mass unit           |                                       |     |        |
|                | Volume flow unit    |                                       |     |        |
|                | Volume unit         |                                       |     |        |
|                | Corrected volume fl | low unit                              |     |        |
|                | Corrected volume u  | nit                                   |     |        |
|                | Density unit        |                                       |     |        |
|                | Reference density u | init                                  |     |        |
|                | Temperature unit    |                                       |     |        |
|                | Pressure unit       |                                       |     |        |

|                  | Date/time format    |                              |        |
|------------------|---------------------|------------------------------|--------|
|                  | ► User-specific uni | its                          |        |
|                  |                     | User mass text               |        |
|                  |                     | User mass factor             |        |
|                  |                     | I lser volume text           |        |
|                  |                     |                              |        |
|                  |                     | User volume factor           |        |
|                  |                     | User corrected volume text   |        |
|                  |                     | User corrected volume factor |        |
|                  |                     | User density text            |        |
|                  |                     | User density offset          |        |
|                  |                     | User density factor          |        |
|                  |                     | User pressure text           |        |
|                  |                     | User pressure offset         |        |
|                  |                     | User pressure factor         |        |
| ► Process parame | ters                |                              |        |
|                  | Flow domning        |                              |        |
|                  |                     |                              |        |
|                  | Density damping     |                              |        |
|                  | Temperature dampi   | ng                           |        |
|                  | Flow override       |                              |        |
|                  | ► Low flow cut off  |                              | → 🖺 55 |
|                  |                     | Assign process variable      | → 🖺 55 |
|                  |                     | On value low flow cutoff     | → 🗎 55 |

|                         | Off value low flow cutoff                | → 🗎 55         |  |
|-------------------------|------------------------------------------|----------------|--|
|                         | Pressure shock suppression               | → 🗎 55         |  |
| ► Partially filled p    | ipe detection                            | → 🗎 56         |  |
|                         | Assign process variable                  | → 🗎 56         |  |
|                         | Low value partial filled pipe detection  | → 🗎 56         |  |
|                         | High value partial filled pipe detection | <b>入 際 5</b> 6 |  |
|                         |                                          | 7 🖬 30         |  |
|                         | Response time part. filled pipe detect.  | → 🗎 56         |  |
|                         | Maximum damping partial filled pipe det. |                |  |
| ► Measurement mode      | ]                                        |                |  |
| Select medium           |                                          |                |  |
| Select gas type         |                                          |                |  |
| Reference sound ve      | locity                                   |                |  |
|                         |                                          |                |  |
| Temperature coeffic     | cient sound velocity                     |                |  |
| ► External compensation |                                          |                |  |
| Pressure compensat      | tion                                     |                |  |
| Pressure value          |                                          |                |  |
| External pressure       |                                          |                |  |
| Temperature mode        |                                          |                |  |
| External temperatu      | re                                       |                |  |
| ► Calculated values     | ]                                        | → 🗎 57         |  |
|                         |                                          |                |  |
| ► Corrected volum       | e flow calculation                       |                |  |
|                         | Corrected volume flow calculation        |                |  |
|                         | External reference density               |                |  |
|                         | Fixed reference density                  |                |  |

|                  |                        | Reference temperature         |        |
|------------------|------------------------|-------------------------------|--------|
|                  |                        | Linear expansion coefficient  |        |
|                  |                        |                               |        |
|                  |                        | Square expansion coefficient  |        |
| ► Sensor adjustm | ient                   | ]                             | → 🗎 58 |
|                  | Installation direction | n                             | → 🗎 59 |
|                  | ► Zero point adjus     | stment                        |        |
|                  |                        | Zero point adjustment control |        |
|                  |                        |                               |        |
|                  |                        | Progress                      |        |
|                  | ► Process variable     | e adjustment                  |        |
|                  |                        | Mass flow offset              |        |
|                  |                        |                               |        |
|                  |                        | Mass flow factor              |        |
|                  |                        | Volume flow offset            |        |
|                  |                        | Volume flow factor            |        |
|                  |                        | Density offset                |        |
|                  |                        | Density factor                |        |
|                  |                        | Corrected volume flow offset  |        |
|                  |                        | Corrected volume flow factor  |        |
|                  |                        | Reference density offset      |        |
|                  |                        | Reference density factor      |        |
|                  |                        | Temperature offset            |        |
|                  |                        | Temperature factor            |        |
| ► Calibration    |                        | ]                             |        |
|                  | Calibration factor     |                               |        |
|                  | Zero point             |                               |        |

|               | Nominal diameter                   |
|---------------|------------------------------------|
|               | С0 до 5                            |
| ► Testpoints  |                                    |
|               | Oscillation frequency 0 до 1       |
|               | Frequency fluctuation 0 до 1       |
|               | Oscillation amplitude 0 до 1       |
|               | Oscillation damping 0 до 1         |
|               | Tube damping fluctuation 0 до 1    |
|               | Signal asymmetry                   |
|               | Electronic temperature             |
|               | Carrier pipe temperature           |
|               | Exciter current 0 до 1             |
|               | RawMassFlow                        |
| ► Supervision |                                    |
|               | Limit value measuring tube damping |

#### Подменю "Токовый вход"

Навигация В Е Expert → Вход → Токовый вход ▶ Вход ▶ Входной сигнал состояния Назначить вход состояния Значение вх.сигнала состояния Актив. уровень Время отклика входа состояния

| ▶ Выход |                                                       |                                        |  |
|---------|-------------------------------------------------------|----------------------------------------|--|
|         | <ul> <li>Выход частотно<br/>перекл. 1 до п</li> </ul> | -импульсный                            |  |
|         | -                                                     |                                        |  |
|         |                                                       | Режим работы                           |  |
|         |                                                       | Channel 2                              |  |
|         |                                                       | Назначить импульсный выход             |  |
|         |                                                       | Вес импульса                           |  |
|         |                                                       | Ширина импульса                        |  |
|         |                                                       | Режим измерения                        |  |
|         |                                                       | Failure mode                           |  |
|         |                                                       | Импульсный выход                       |  |
|         |                                                       | Назначить частотный выход              |  |
|         |                                                       | Минимальное значение частоты           |  |
|         |                                                       | Максимальное значение частоты          |  |
|         |                                                       | Измеренное значение на макс<br>частоте |  |
|         |                                                       | Режим измерения                        |  |
|         |                                                       | Выход демпфирования                    |  |
|         |                                                       | Failure mode                           |  |
|         |                                                       | Ошибка частоты                         |  |
|         |                                                       | Выходная частота                       |  |
|         |                                                       | Функция релейного выхода               |  |
|         |                                                       | Assign diagnostic behavior             |  |
|         |                                                       | Назначить предельное значение          |  |
|         |                                                       | Значение включения                     |  |
|         |                                                       | Значение выключения                    |  |

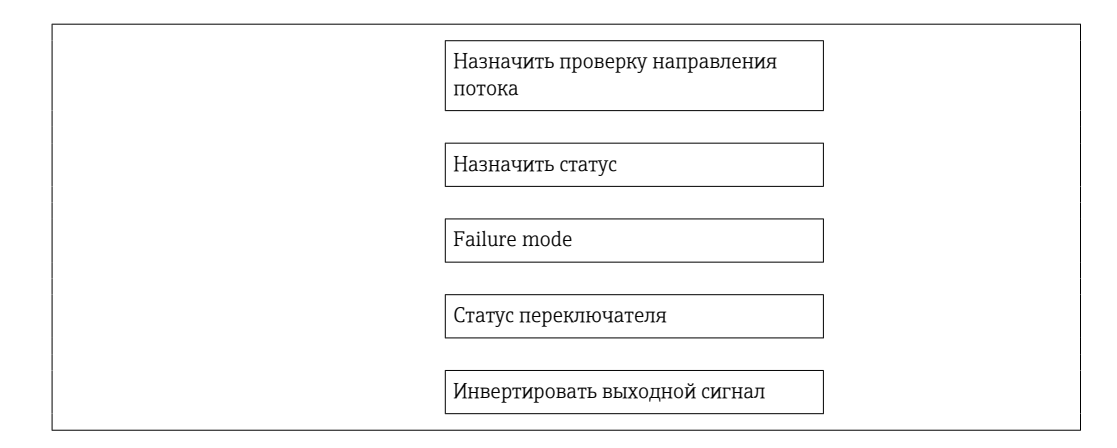

| unication              |             |
|------------------------|-------------|
| ► Modbus configuration |             |
| Bus address            |             |
| Baudrate               |             |
| Data transfer me       | ode         |
| Parity                 |             |
| Byte order             |             |
| Telegram delay         |             |
| Assign diagnost        | ic behavior |
| Failure mode           |             |
| Interpreter mode       | e           |
| ► Modbus information   |             |
| Device ID              |             |
| Device revision        |             |
| ► Modbus data map      |             |
| Scan list register     | 0 до 15     |

| ▶ Применение |                      |                                      |                              |        |
|--------------|----------------------|--------------------------------------|------------------------------|--------|
|              | Reset all totalizers |                                      | ]                            |        |
|              | ► Totalizer 1 до п   | l                                    | ]                            | → 🖺 59 |
|              |                      | Assign process varia                 | able                         | → 🖺 60 |
|              |                      | Mass unit                            |                              | → 🖺 60 |
|              |                      | Volume unit                          |                              | → 🗎 60 |
|              |                      | Corrected volume u                   | nit                          | → 🗎 60 |
|              |                      | Totalizer operation                  | mode                         |        |
|              |                      | Control Totalizer 1 ;                | до n                         |        |
|              |                      | Preset value 1 до n                  |                              |        |
|              |                      | Failure mode                         |                              | → 🗎 60 |
|              | ► Viscosity          |                                      | ]                            |        |
|              |                      | Viscosity damping                    |                              |        |
|              |                      | ► Temperature co                     | mpensation                   |        |
|              |                      |                                      | Calculation model            |        |
|              |                      |                                      |                              |        |
|              |                      |                                      | Reference temperature        |        |
|              |                      |                                      | Compensation coefficient X 1 |        |
|              |                      | _                                    | Compensation coefficient X 2 |        |
|              |                      | <ul> <li>Dynamic viscosit</li> </ul> | ty                           |        |
|              |                      |                                      | Dynamic viscosity unit       |        |
|              |                      |                                      | User dynamic viscosity text  |        |

|                 |                    | User dynamic viscosity factor   |
|-----------------|--------------------|---------------------------------|
|                 |                    | User dynamic viscosity offset   |
|                 | ► Kinematic viscos | sity                            |
|                 |                    | Kinematic viscosity unit        |
|                 |                    | User kinematic viscosity text   |
|                 |                    | User kinematic viscosity factor |
|                 |                    |                                 |
|                 |                    |                                 |
| ► Concentration |                    |                                 |
|                 | Concentration dam  | ping                            |
|                 | Concentration unit |                                 |
|                 | User concentration | text                            |
|                 | User concentration | factor                          |
|                 | User concentration | offset                          |
|                 | A 0                |                                 |
|                 | A 1                |                                 |
|                 | A 2                |                                 |
|                 | A 3                |                                 |
|                 | A 4                |                                 |
|                 | B 1                |                                 |
|                 | B 2                |                                 |
|                 | В 3                |                                 |

| ► Diagnostics |                    |   |
|---------------|--------------------|---|
|               | Actual diagnostics |   |
|               | Timestamp          | ] |

| Previous diagnostics        |             |  |
|-----------------------------|-------------|--|
| Timestamp                   |             |  |
| Operating time from restart |             |  |
| Operating time              |             |  |
| ► Diagnostic list           |             |  |
| Diagnostics                 | 1           |  |
| Timestamp                   |             |  |
| Diagnostics                 | 2           |  |
| Timestamp                   |             |  |
| Diagnostics                 | 3           |  |
| Timestamp                   |             |  |
| Diagnostics                 | 4           |  |
| Timestam                    |             |  |
|                             |             |  |
|                             | 5           |  |
| Timestamp                   |             |  |
| ► Event logbook             |             |  |
| Filter optio                | ns          |  |
| ► Device information        |             |  |
| Device tag                  |             |  |
| Serial num                  | per         |  |
| Firmware v                  | ersion      |  |
| Device nam                  | e           |  |
| Order code                  |             |  |
| Extended o                  | rder code 1 |  |
| Extended o                  | rder code 2 |  |

| ENP version                     |  |
|---------------------------------|--|
| Configuration counter           |  |
| ▶ Мин/макс значения             |  |
| Reset min/may values            |  |
|                                 |  |
| ► Electronic temperature        |  |
| Minimum value                   |  |
| Maximum value                   |  |
| ► Medium temperature            |  |
| Minimum value                   |  |
|                                 |  |
| Maximum value                   |  |
| ► Carrier pipe temperature      |  |
| Minimum value                   |  |
| Maximum value                   |  |
| ► Oscillation frequency         |  |
| Minimum value                   |  |
|                                 |  |
| Maximum value                   |  |
| ► Torsion oscillation frequency |  |
| Minimum value                   |  |
| Maximum value                   |  |
| ► Oscillation amplitude         |  |
| Minimum value                   |  |
| Maximum value                   |  |

|             | ► Torsion oscillation amplitu           | de     |   |
|-------------|-----------------------------------------|--------|---|
|             | Minimum                                 | value  |   |
|             | Maximum                                 | value  |   |
|             | ► Oscillation damping                   |        |   |
|             |                                         |        |   |
|             | Minimum                                 | value  |   |
|             | Maximum                                 | value  |   |
|             | ► Torsion oscillation dampin            | J      |   |
|             | Minimum                                 | value  |   |
|             | Maximum                                 | value  |   |
|             | ► Signal asymmetry                      |        | 1 |
|             | · <u>-</u>                              |        |   |
|             | Minimum                                 | value  |   |
|             | Maximum                                 | value  |   |
| ► Heartbeat |                                         |        |   |
|             | <ul> <li>Выполнение проверки</li> </ul> |        |   |
|             |                                         |        |   |
|             | Year                                    |        |   |
|             | Month                                   |        |   |
|             | Day                                     |        |   |
|             | Hour                                    |        |   |
|             | AM/PM                                   |        |   |
|             | Minute                                  |        |   |
|             |                                         |        |   |
|             | Start verif                             | cation |   |
|             | Progress                                |        |   |
|             | Status                                  |        |   |
|             | Overall res                             | ult    |   |
|             |                                         |        |   |

|              | ► Verification results             |        |
|--------------|------------------------------------|--------|
|              | Date/time                          |        |
|              | Verification ID                    |        |
|              | Operating time                     |        |
|              | Overall result                     |        |
|              | Sensor                             |        |
|              | Sensor integrity                   |        |
|              | Sensor electronic module           |        |
|              | I/O module                         |        |
|              | ► Heartbeat Monitoring             |        |
|              | Activate monitoring                |        |
|              | ► Monitoring results               |        |
|              | Sensor integrity                   |        |
| ► Simulation |                                    | → 🗎 60 |
|              | Assign simulation process variable | → 🗎 61 |
|              | Value process variable             | → 🗎 61 |
|              | Simulation device alarm            | → 🗎 61 |

# Алфавитный указатель

# Α

| A                                          |
|--------------------------------------------|
| Адаптация поведения диагностики            |
| Активация защиты от записи                 |
| Аппаратная защита от записи 62             |
|                                            |
| Изморитоци изд систома ОО                  |
|                                            |
| см. конструкция измерительного приоора     |
| Б                                          |
|                                            |
| De30IIdCH0CIB                              |
| Безопасность изделия 11                    |
| Безопасность при эксплуатации              |
| Безопасность рабочего места                |
| Блокировка прибора, статус                 |
| Буфер автосканирования                     |
| см. Карта данных Modbus RS485 Modbus       |
|                                            |
| В                                          |
| Ввод в эксплуатацию 49                     |
| Конфигурирование измерительного прибора 49 |
| Расширенная настройка                      |
| Версия программного обеспечения 45         |
| Bec                                        |
| Транспортировка (примечания) 18            |
| Рибрании 25                                |
| Вибрастойкость 98                          |
| Впидние                                    |
| Парионио сроин 07                          |
| Давление среды                             |
| Температура среды                          |
| Возврат                                    |
| Время отклика                              |
| Вход                                       |
| Входные участки                            |
| Выравнивание потенциалов 37,94             |
| Выход                                      |
| Выходной сигнал                            |
| Выходные участки                           |
|                                            |
| Г                                          |

| <b>L</b>                   |    |
|----------------------------|----|
| Гальваническая развязка    | 93 |
| Главный электронный модуль | 12 |

# П

| A                                             |
|-----------------------------------------------|
| Давление в системе 22                         |
| Давление среды                                |
| Влияние                                       |
| Данные о версии для прибора 45                |
| Данные по взрывозащищенному подключению 92    |
| Дата изготовления 14, 15                      |
| Датчик                                        |
| Диапазон температуры технологической среды 99 |
| Монтаж                                        |
| Деактивация защиты от записи 61               |
| Декларация соответствия 11                    |
| Диагностика                                   |
| Символы                                       |
|                                               |

| Диагностическая информация                 |             |
|--------------------------------------------|-------------|
| Интерфейс связи                            | . 76        |
| Меры по устранению ошибок                  | 78          |
| Местный дисплей                            | 72          |
| Οδαορ                                      | 78          |
| Светолиолные инликаторы                    | 70          |
| Структура описание 73                      | 76          |
| FieldCare                                  | ,70<br>75   |
| Пиатностицеское сообщение                  | 72          |
|                                            | 12          |
| Пля газов                                  | Q1          |
| Для тазов                                  | 00          |
|                                            | 90          |
| пример расчета для газа                    | . 91<br>100 |
| диапазон измерения, рекомендуемыи          | 100         |
| Диапазон температур                        |             |
| Температура при хранении                   | . 18        |
| Температура среды                          | 99          |
| Диапазон температуры окружающей среды      | 22          |
| Директива по оборудованию, работающему под |             |
| давлением                                  | 104         |
| Дисплей                                    |             |
| Предыдущее событие диагностики             | 80          |
| Текущее событие диагностики                | 80          |
| Дистанционное управление                   | 103         |
| Документ                                   |             |
| Условные обозначения                       | . 6         |
| Функционирование                           | . 6         |
| Документация по прибору                    |             |
| Пополнительная документация                | . 8         |
|                                            |             |
| 3                                          |             |
| Зависимости «давление/температура»         | 99          |
| Заводская табличка                         |             |
| Датчик                                     | 15          |
| Искробезопасный зашитный барьер Promass    |             |
| 100                                        | 16          |
| Залачи техобслуживания                     | 85          |
| Замена                                     | 02          |
| Компоненты прибора                         | 86          |
|                                            | 86          |
|                                            | . 00<br>    |
|                                            | 00          |
| Зарегистрированные товарные знаки          | . 0         |
| Защита настроики параметров                | 01          |
| Защита от записи                           | <i>с</i> 1  |
| По коду доступа                            | 61          |
| Посредством переключателя защиты от записи | 62          |
| Знак "C-tick"                              | 103         |
| И                                          |             |
| И                                          |             |
| Идентификация измерительного прибора       | 13          |
| Изменения программного обеспечения         | . 84        |
| Измерения и испытания по прибору           | 85          |

| Изменения программного обеспечения | 84 |
|------------------------------------|----|
| Измерения и испытания по прибору   | 85 |
| Измерительная система              | 90 |
| Измерительный прибор               |    |
| Демонтаж                           | 87 |
| Конструкция                        | 12 |

| Конфигурация<br>Монтаж датчика<br>Переоборудование<br>Подготовка к монтажу<br>Подготовка к электрическому подключению<br>Ремонт<br>Утилизация<br>Измеряемые величины<br>см. Переменные процесса                                                                                                    | 49<br>26<br>26<br>34<br>86<br>87           |
|----------------------------------------------------------------------------------------------------|--------------------------------------------|
| Инспекционный контроль                                                                                                    | 20                                         |
| ПОДКЛЮЧЕНИЕ                                                                                                    | 22                                         |
| Инструменты<br>Монтаж<br>Транспортировка<br>Электроподключение<br>Инструменты для подключения<br>Информация об этом документе<br>Информация об этом документе<br>Искробезопасный защитный барьер Promass 100<br>Исколнение прибора<br>Использование измерительного прибора<br>Критичные случаи<br>Несоблюдение условий эксплуатации<br>см. Назначение<br>История событий | 26<br>18<br>28<br>6<br>32<br>45<br>9<br>.9 |
| К                                                                                                    |                                            |
| Кабельные вводы<br>Технические характеристики                                                                                                    | 95                                         |
| Степень защиты                                                                                                    | 39                                         |
| Клеммы                                                                                                    | 94                                         |
| Климатический класс                                                                                                    | 98                                         |

| Клеммы                     | 94 |
|----------------------------|----|
| Климатический класс        | 98 |
| Код заказа                 | 15 |
| Коды функций               | 45 |
| Компоненты прибора         | 12 |
| Конструкция                |    |
| Измерительный прибор       | 12 |
| Контрольный список         |    |
| Проверка после монтажа     | 27 |
| Проверки после подключения | 39 |
| Корпус датчика             | 99 |

### Μ

| Максимальная точность измерения     | 95 |
|-------------------------------------|----|
| Маркировка СЕ                       | 03 |
| Macca                               |    |
| Американские единицы измерения 10   | 01 |
| Единицы СИ                          | 01 |
| Мастер                              |    |
| Определить новый код доступа        | 61 |
| Low flow cut off                    | 55 |
| Partially filled pipe detection     | 56 |
| Материалы                           | 01 |
| Меню                                |    |
| Для конфигурирования измерительного |    |
| прибора                             | 49 |
| Для специальной настройки           | 57 |
| Diagnostics                         | 12 |
| Expert                              | 15 |
|                                     |    |

| Operation                                | 07         |
|------------------------------------------|------------|
| Setup                                    | 07         |
| Меню управления                          |            |
| Меню, подменю                            | 41         |
| Обзор меню с параметрами 10              | 07         |
| Подменю и роли пользователей             | 42         |
| Структура                                | 41         |
| Меры по устранению ошибок                |            |
| Вызов                                    | 74         |
| Закрытие                                 | 74         |
| Местный дисплей                          |            |
| см. В аварийном состоянии                |            |
| см. Диагностическое сообщение            |            |
| Место монтажа                            | 20         |
| Монтаж                                   | 20         |
| Монтажные инструменты                    | 26         |
| Монтажные размеры                        | 2.2        |
|                                          |            |
| Н                                        |            |
| Название прибора                         |            |
| Преобразователь                          | 14         |
| Назначение                               | 9          |
| Назначение клемм 30 4                    | 35         |
| Наименование прибора                     |            |
| Патчик                                   | 15         |
| Направление потока 2.1                   | 2.6        |
| Напужная очистка                         | 85         |
| Нарумпал о метка                         |            |
| Апастроика                               |            |
| Испориям процесса                        | 67         |
|                                          | 07<br>87   |
|                                          |            |
| Modbue DS49E                             | 77         |
|                                          | //         |
| Пастройка языка управления               | 49         |
| пастроики                                | г <b>റ</b> |
| Интерфеиссвязи                           | 22         |
| Моделирование                            |            |
| Настроика датчика                        | 20         |
| Обнаружение частичного заполнения        |            |
| трусопровода                             | 50         |
| Обозначение прибора                      | 50         |
| Отсечка при низком расходе               | 55         |
| Сорос сумматора                          | b/         |
| Системные единицы измерения              | 50         |
| Среда                                    | 52         |
| Сумматор                                 | 59         |
| Язык управления                          | 49         |
| Настройки параметров                     |            |
| Выбрать среду (Подменю)                  | 52         |
| Выходное значение (Подменю)              | 66         |
| Administration (Подменю)                 | 82         |
| Calculated values (Подменю)              | 57         |
| Communication (Подменю)                  | 53         |
| Diagnostics (Меню)                       | 80         |
| Low flow cut off (Macrep)                | 55         |
| Operation (Подменю)                      | 67         |
| Partially filled pipe detection (Мастер) | 56         |
| Process variables (Подменю)              | 64         |
| Sensor adjustment (Подменю)              | 58         |

| Setup (Меню)               | 50 |
|----------------------------|----|
| Simulation (Подменю)       | 60 |
| Totalizer (Подменю)        | 65 |
| Totalizer 1 до n (Подменю) | 59 |
| Номер заказа               | 14 |
| Нормальные рабочие условия | 95 |

### 0

| Обзор                                     |    |
|-------------------------------------------|----|
| Меню управления                           | 07 |
| Область применения                        |    |
| Остаточные риски                          | 10 |
| Обогрев датчика                           | 24 |
| Определить код доступа                    | 62 |
| Опции управления                          | 40 |
| Ориентация (вертикальная, горизонтальная) | 21 |
| Отображение значений                      |    |
| Для статуса блокировки                    | 64 |
| Отсечка при низком расходе                | 93 |
| Очистка                                   |    |
| Наружная очистка                          | 85 |
|                                           |    |

### Π

| Пакеты прикладных программ 105                                                                                                    |
|----------------------------------------------------------------------------------------------------|
| Преобразователь 14                                                                                                    |
| Перекционатель защиты от записи 62                                                                                                    |
| Переменные процесса                                                                                                    |
| Измордомый 90                                                                                                    |
| Расцетице 90                                                                                                    |
| Парацань сообщаний пиртностики 80                                                                                                    |
| Перечень сообщении диагностики                                                                                                    |
| Поредение пиагностики                                                                                                    |
| Поденение 73                                                                                                    |
| Пояснение                                                                                                    |
| Портопиад калиблорка 85                                                                                                    |
| Повторяемость 96                                                                                                    |
| Погрешность 95                                                                                                    |
| Попрешноств                                                                                                    |
| Подготовка к полключению 34                                                                                                    |
| Полкпюцение                                                                                                    |
|                                                                                                    |
|                                                                                                    |
| Полключение измерительного прибора 34                                                                                                    |
| Подключение измерительного прибора                                                                                                    |
| Подключение измерительного прибора                                                                                                    |
| Подключение измерительного прибора                                                                                                    |
| Подключение измерительного прибора       34         Подменю       Выбрать среду         Выходное значение       66         Обзор       42                                                                                                    |
| Подключение измерительного прибора       34         Подменю       Выбрать среду       52         Выходное значение       66         Обзор       42         Определить код доступа       62                                                                                                    |
| См. Электрическое подключение         Подключение измерительного прибора         Лодменю         Выбрать среду         Выходное значение         Сбзор         42         Определить код доступа         62         Переменные процесса                                                                                                    |
| См. Электрическое подключение         Подключение измерительного прибора         Лодменю         Выбрать среду         Выходное значение         Сбзор         42         Определить код доступа         62         Переменные процесса         57         Сенсор                                                                                                    |
| См. Электрическое подключение         Подключение измерительного прибора         Лодменю         Выбрать среду         Выходное значение         Сбзор         42         Определить код доступа         62         Переменные процесса         57         Сенсор         116         Список событий                                                                                                    |
| Подключение измерительного прибора       34         Подменю       Выбрать среду       52         Выходное значение       66         Обзор       42         Определить код доступа       62         Переменные процесса       57         Сенсор       116         Список событий       81         Токовый вход       121                                                                                                    |
| Подключение измерительного прибора       34         Подменю       Выбрать среду       52         Выходное значение       66         Обзор       42         Определить код доступа       62         Переменные процесса       57         Сенсор       116         Список событий       81         Токовый вход       121         Аdministration       82                                                                                                    |
| Подключение измерительного прибора       34         Подменю       Выбрать среду       52         Выходное значение       66         Обзор       42         Определить код доступа       62         Переменные процесса       57         Сенсор       116         Список событий       81         Токовый вход       121         Аdministration       82         Advanced setup       57                                                                                                    |
| Подключение измерительного прибора       34         Подменю       Выбрать среду       52         Выходное значение       66         Обзор       42         Определить код доступа       62         Переменные процесса       57         Сенсор       116         Список событий       81         Токовый вход       121         Аdministration       82         Advanced setup       57         Calculated values       57                                                                    |
| Подключение измерительного прибора       34         Подменю       Выбрать среду       52         Выходное значение       66         Обзор       42         Определить код доступа       62         Переменные процесса       57         Сенсор       116         Список событий       81         Токовый вход       121         Аdministration       82         Advanced setup       57         Calculated values       57         Communication       53                                     |
| Подключение измерительного прибора       34         Подменю       Выбрать среду       52         Выходное значение       66         Обзор       42         Определить код доступа       62         Переменные процесса       57         Сенсор       116         Список событий       81         Токовый вход       121         Аdministration       82         Advanced setup       57         Calculated values       57         Communication       53         Device information       83 |
| Подключение измерительного прибора       34         Подменю       Выбрать среду       52         Выходное значение       66         Обзор       42         Определить код доступа       62         Переменные процесса       57         Сенсор       116         Список событий       81         Токовый вход       121         Administration       82         Advanced setup       57         Calculated values       57         Communication       83         Operation       67          |

| Sensor adjustment       5         Simulation       6         System       11         Totalizer       6         Totalizer       5         Потеря давления       10 | 58<br>50<br>55<br>59<br>00 |
|----------------------------------------------------------------------------------------------------|----------------------------|
|                                                                                                    | )4<br>)/.                  |
| Потреоляемая мощность                                                                                                    | )4<br>)0                   |
| Пределы расхода                                                                                                    | 10                         |
|                                                                                                    | Σ                          |
| Подключение сигнальных карелей                                                                                                    | 12                         |
| Приножа                                                                                                    | ر ـ<br>۵                   |
| Приложение                                                                                                    | ע<br>הנ                    |
|                                                                                                    | טי<br>הנ                   |
|                                                                                                    | 10                         |
| Присоодинония к проности                                                                                                    | נע<br>12                   |
| Провориза                                                                                                    | כו                         |
| Монтонк                                                                                                    | 7                          |
|                                                                                                    | 12                         |
|                                                                                                    | ך.<br>מי                   |
| Проверка после монтажа ч                                                                                                    | 17                         |
| Проверка после монтажа (контрольный список) 2                                                                                                    | . /                        |
| проверка после подключения (контрольным                                                                                                    | ٤a                         |
|                                                                                                    | , ,                        |
| Версия //                                                                                                    | 5                          |
|                                                                                                    | 15                         |
| Auta minyena                                                                                                    | . )                        |
|                                                                                                    |                            |

### Р

| Рабочая среда                       |
|-------------------------------------|
| Рабочие характеристики              |
| Рабочий диапазон измерения расхода  |
| Размеры для монтажа                 |
| см. Монтажные размеры               |
| Разрывной диск                      |
| Пусковое давление                   |
| Указания по технике безопасности 25 |
| Расширенный код заказа              |
| Датчик 15                           |
| Преобразователь                     |
| Ремонт                              |
| Указания                            |
| Ремонт прибора 86                   |
| Роли пользователей 42               |
|                                     |

# С

| -                                           |
|---------------------------------------------|
| Сбой питания                                |
| Сенсор (Подменю) 116                        |
| Сервисный интерфейс (CDI) 103               |
| Серийный номер                              |
| Сертификаты                                 |
| Сертификаты по взрывозащищенному исполнению |
| 103                                         |
| Сертификация Modbus RS485 104               |
| Сетевое напряжение 93                       |
| Сигнал при сбое                             |
| Сигналы состояния 72, 75                    |
| Системная интеграция                        |
|                                             |

| Country Housenwer Endross+Houser              |  |
|-----------------------------------------------|--|
| Ремонт 86                                     |  |
| Техобстуживание 85                            |  |
| Сортицительный каболь 28                      |  |
|                                               |  |
|                                               |  |
| Столиони и на инстричици по политичи и 27     |  |
| Специальные инструкции по подключению 57      |  |
| CIINCOR COUDITINN                             |  |
| Спускная труба                                |  |
| Стандарты и директивы 104                     |  |
| Степень защиты                                |  |
| Структура                                     |  |
| Меню управления 41                            |  |
| Считывание диагностической информации,        |  |
| Modbus RS485                                  |  |
| т                                             |  |
| 1<br>10                                       |  |
| Температура при хранении 18                   |  |
| Температура среды                             |  |
| Влияние                                       |  |
| Теплоизоляция 23                              |  |
| Технические особенности                       |  |
| Максимальная точность измерения               |  |
| Повторяемость                                 |  |
| Технические характеристики, обзор 90          |  |
| Токовый вход (Подменю) 121                    |  |
| Транспортировка измерительного прибора 18     |  |
| Требования к монтажу                          |  |
| Входные и выходные участки                    |  |
| Монтажные позиции                             |  |
| Монтажные размеры                             |  |
| Обогрев датчика                               |  |
| Требования к работе персонала                 |  |
| **                                            |  |
| Ŷ                                             |  |
| Ударопрочность                                |  |
| Уплотнения                                    |  |
| Диапазон температуры технологической среды 99 |  |
| Управление                                    |  |
| Условия монтажа                               |  |
| Вибрации 25                                   |  |
| Давление в системе                            |  |
| Место монтажа                                 |  |
| Разрывной диск                                |  |
| Спускная труба                                |  |
| Теплоизоляция 23                              |  |
| Условия хранения 18                           |  |
| Устранение неисправностей                     |  |
| Общие                                         |  |
| Утилизация                                    |  |
| Утилизация упаковки                           |  |
|                                               |  |
| Φ                                             |  |
| Файлы описания прибора 45                     |  |
| Фильтрация журнала событий 81                 |  |
| Функции                                       |  |
| см. Параметры                                 |  |
| Функциональная проверка 49                    |  |

Функциональность документа ...... 6

| <b>Ч</b><br>Чтение измеренных значений 64                                                                                                    |
|----------------------------------------------------------------------------------------------------|
| Ш<br>Шероховатость поверхности                                                                                                    |
| 2                                                                                                    |
| <b>5</b>                                                                                                    |
| Электрическое подключение                                                                                                    |
| Измерительный приоор                                                                                                    |
| управляющие программы<br>Инграничные состание (ССС)                                                                                                    |
| Через сервисный интерфеис (CDI) 43                                                                                                    |
|                                                                                                    |
| Электрониций моници врема / ривена 12,35                                                                                                    |
|                                                                                                    |
| Степень защиты 39                                                                                                    |
| Элементы управления 73                                                                                                    |
|                                                                                                    |
| Я                                                                                                    |
| Языки, возможности использования для                                                                                                    |
| управления 103                                                                                                    |
|                                                                                                    |
| A                                                                                                    |
| Applicator                                                                                                    |
| D                                                                                                    |
| D<br>Discussed in (Marrow)                                                                                                    |
| Diagnostics (Meho) 112                                                                                                    |
| DIP-переключатель                                                                                                    |
| см. Переключатель защиты от записи                                                                                                    |
| _                                                                                                    |
|                                                                                                    |
| E<br>Expert (Меню) 115                                                                                                    |
| <b>Е</b><br>Expert (Меню)                                                                                                    |
| Е<br>Expert (Меню)                                                                                                    |
| E<br>Expert (Меню)                                                                                                    |
| <b>Е</b><br>Expert (Меню)                                                                                                    |
| E         Expert (Меню)       115         F         FieldCare       43         Пользовательский интерфейс       44         Установление соединения       43                                                                                                    |
| Е         Expert (Меню)       115         F         FieldCare       43         Пользовательский интерфейс       44         Установление соединения       43         Файл описания прибора       45                                                                                                    |
| Е         Expert (Меню)       115         F         FieldCare       43         Пользовательский интерфейс       44         Установление соединения       43         Файл описания прибора       45         Функционирование       43                                                                                                    |
| E         Expert (Меню)       115         F         FieldCare       43         Пользовательский интерфейс       44         Установление соединения       43         Файл описания прибора       45         Функционирование       43                                                                                                    |
| E         Expert (Меню)       115         F         FieldCare       43         Пользовательский интерфейс       44         Установление соединения       43         Файл описания прибора       45         Функционирование       43         I       I                                                                                                    |
| Е         Expert (Меню)       115         F         FieldCare       43         Пользовательский интерфейс       44         Установление соединения       43         Файл описания прибора       45         Функционирование       43         I       ID изготовителя                                                                                                    |
| Е         Ехрегt (Меню)       115         F         FieldCare       43         Пользовательский интерфейс       44         Установление соединения       43         Файл описания прибора       45         Функционирование       43         I       ID изготовителя       45         ID типа прибора       45                                                                                                    |
| E         Expert (Меню)       115         F         FieldCare       43         Пользовательский интерфейс       44         Установление соединения       43         Файл описания прибора       45         Функционирование       43         I       ID изготовителя       45         ID типа прибора       45         M       M                                                                                                    |
| E         Expert (Меню)       115         F         FieldCare       43         Пользовательский интерфейс       44         Установление соединения       43         Файл описания прибора       45         Функционирование       43         I       ID изготовителя       45         ID типа прибора       45         M       Medbus PS (485)                                                                                                    |
| Е         Ехрегt (Меню)       115         F         FieldCare       43         Пользовательский интерфейс       44         Установление соединения       43         Файл описания прибора       45         Функционирование       43         I       ID изготовителя       45         ID типа прибора       45         M       Modbus RS485         Аивоса полистров       47                                                                                                    |
| Е         Ехрегt (Меню)       115         F         FieldCare       43         Пользовательский интерфейс       44         Установление соединения       43         Файл описания прибора       45         Функционирование       43         I       ID         изготовителя       45         ID типа прибора       45         M       45         Modbus RS485       47         Время отклика       47                                                                                                    |
| Е         Ехрегт (Меню)       115         F         FieldCare       43         Пользовательский интерфейс       44         Установление соединения       43         Файл описания прибора       45         Функционирование       43         I       ID изготовителя       45         ID типа прибора       45         M       Modbus RS485       47         Время отклика       47         Пиагностицеская информация       76                                                                                                    |
| Е         Expert (Меню)       115         F         FieldCare       43         Пользовательский интерфейс       44         Установление соединения       43         Файл описания прибора       45         Функционирование       43         I       ID         ID изготовителя       45         ID типа прибора       45         M       45         M       47         Время отклика       47         Диагностическая информация       76         Поступ иля залики       45                                                                                                    |
| Е         Expert (Меню)       115         F         FieldCare       43         Пользовательский интерфейс       44         Установление соединения       43         Файл описания прибора       45         Функционирование       43         I       I         ID изготовителя       45         ID типа прибора       45         M       M         Modbus RS485       47         Адреса регистров       47         Время отклика       47         Доступ для записи       45                                                                                                    |
| E         Expert (Меню)       115         F         FieldCare       43         Пользовательский интерфейс       44         Установление соединения       43         Файл описания прибора       45         Функционирование       43         I       ID изготовителя       45         ID типа прибора       45         M       Modbus RS485       47         Адреса регистров       47         Дрекя отклика       47         Доступ для записи       45         Информация о регистрах       47                                                                                                    |
| E         Expert (Меню)       115         F         FieldCare       43         Пользовательский интерфейс       44         Установление соединения       43         Файл описания прибора       45         Функционирование       43         I       ID         ID изготовителя       45         ID типа прибора       45         M       45         M       47         Время отклика       47         Диагностическая информация       76         Доступ для записи       45         Информация о регистрах       47         Карта панных Modbus       47                                                                                                    |
| Е         Ехрегт (Меню)       115         F         FieldCare       43         Пользовательский интерфейс       44         Установление соединения       43         Файл описания прибора       45         Функционирование       43         I       II         ID изготовителя       45         ID типа прибора       45         M       45         M       47         Время отклика       47         Доступ для записи       45         Доступ для чтения       45         Информация о регистрах       47         Карта данных Modbus       47                                                                                                    |
| Е         Ехрегт (Меню)       115         F         FieldCare       43         Пользовательский интерфейс       44         Установление соединения       43         Файл описания прибора       45         Функционирование       43         I       ID         ID изготовителя       45         ID типа прибора       45         M       45         M       45         Моdbus RS485       47         Адреса регистров       47         Доступ для записи       45         Доступ для чтения       45         Информация о регистрах       47         Карта данных Моdbus       47         Коды функций       45                                                                                                    |
| Е         Ехрегt (Меню)       115         F         FieldCare       43         Пользовательский интерфейс       44         Установление соединения       43         Файл описания прибора       45         Функционирование       43         I       ID изготовителя       45         ID изготовителя       45         ID типа прибора       45         M       Modbus RS485         Адреса регистров       47         Время отклика       47         Доступ для записи       45         Доступ для чтения       45         Информация о регистрах       47         Карта данных Моdbus       47         Коды функций       45         Настройка реакции на сообщение об ошибке       77         Список сканирования       47                                                |
| Е         Ехрегt (Меню)       115         F         FieldCare       43         Пользовательский интерфейс       44         Установление соединения       43         Файл описания прибора       45         Функционирование       43         I       ID изготовителя       45         ID изготовителя       45         ID типа прибора       45         M       Modbus RS485         Адреса регистров       47         Время отклика       47         Доступ для записи       45         Доступ для чтения       45         Информация о регистрах       47         Карта данных Modbus       47         Коды функций       45         Настройка реакции на сообщение об ошибке       77         Список сканирования       47         Чтение ланных       48                 |
| Е       Ехрегt (Меню)       115         F       FieldCare       43         Пользовательский интерфейс       44         Установление соединения       43         Файл описания прибора       45         Функционирование       43         I       ID         изготовителя       45         D типа прибора       45         M       Modbus RS485         Адреса регистров       47         Время отклика       47         Диагностическая информация       76         Доступ для записи       45         Информация о регистрах       47         Карта данных Modbus       47         Карта данных Модbus       47         Коды функций       45         Настройка реакции на сообщение об ошибке       77         Список сканирования       47         Чтение данных       48 |

## S

| Setup (Меню)      | 107<br>115 |
|-------------------|------------|
| W                 |            |
| W@M               | 85,86      |
| W@M Device Viewer | 13,86      |

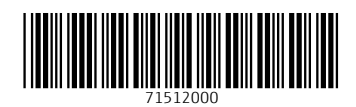

www.addresses.endress.com

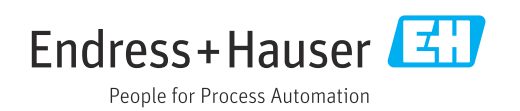